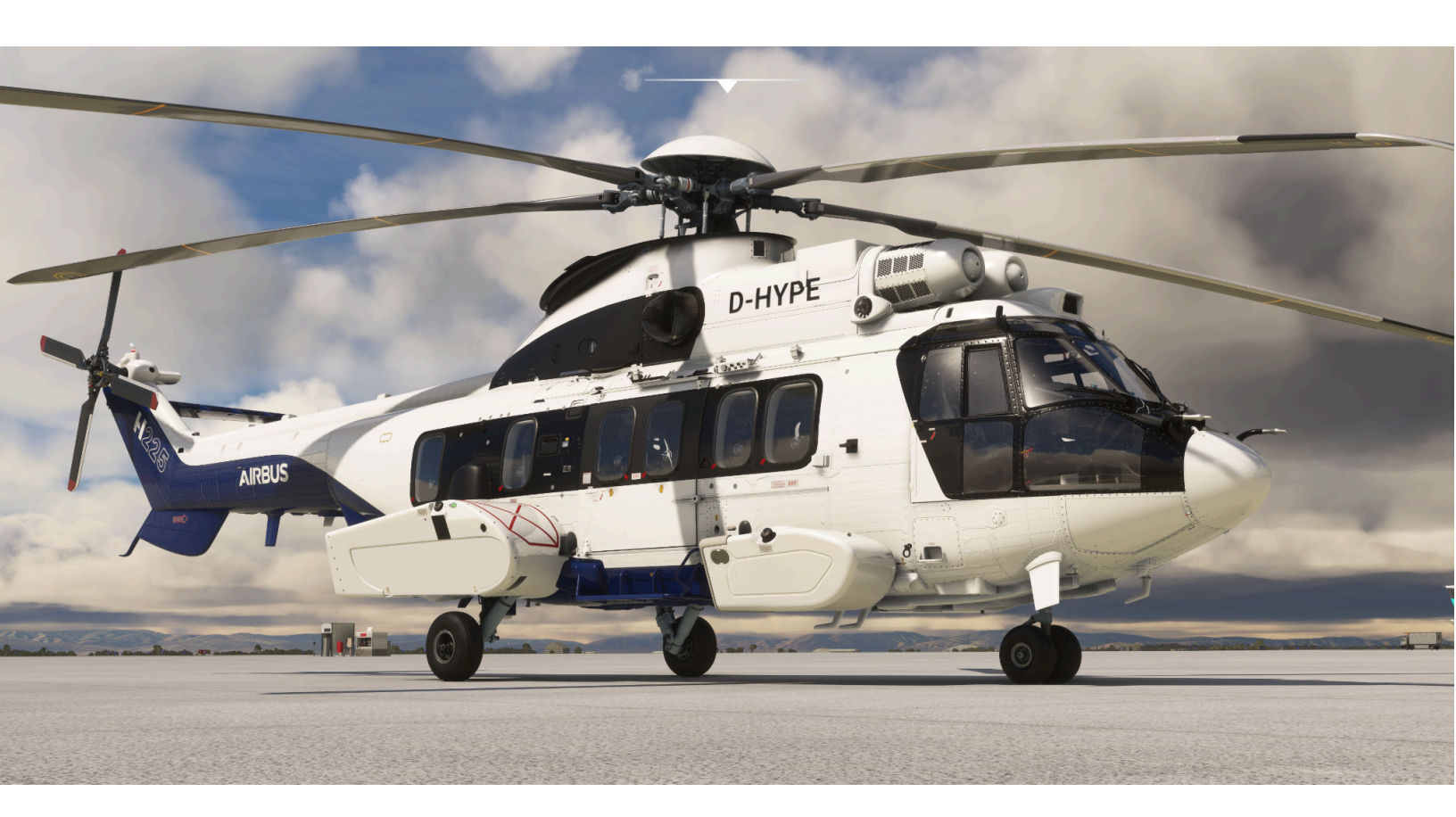

# Airbus H225 Super Puma

Not For Physical Flight - For Flight Simulator Use Only

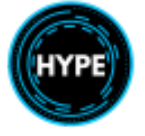

Manual Copyright 2024 Hype Performance Group

Base Imagery Copyright The Microsoft Corporation

Hype Performance Group https://HypePerformanceGroup.com

Manual Version: 1.0 Manual Date: 2024/11/14

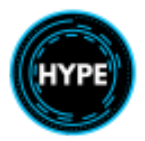

| Introduction                                               |      |
|------------------------------------------------------------|------|
| Background                                                 | 7    |
| Terminology and Symbols                                    | 9    |
| Representation of illuminated indications                  | 9    |
| Terms                                                      | 9    |
| Specifications                                             | . 15 |
| Dimensions                                                 | . 15 |
| Characteristics                                            | . 15 |
| Performance                                                | . 15 |
| Limitations                                                | 16   |
| Approved Flight Conditions                                 | 16   |
| Restrictions                                               | . 16 |
| Minimum Flight Crew                                        | . 16 |
| Passenger Transport                                        | . 16 |
| Color Code and Instrument Markings                         | . 17 |
| Altitude Limitations                                       | 18   |
| Weight Limitations                                         | 19   |
| Temperature Limitations                                    | . 19 |
| Airspeed Limitations                                       | . 19 |
| Taxiing Limitations                                        | . 19 |
| IFR Operating Limitations                                  | . 19 |
| Rotor Starting Limitations                                 | . 20 |
| Rotor Stopping Limitations                                 | 20   |
| Engine Operating Limitations                               | 20   |
| Flight Parameter Limitations - First Limit Indicator (FLI) | 20   |
| Main Gearbox (MGB) Torque Limitations                      | . 21 |
| N1 Gas Generator Limitations                               | . 22 |
| Exhaust Gas Temperature (TOT) Limitations                  | . 23 |
| Main Rotor RPM (NR) Limitations                            | . 24 |
| Free-Turbine (N2) Limitations                              | 25   |
| Fuel Pressure Limitations                                  | . 25 |
| Engine Oil Temperature & Pressure Limitations              | . 25 |
| MGB Oil Temperature & Pressure Limitations                 | . 25 |
| Hydraulic System Limitations                               | 25   |
| Electrical System Limitations                              | . 26 |
| Cockpit Arrangement                                        | . 27 |
| Instrument Panel                                           | 27   |
| Instrument Sub-Panel                                       | . 29 |
| Overhead Panel (OH)                                        | . 30 |
| Engine Control Panel                                       | 33   |

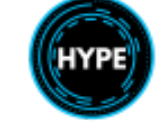

| Center Console                                 | 34 |
|------------------------------------------------|----|
| Cyclic Control                                 |    |
| Collective Control                             |    |
| Performance                                    |    |
| Twin-Engine Hover Performance OGE              | 40 |
| Single-Engine Hover Performance OGE            |    |
| Systems Description                            |    |
| Master Caution System                          |    |
| Warning Caution Panel Items                    |    |
| Fuel System                                    | 45 |
| Fuel Tank Configuration                        | 45 |
| Fuel Management Panel                          | 47 |
| Fuel Quantity Display                          | 49 |
| Auto Transfer OFF                              |    |
| Auto Transfer ON                               | 49 |
| Forward External Tank Fuel Sub-Panel           |    |
| Automatic Transfer Logic                       | 50 |
| Forward External Tank Automatic Transfer Logic | 50 |
| Manually balancing fuel                        |    |
| Powerplant                                     | 51 |
| Rotor Brake                                    | 51 |
| Warning Caution Panel indications              | 51 |
| Enable Static Braking                          | 51 |
| Electrical System                              |    |
| Warning Caution Panel Indications              |    |
| System Topology                                |    |
| Emergency Supply Heating                       |    |
| Controls and Monitoring                        | 55 |
| Air Data System                                | 58 |
| Pitot Head System                              |    |
| Hydraulic Power Systems                        | 59 |
| Warnings and indications                       | 61 |
| Door & Cowling Indication System               |    |
| Vehicle Monitoring System (VMS)                |    |
| Performance (PERFPO) Page                      | 66 |
| Vehicle (VEH) Page                             | 67 |
| Warning and Caution indications                |    |
| FADEC Page                                     | 70 |
| STATUS Page                                    | 70 |
| Engine (ENG) Page                              | 71 |
| Flight Display System (FDS)                    | 72 |
|                                                |    |

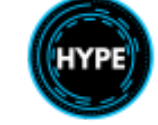

| Indication and background colors            | 72  |
|---------------------------------------------|-----|
| Flight & Navigation Display (FND) Page      | 73  |
| First Limit Indicator                       | 76  |
| FND Lower Formats                           | 78  |
| AFCS Status Strip                           | 80  |
| Navigation Display (NAVD) Page              | 81  |
| Flight Control Panel (FCP)                  | 84  |
| FDS Functions                               |     |
| Autopilot Functions                         | 85  |
| Reconfiguration Control Unit (RCU)          | 86  |
| AFCS Auxiliary Unit (AFCAU)                 | 88  |
| Auto-flight control system (AFCS)           | 89  |
| Pre-Flight Test                             | 89  |
| Comfort System                              | 91  |
| Tuning COM/NAV and ADF Radios               |     |
| Audio Control Panel                         | 95  |
| Interior Lighting                           |     |
| Exterior Lighting                           | 97  |
| Helicopter Emergency Egress Lighting (HEEL) | 99  |
| Activation                                  |     |
| Landing Gear                                |     |
| Landing gear indications                    |     |
| Landing gear controls                       | 102 |
| Multi-Purpose Air Intakes (MPAI)            | 103 |
| Weather Radar (WXR)                         | 104 |
| Emergency Floatation System                 |     |
| Restrictions                                | 106 |
| Normal Procedures                           | 107 |
| Pre-Flight Checks                           | 107 |
| Before Start                                | 108 |
| Engine Start                                |     |
| After Engine Start                          | 109 |
| Before Taxi                                 | 110 |
| Before Takeoff                              | 110 |
| Hover (Memory)                              | 110 |
| After Takeoff/Go Around                     | 111 |
| Cruise                                      | 111 |
| Before Landing                              | 111 |
| Final Landing Checks (Memory)               | 111 |
| After Landing                               | 111 |
| Shutdown                                    | 111 |

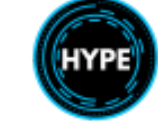

| Supplemental Procedures                          | 113 |
|--------------------------------------------------|-----|
| 1. Engine & MGB Fire Detection Tests             | 113 |
| 2. Flight Controls Check                         | 114 |
| 3. High Wind Start                               | 114 |
| 4. Heater Test                                   | 114 |
| 5. Radio Altimeter Test                          | 114 |
| 6. Booster Pump Test                             | 115 |
| 7. Pre-Flight (P.FLT) Test                       | 115 |
| 8. Anti-Icing / MPAI Test                        | 115 |
| Emergency Procedures                             | 116 |
| Use of General CUT-OUT Handles                   | 116 |
| Use of the Electrical Emergency Cut-Off Gang Bar | 116 |
| Flight Management System Supplement              | 117 |
| CMA9000 System Overview                          | 117 |
| Display Function Buttons                         | 117 |
| Keypad Function Buttons                          | 118 |
| Execute Function                                 | 120 |
| Flight Plan Functions                            | 120 |
| Entering origin and destination airports         | 120 |
| Add En-route legs                                | 120 |
| Selecting Departure procedures                   | 120 |
| Selecting Arrival and Approach procedures        | 121 |
| Autopilot navigation following the flight plan   | 121 |
| Aircraft Functions                               | 121 |
| Find nearby airports and Navaids                 | 121 |
| Tune COM1 or COM2 radio                          | 121 |
| Tune NAV1 or NAV2 radio                          | 121 |
| Enter transponder code                           | 122 |
| Turn transponder ON and OFF                      | 122 |
| Advanced Functions                               | 122 |
| Mark on top (create waypoint)                    | 122 |
| Enter PlaceBearing/Distance waypoint             | 122 |
| Enter or modify a holding pattern                | 123 |
| Enter or modify a search pattern (SAR)           | 123 |
| Editing the Company Database                     | 123 |
| Editing the User Database                        | 123 |
| Select flight plan from company route list       | 123 |

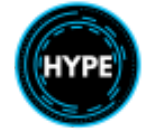

## Introduction

Hype Performance Group, in collaboration with The Microsoft Corporation, is proud to present the Airbus H225. This release is the most detailed model to date in our line of Airbus Helicopters simulation software for Microsoft Flight Simulator.

This simulation software, inclusive of related materials and documents, is a computer virtual rendition as part of a video game / computer virtual simulator. Materials of, and those associated with, this product are NOT INTENDED FOR ANY TYPE OF PHYSICAL FLIGHT, or training, pilot familiarization, recurrent training, or operational awareness training for physical flight. The included software and manuals are not to be used for training or familiarity with any aircraft. The software and manuals included with this product are not assumed to provide procedures for use on any aircraft and are for entertainment purposes ONLY.

## Background

The H225 is a long-range, all-weather, heavy-lift helicopter manufactured by European rotorcraft company Airbus Helicopters, a division of Airbus. It is piloted by two and can accommodate up to 28 passengers, although it typically seats between 19 and 24 in standard configurations. The helicopter is known for its multi-role versatility and serves a very broad spectrum of mission sets, including military, offshore oil field support, law enforcement, commercial passenger and cargo transport, search and rescue (SAR), air ambulance and medical evacuation (medevac), business and VIP transport, firefighting, disaster relief, humanitarian assistance, construction, and industrial maintenance and support.

The story of the H225 began with the SA 330 Puma, a medium-lift, multi-role utility helicopter developed by French aerospace company Sud Aviation. The twin-engine Puma, which took its maiden flight on April 15, 1965 and entered service in 1968, was created as a clean-sheet initiative based on a French military request for a tactical multi-mission helicopter. The Puma, which could carry up to 16 passengers, proved a great success. French aviation firm Aérospatiale took over production of the helicopter in the 1970s and developed a successor, the AS 332 Super Puma. With more robust engines, an enhanced transmission, and aerodynamic refinements, the Super Puma had a higher cruise speed, greater range, and improved efficiency over its progenitor. Aérospatiale began production of the Super Puma in 1978 and delivered the first airframes in 1981. The AS 332 Super Puma was eventually manufactured by successor company Eurocopter and then Airbus Helicopters. It remains in production today as the Airbus Helicopters H215.

In the late 1990s, Eurocopter began an initiative to create an evolved variant of the Super Puma with an operational emphasis on offshore oil field support. Designated the EC225 Super Puma, this new iteration boasted new rotor blade technology, better avionics, more powerful and efficient engines, and an evolved transmission, among other improvements. The helicopter took its maiden flight on November 27, 2000 and it was introduced into service in December of 2004.

Not For Physical Flight - For Flight Simulator Use Only

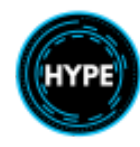

Airbus Helicopters, which succeeded Eurocopter in 2014, changed the name of the airframe to the H225 in 2015.

The twin-engine H225 is renowned for its all-weather capability, notably its ability to operate in severe icing conditions and harsh maritime environments. Its broad ranging functionality stems from its configurable design, both in its cabin and its exterior. Its interior can be fitted for a wide variety of applications and seating arrangements, and it can accommodate rescue hoists, sensors, external fuel tanks, and searchlights on its exterior. The military version, the H225M, can be fitted with a wide range of weapons and implements to support several types of combat mission sets from anti-submarine warfare to logistical support.

The H225 features an advanced 5-blade main rotor system, a 5-blade anti-torque tail rotor, and retractable tricycle landing gear. It boasts an advanced glass cockpit with four color screens and a robust suite of flight assist and situational awareness systems. It is powered by two Safran Makila 2A1 turboshaft engines that each produce up to 2,101 shaft horsepower. The engines feature redundant, dual-channel FADEC (full authority digital engine control) systems.

The H225 measures 64 feet in length, stands 16 feet, 4 inches tall, and has a main rotor diameter of 53 feet, 2 inches. It has a maximum range of 702 miles, a service ceiling of 20,000 feet above sea level, and a climb rate of 1,710 feet per minute. It cruises at 163 miles per hour and has a maximum speed of 201 mph.

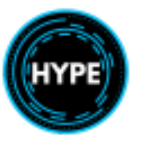

# Terminology and Symbols

### Representation of illuminated indications

When illuminated, the lights are shown with its original color: **XXXXX** or **XXXX** or **XXXX** When not illuminated, the lights are shown in gray color: **XXXX**.

#### Terms

| Term        | Definition                           |
|-------------|--------------------------------------|
| AC          | Alternating Current                  |
| ACAS        | Airborne Collision Avoidance System  |
| ADC         | Air Data Computer                    |
| ADF         | Automatic Direction Finder (Radio)   |
| AEO         | All Engines Operative                |
| AFCAU       | AFCS Auxiliary Unit                  |
| AFCS        | Auto Flight Control System           |
| AHRS        | Altitude Heading Reference System    |
| ALT         | Alternator or Altitude               |
| ALT.A       | Selected Altitude                    |
| AMC         | Aircraft Management Computer         |
| ANAV        | Self-contained Navigation            |
| AP          | Autopilot                            |
| APM         | Autopilot Module (Aircraft computer) |
| AVCS        | Active Vibration Control System      |
| BAT, BATT   | Battery                              |
| BRG         | Bearing                              |
| BRT         | Brightness                           |
| CRHT, CR.HT | Cruise Height (Radio Altitude Hold)  |

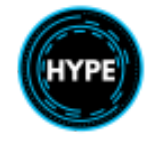

| CRS   | Course                                |
|-------|---------------------------------------|
| DA    | Decision Altitude or Density Altitude |
| DC    | Direct Current                        |
| DIST  | Distance                              |
| DH    | Decision Height                       |
| DME   | Distance Measuring Equipment          |
| DTG   | Distance To Go                        |
| DTK   | Desired Track                         |
| DTU   | Data Transfer Unit                    |
| ECP   | Engine Control Panel                  |
| ECS   | Environmental Control System          |
| EID   | Electronic Instrument Display         |
| ELEC  | Electric                              |
| EMER  | Emergency                             |
| ENG   | Engine                                |
| FADEC | Full Authority Digital Engine Control |
| FCP   | Flight Control Panel                  |
| FDS   | Flight Display System                 |
| FMS   | Flight Management System              |
| FND   | Flight & Navigation Display           |
| FLI   | First Limit Indicator                 |
| FILT  | Filter                                |
| FLT   | Flight                                |
| GA    | Go Around                             |
| GPU   | Ground Power Unit                     |
| GPS   | Global Positioning System             |

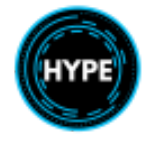

| GSPD    | Ground Speed                         |
|---------|--------------------------------------|
| GS, G/S | Glide Slope                          |
| HDG     | Magnetic Heading                     |
| HEEL    | Helicopter Emergency Egress Lighting |
| H.HT    | Hover Height                         |
| Ησ      | Density Altitude                     |
| Нр      | Pressure Altitude                    |
| hPa     | Hectopascal                          |
| HOV     | Hover                                |
| HSI     | Horizontal Situation Indicator       |
| HTAWS   | Helicopter Terrain Awareness System  |
| HTG     | Heating                              |
| HYD     | Hydraulic                            |
| IFR     | Instrument Flight Rules              |
| IGB     | Intermediate Gearbox                 |
| IGE     | In Ground-Effect (Hover)             |
| IAS     | Indicated Airspeed                   |
| ICS     | Intercom System (Radio)              |
| IDENT   | Identification (Transponder)         |
| IFR     | Instrument Flight Rules              |
| IGB     | Intermediate Gearbox                 |
| ILS     | Instrument Landing System            |
| IM      | Inner Marker                         |
| IMC     | Instrument Meteorological Conditions |
| ISA     | International Standard Atmosphere    |
| ISIS    | Integrated Standby Instrument System |

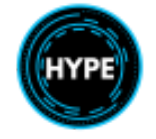

| КТ                                                                                      | Knot                                                                                                    |
|-----------------------------------------------------------------------------------------|----------------------------------------------------------------------------------------------------|
| LDG                                                                                     | Landing                                                                                                    |
| L/G                                                                                     | Landing Gear                                                                                                    |
| LH                                                                                      | Left-Hand Side                                                                                                    |
| LOC                                                                                     | Localizer                                                                                                    |
| LSK                                                                                     | Line Select Key                                                                                                    |
| MCP                                                                                     | Maximum Continuous Power                                                                                                    |
| MFD                                                                                     | Multi-Function Display                                                                                                    |
| MGB                                                                                     | Main Gearbox                                                                                                    |
| MKR                                                                                     | Marker                                                                                                    |
| MM                                                                                      | Middle Marker                                                                                                    |
| MPAI                                                                                    | Multi-Purpose Air Intake                                                                                                    |
| MSL                                                                                     | Mean Sea Level                                                                                                    |
|                                                                                         |                                                                                                    |
| MTOW                                                                                    | Maximum Takeoff Weight                                                                                                    |
| MTOW<br>M'ARMS                                                                          | Maximum Takeoff Weight<br>Modular Airborne Recorder System Monitoring System                                                                                                    |
| MTOW<br>M'ARMS<br>NAV                                                                   | Maximum Takeoff Weight<br>Modular Airborne Recorder System Monitoring System<br>Navigation                                                                                                    |
| MTOW<br>M'ARMS<br>NAV<br>NAVD                                                           | Maximum Takeoff Weight<br>Modular Airborne Recorder System Monitoring System<br>Navigation<br>Navigation Display                                                                                                    |
| MTOW<br>M'ARMS<br>NAV<br>NAVD<br>N1                                                     | Maximum Takeoff Weight<br>Modular Airborne Recorder System Monitoring System<br>Navigation<br>Navigation Display<br>Gas Generator Speed                                                                                                    |
| MTOW<br>M'ARMS<br>NAV<br>NAVD<br>N1<br>N2                                               | Maximum Takeoff Weight<br>Modular Airborne Recorder System Monitoring System<br>Navigation<br>Navigation Display<br>Gas Generator Speed<br>Free Turbine Speed                                                                                                    |
| MTOW<br>M'ARMS<br>NAV<br>NAVD<br>N1<br>N2<br>NDB                                        | Maximum Takeoff Weight<br>Modular Airborne Recorder System Monitoring System<br>Navigation<br>Navigation Display<br>Gas Generator Speed<br>Free Turbine Speed<br>Non-Directional Beacon (ADF)                                                                                                    |
| MTOW<br>M'ARMS<br>NAV<br>NAVD<br>N1<br>N2<br>NDB<br>NM                                  | Maximum Takeoff WeightModular Airborne Recorder System Monitoring SystemNavigationNavigation DisplayGas Generator SpeedFree Turbine SpeedNon-Directional Beacon (ADF)Nautical Miles                                                                                                    |
| MTOW<br>M'ARMS<br>NAV<br>NAVD<br>N1<br>N2<br>NDB<br>NM<br>NR                            | Maximum Takeoff WeightModular Airborne Recorder System Monitoring SystemNavigationNavigation DisplayGas Generator SpeedFree Turbine SpeedNon-Directional Beacon (ADF)Nautical MilesRotor RPM                                                                                                    |
| MTOW<br>M'ARMS<br>NAV<br>NAVD<br>N1<br>N2<br>NDB<br>NM<br>NR<br>NR<br>NVG               | Maximum Takeoff WeightModular Airborne Recorder System Monitoring SystemNavigationNavigation DisplayGas Generator SpeedFree Turbine SpeedNon-Directional Beacon (ADF)Nautical MilesRotor RPMNight Vision Goggles                                                                                                    |
| MTOW<br>M'ARMS<br>NAV<br>NAVD<br>N1<br>N2<br>NDB<br>NM<br>NR<br>NR<br>NVG<br>OAT        | Maximum Takeoff Weight         Modular Airborne Recorder System Monitoring System         Navigation         Navigation Display         Gas Generator Speed         Free Turbine Speed         Non-Directional Beacon (ADF)         Nautical Miles         Rotor RPM         Night Vision Goggles         Outside Air Temperature                              |
| MTOW<br>M'ARMS<br>NAV<br>NAVD<br>N1<br>N2<br>NDB<br>NM<br>NR<br>NR<br>NVG<br>OAT<br>OEI | Maximum Takeoff Weight         Modular Airborne Recorder System Monitoring System         Navigation         Navigation Display         Gas Generator Speed         Free Turbine Speed         Non-Directional Beacon (ADF)         Nautical Miles         Rotor RPM         Night Vision Goggles         Outside Air Temperature         One Engine Operative |

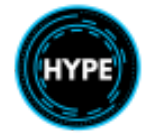

| OEI LO | OEI Low (2 minute power rating available)   |
|--------|---------------------------------------------|
| OEI HI | OEI High (30 second power rating available) |
| OGE    | Out of ground-effect (Hover)                |
| ОН     | Overhead Panel                              |
| ОМ     | Outer Marker                                |
| PA     | Pressure Altitude                           |
| P.FLT  | Pre-Flight                                  |
| PWR    | Power                                       |
| R/C    | Rate of Climb                               |
| R/D    | Rate of Descent                             |
| RA     | Radio Altimeter                             |
| RB     | Rotor Brake                                 |
| RCU    | Reconfiguration Unit                        |
| RDR    | Radar                                       |
| REL    | Released                                    |
| RH     | Right-Hand Side                             |
| RNAV   | Area Navigation                             |
| RNG    | Range                                       |
| RPM    | Revolutions Per Minute                      |
| SPD    | Speed                                       |
| SCT    | Sector                                      |
| STD    | Standard                                    |
| TAS    | True Airspeed                               |
| TAWS   | Terrain Awareness System                    |
| TEMP   | Temperature                                 |
| TGB    | Tail Gearbox                                |

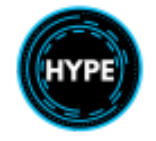

| TKE    | Track Angle Error                                    |
|--------|------------------------------------------------------|
| ТОР    | Takeoff Power                                        |
| тот    | Turbine Outlet Temperature (Exhaust Gas Temperature) |
| TRQ    | Torque                                               |
| TRK    | Track                                                |
| TRU    | Transformer/Rectifier Unit (converts AC to DC)       |
| TTG    | Time To Go                                           |
| UHF    | Ultra High Frequency                                 |
| V      | Volt                                                 |
| VFR    | Visual Flight Rules                                  |
| VHF    | Very High Frequency (Radio)                          |
| VMS    | Vehicle Monitoring System                            |
| VNE    | Velocity Never Exceed Speed                          |
| VOR    | VHF Omnidirectional Range                            |
| V/S    | Vertical Speed                                       |
| V.TOSS | Velocity Takeoff Safety Speed                        |
| VNE    | Velocity Never Exceed                                |
| Vy     | Optimum climb speed                                  |
| WBS    | Water Bombing System                                 |
| WCP    | Warning Caution Panel                                |
| WPT    | Waypoint                                             |
| WТ     | Weight                                               |
| WXR    | Weather radar                                        |
| XMSN   | Transmission                                         |
| ХТК    | Cross-Track Error                                    |

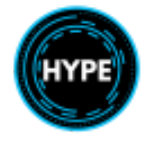

# Specifications

### Dimensions

| D-value         | 19.50 m              |
|-----------------|----------------------|
| Rotor diameter  | 16.20 m              |
| Internal volume | 15.50 m <sup>3</sup> |

## Characteristics

| Crew + passengers                     | . 1 or 2 pilots + 19 passengers |
|---------------------------------------|---------------------------------|
| Max takeoff weight (MTOW)             | 11,160 kg                       |
| Max takeoff weight with external load | 11,200 kg                       |
| Useful load                           | 5,401 kg                        |
| Fuel tank capacity                    | 2,506 kg                        |
| Engine type                           | 2 x Safran Makila 2A1           |
| Takeoff power                         | 1,567 kW / 2,101 shp            |
| One engine inoperative (OEI 30s)      | 1,784 kW / 2,392 shp            |

#### Performance

| Maximum speed      | 149 kt       |
|--------------------|--------------|
| Cruise speed       | 141 kt       |
| Never exceed speed | 175 kt       |
| Range              | 463 nm       |
| Service ceiling    |              |
| Rate of climb      | 1,710 ft/min |

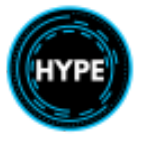

## Limitations

#### All limitations in this section are mandatory.

### **Approved Flight Conditions**

- This helicopter is approved for daytime and nighttime VFR and IFR operations

#### Restrictions

- Acrobatic flying.
- Extended rearward flight liable to allow exhaust gasses to enter the cabin.
- Intentional running landings on soft ground.
- Deliberate penetration into clouds with massive vertical development.
- Intentional full auto-rotation landings.
- Downwind flight with the bleed valve not in OFFSET position.
- Intentional single-engine flight in normal operation, except for maintenance test flight.
- Fuel transfer between tank groups during takeoff or landing.
- Flight in known icing conditions.
- Use of CRHT mode in IMC above land.
- Back Course.
- Takeoff without checking grid intakes when:
  - In conditions of light or moderate sleet or falling snow, if the period of ground run or taxiing has exceeded 20 minutes.
  - Conditions of blowing sleet or snow, or in conditions of heavy falling sleet or snow.

NOTE: Heavy sleet or snow conditions are considered to exist when the horizontal visibility is below 400m.

#### Minimum Flight Crew

| VFR | 1 |
|-----|---|
| IFR | 2 |

NOTE: The pilot in command may occupy either the left or right cockpit seat.

#### Passenger Transport

| Maximum number of persons on board       | 27 |
|------------------------------------------|----|
| Maximum number of passengers transported | 25 |

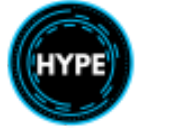

## Color Code and Instrument Markings

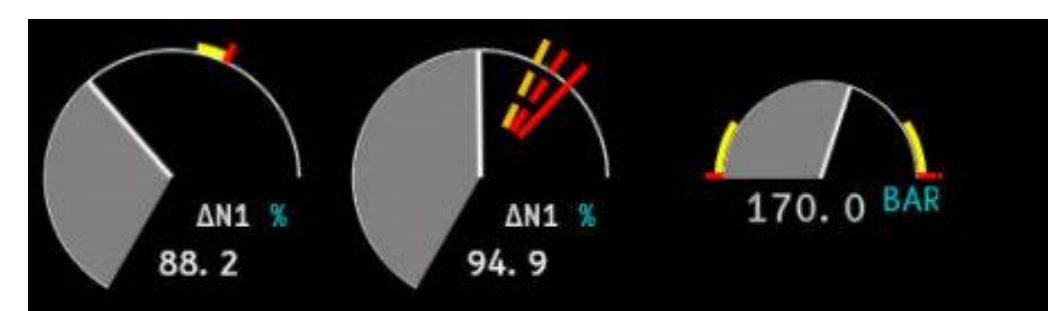

|                    | Limitation                   |
|--------------------|------------------------------|
|                    | Caution range                |
|                    | Normal range                 |
| •                  | Transient Limit value        |
| $\bigtriangledown$ | Equipment Operating Limit    |
|                    | AEO Takeoff Power            |
|                    | Maximum Continuous OEI Limit |
|                    | OEI LO Limit                 |
|                    | OEI HI Limit                 |
|                    | FADEC armed stop             |

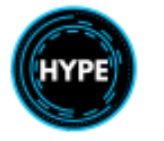

#### **Altitude Limitations**

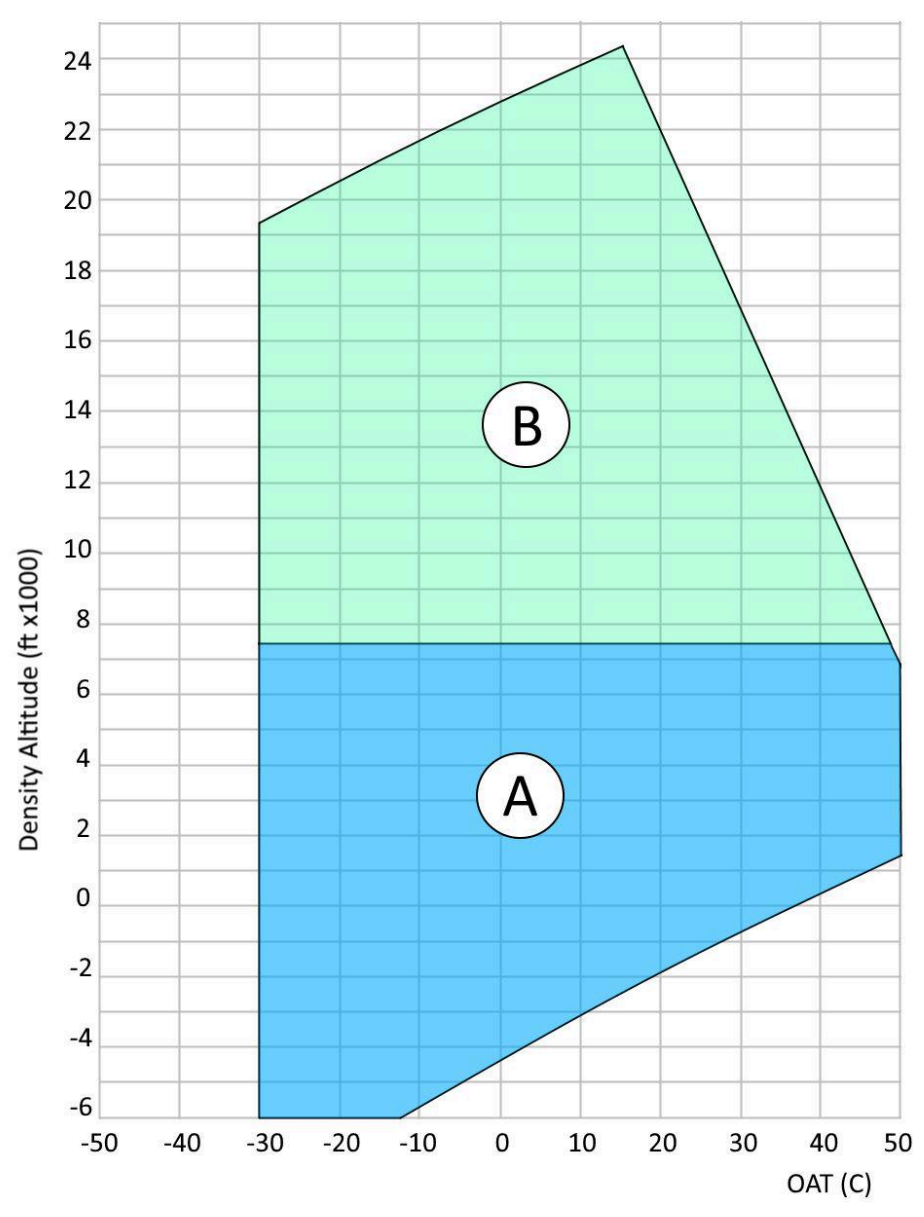

**Envelope A**: Takeoff and landing **Envelope B**: In Flight Only

| Maximum altitude for takeoff and landing |  |
|------------------------------------------|--|
| Maximum altitude in flight               |  |

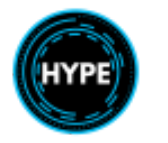

#### Weight Limitations

- The maximum takeoff and landing weight with internal load...... 11,000 kg (24,251 lb)

### **Temperature Limitations**

From -15°C to ISA+25°C (without exceeding +40°C).

#### **Airspeed Limitations**

| - | VNE Below 5 000 ft                                                  | 175 kt                  |
|---|---------------------------------------------------------------------|-------------------------|
| - | VNE Above 5 000 ft                                                  | .175 kt - 3 kt/1,000 ft |
| - | VNE power-off = VNE power-on limited to                             | 150 kt                  |
| - | Maximum airspeed with lateral (sliding and plugging) doors open     | 150 kt                  |
| - | Maximum airspeed while operating the lateral (sliding and plugging) | doors 55 kt             |
| - | Maximum airspeed while operating the landing light                  | 110 kt                  |
| - | Maximum airspeed with landing gear extended, retracted or in        |                         |
|   | operation                                                           | VNE power-on            |

#### **Taxiing Limitations**

| - | Maximum taxiing ground speed | 40 kt   |
|---|------------------------------|---------|
| - | Maximum braking ground speed | . 35 kt |

### **IFR** Operating Limitations

|   |                             | Leave IMC as soon as possible. |
|---|-----------------------------|--------------------------------|
| - | In case of both APM failure | 120 kt > IAS > 80 kt           |
| - | With IAS upper mode engaged | IAS > 30 kt                    |
| - | With the basic AP           | IAS > 50 kt                    |

- The use of G/S Mode is limited to 6.5 degrees
- ILS maximum decision altitude is 150 ft

#### **Rotor Starting Limitations**

- Wind envelope for starting or stopping the rotor: Refer to the following figure.
- Operation of an engine with the rotor brake applied ...... Limited to 5 min

It's forbidden to:

- Start the first engine with the rotor brake released with wind stronger than 30 kt.
- Start more than one engine with the rotor brake tightened.
- Start with ambient wind stronger than 40 kt.

#### **Rotor Stopping Limitations**

- Minimum time interval between first and second rotor brake applications .......... 5 min
- Minimum time interval between: second and third rotor brake applications ....... 15 min (Including at least 10 min of rotation)
- Maximum ground slope for stopping the rotor:

### **Engine Operating Limitations**

- Engine starting and relighting are authorized throughout the aircraft flight envelope.
- After starting the engines, maintain the engine control switch to IDLE, until engine oil temperature is above +10 °C.

#### Flight Parameter Limitations - First Limit Indicator (FLI)

The first limit indicator (FLI) displays the extent of the current limiting parameter (torque, N1, TOT ENG. 1 or ENG. 2) on a scale graduated from 0 to 10 representing the collective pitch lever travel range.

The FLI will display the relevant limits for the given condition (AEO or OEI).

The "blue line" on the FLI indicates the OEI power that would be immediately available when in AEO condition, should the aircraft lose an engine.

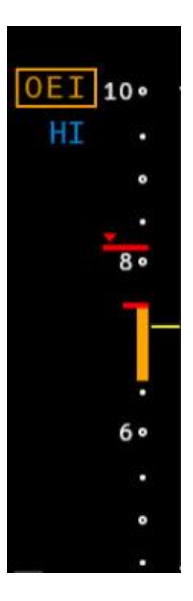

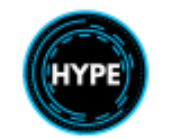

## Main Gearbox (MGB) Torque Limitations

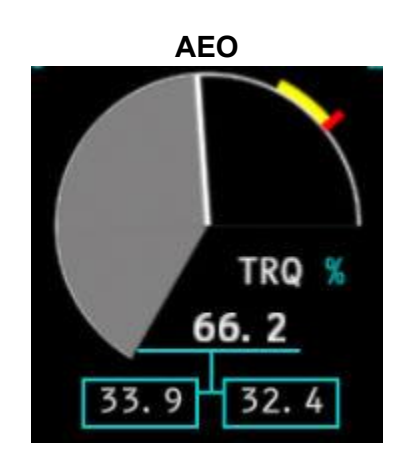

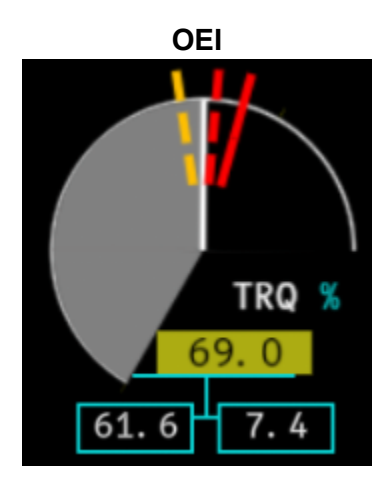

| AEO                                                      | Torque % |
|----------------------------------------------------------|----------|
| Max Transient                                            | 110      |
| Takeoff Power (TOP)<br>IAS < 45 kt (5 minutes max)       | 100      |
| Max Continuous Power (MCP)<br>IAS < 45 kt <b>(hover)</b> | 85.4     |
| Max Continuous Power (MCP)<br>IAS > 60 kt                | 82.7     |

| OEI    | Torque % |
|--------|----------|
| OEI HI | 78.4     |
| OEILO  | 71.9     |
| OEI CT | 63.4     |

## N1 Gas Generator Limitations

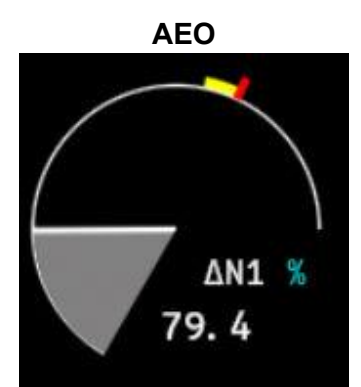

| AEO                                    | N1 %  |
|----------------------------------------|-------|
| Max Transient                          | 1.56  |
| Takeoff Power (TOP)<br>(5 minutes max) | 0.0   |
| Max Continuous Power<br>(MCP)          | -2.92 |

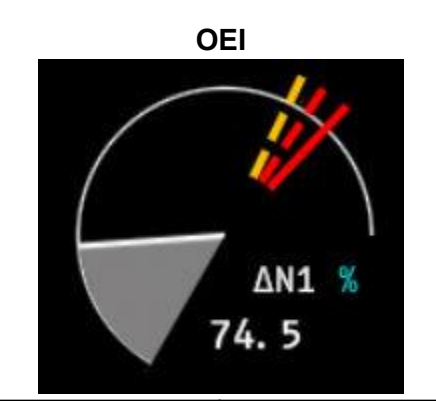

| OEI                        | Torque % |
|----------------------------|----------|
| OEI HI<br>(30 seconds max) | 3.54     |
| OEI LO<br>(2 minutes max)  | 1.56     |
| OEI CT                     | 0.80     |

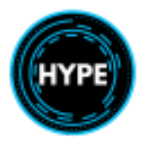

## Exhaust Gas Temperature (TOT) Limitations

Engine starting:

| <ul> <li>Max continuous</li> </ul> |          | 780°C |
|------------------------------------|----------|-------|
| - Max transient (5 se              | conds) 8 | 330°C |
| - Max transient (2 se              | conds) 8 | 340°C |

NOTE: Engine starting automatic shut-off occurs when TOT reaches 900 °C.

Engine operation:

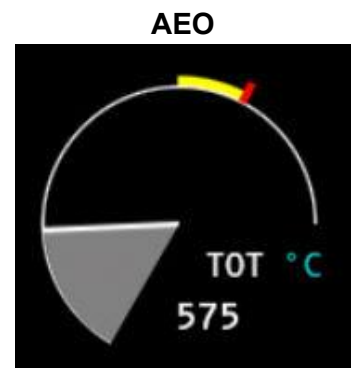

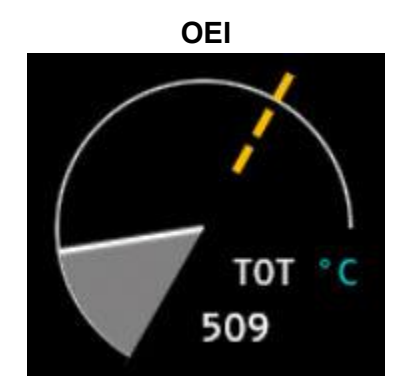

| AEO                                    | TOT (°C) |
|----------------------------------------|----------|
| Max Transient                          | 847      |
| Takeoff Power (TOP)<br>(5 minutes max) | 801      |
| Max Continuous Power<br>(MCP)          | 754      |

| OEI                        | TOT (°C) |
|----------------------------|----------|
| OEI HI<br>(30 seconds max) | 847      |
| OEI LO<br>(2 minutes max)  | 814      |

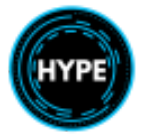

## Main Rotor RPM (NR) Limitations

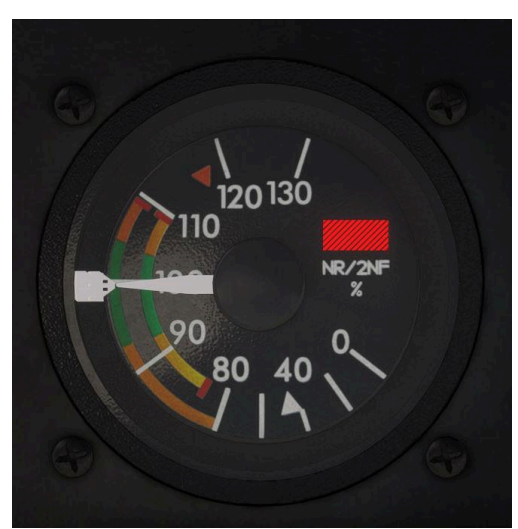

Triple RPM indicator (NR, N2 for each engine) with red failure flag

#### Power-On flight:

| - Nominal rotor speed                           | 100 % to 103.8 % |
|-------------------------------------------------|------------------|
| - Maximum continuous rotor speed                |                  |
| - Minimum stabilized rotor speed                |                  |
| - Minimum transient rotor speed in flight       |                  |
| Power-Off flight:                               |                  |
| - Maximum continuous rotor speed                |                  |
| - Maximum transient rotor speed (20 s max.)     |                  |
| - Minimum rotor speed at airspeeds below 100 Kt |                  |
| - Minimum rotor speed at airspeeds above 100 Kt |                  |
| Aural warning thresholds.                       |                  |
| Aural warning thresholds:                       |                  |

| - | NR max. | .109.5 | % |
|---|---------|--------|---|
| - | NR min  | 95.5   | % |

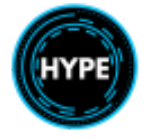

### Free-Turbine (N2) Limitations

The free turbine speed (N2) is displayed on the Rotor speed (NR) indicator in equivalent Rotor %, where 100 rotor % corresponds to 23,000 free turbine rpm.

|                | N2 RPM | Equivalent NR |
|----------------|--------|---------------|
| Max Transient  | 25,488 | 111           |
| Max Continuous | 24,340 | 106           |
| Min Continuous | 21,355 | 93            |
| Min Transient  | 18,370 | 80            |

Compliance with NR limitations ensures that the N2 limitations are not exceeded.

**NOTE**: Engine over speed shutdown: 116.8% equivalent NR.

#### **Fuel Pressure Limitations**

Pressure range in normal operation:

| - | Min Pressure | 0.35 bar |
|---|--------------|----------|
| - | Max Pressure | 1.5 bar  |

#### Engine Oil Temperature & Pressure Limitations

| - | Max Temperature | 120°C   |
|---|-----------------|---------|
| - | Max Pressure    | 6 bar   |
| - | Min Pressure    | 1.6 bar |

#### MGB Oil Temperature & Pressure Limitations

| - | Max Temperature | 128°C            |
|---|-----------------|------------------|
| - | Min Temperature | -10°C at takeoff |
| - | Min Pressure    | 0.4 bar          |

#### Hydraulic System Limitations

| Main (LH) hydraulic system:      |         |
|----------------------------------|---------|
| - Minimum Pressure               | 110 bar |
| - Nominal Pressure               | 175 bar |
| - Maximum Pressure               | 210 bar |
| Auxiliary (RH) hydraulic system: |         |
| - Minimum Pressure               | 110 bar |
| - Nominal Pressure               | 175 bar |
| - Maximum Pressure               | 210 bar |

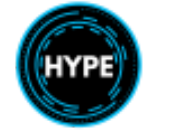

## **Electrical System Limitations**

| AC System:           |       |
|----------------------|-------|
| - Max supply voltage | 132 V |
| - Min supply voltage |       |
| DC System:           |       |
| - Max supply voltage |       |
| - Min supply voltage | 14 V  |

## **Cockpit Arrangement**

#### **Instrument Panel**

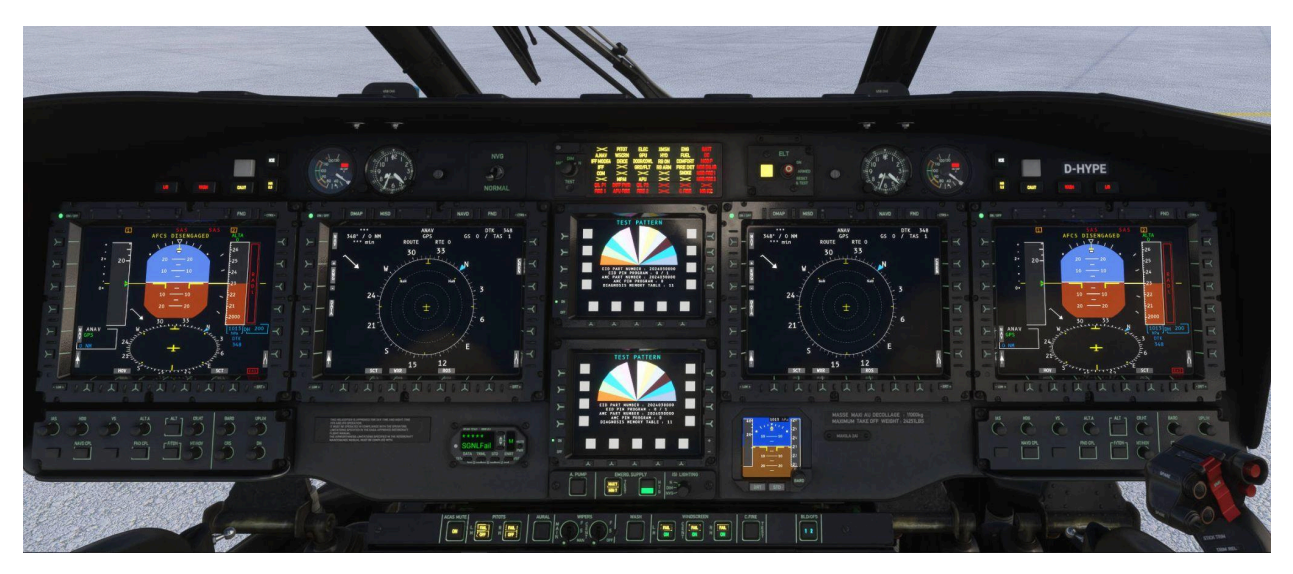

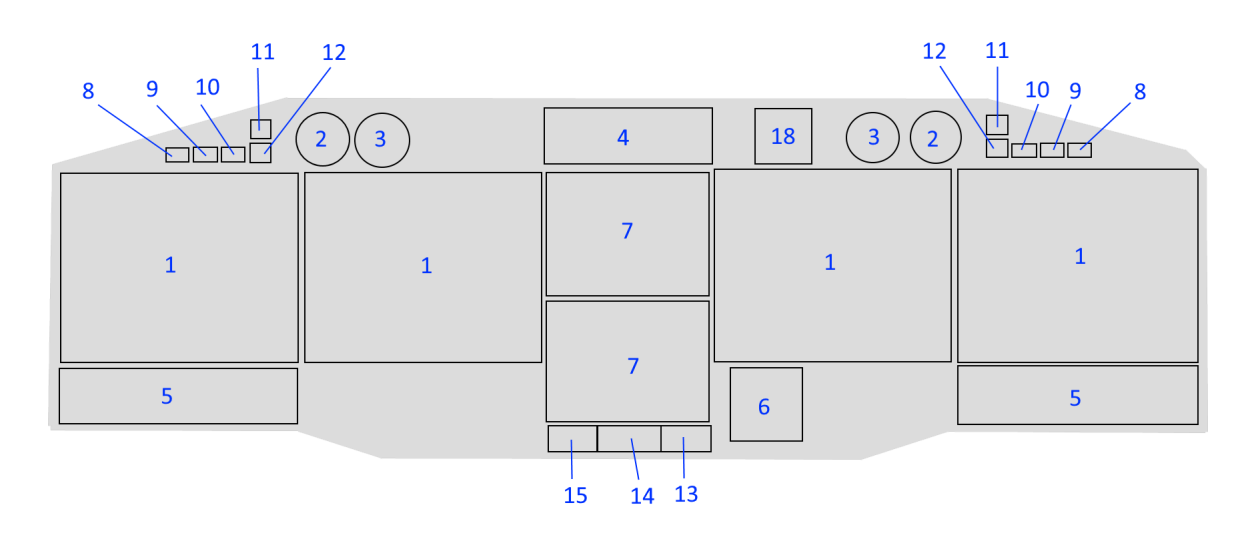

| No. | Description                                                |
|-----|------------------------------------------------------------|
| 1   | Multifunction Flight data Display (MFD1, MFD3, MFD2, MFD4) |
| 2   | Triple RPM pilot and copilot indicator (NR, N2 1 and N2 2) |
| 3   | Clock                                                      |
| 4   | Warning caution panel                                      |
| 5   | Flight Control Panel (FCP1, FCP2)                          |

Not For Physical Flight - For Flight Simulator Use Only

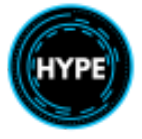

| 6  | Integrated Standby Instrument System (ISIS)                  |
|----|--------------------------------------------------------------|
| 7  | Vehicle monitoring system (EID1, EID2)                       |
| 8  | L/C Landing gear not down warning light                      |
| 9  | WARN Master warning light                                    |
| 10 | CAUT Master caution light                                    |
| 11 | ICE Ice warning light                                        |
| 12 | NR ILS button and indicator light                            |
| 13 | ISIS lighting switch                                         |
| 14 | Emergency hydraulically-driven generator control pushbuttons |
| 15 | Auxiliary hydraulic pump pushbutton                          |
| 18 | Emergency Locator Transmitter control unit                   |

### Instrument Sub-Panel

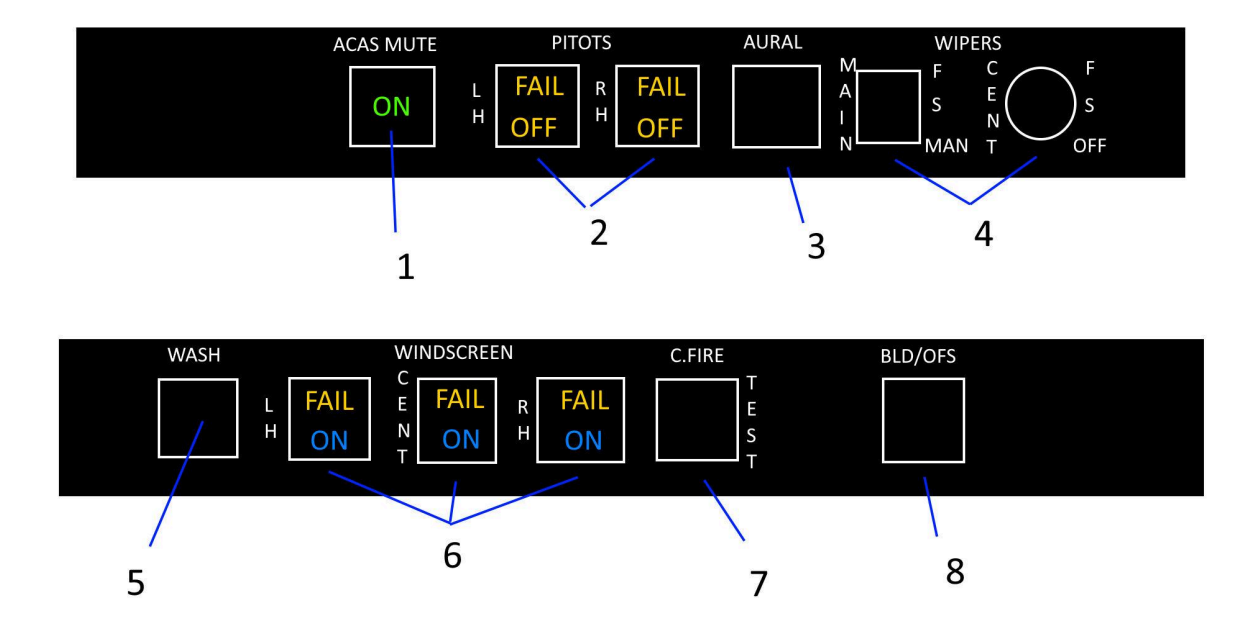

| No. | Description                              |
|-----|------------------------------------------|
| 1   | ACAS Mute push button                    |
| 2   | Pitot head heat push buttons             |
| 3   | Aural warning system push button         |
| 4   | Windshield wipers control switches       |
| 5   | Windshield washer control switch         |
| 6   | Windshield de-icing control push buttons |
| 7   | Cargo fire test push button              |
| 8   | BLEED OFFSET push button                 |

![](_page_28_Picture_3.jpeg)

## Overhead Panel (OH)

![](_page_29_Figure_1.jpeg)

![](_page_29_Picture_2.jpeg)

![](_page_29_Picture_3.jpeg)

![](_page_29_Picture_4.jpeg)

![](_page_30_Figure_0.jpeg)

| No. | Description                                                                                     |
|-----|-------------------------------------------------------------------------------------------------|
| 1   | Pilot and copilot emergency cut-out handles                                                     |
| 2   | MGB and engines chip burner control switch                                                      |
| 3   | IGB and TGB temperature test control switch                                                     |
| 4   | Comfort system, BLEED HTG pushbutton and AVCS control panel                                     |
| 5   | Mission selector switch                                                                         |
| 6   | Engine air intakes control panel                                                                |
| 7   | MGB fire detection control panel                                                                |
| 8   | Emergency lubrication system control pushbutton and emergency cooling system control pushbutton |
| 9   | Electric power system control and monitoring panel                                              |
| 10  | Engine fire detection, extinguishing, test control and indicating                               |
| 11  | Engines control panel                                                                           |

![](_page_30_Picture_3.jpeg)

| 12 | Cabin temperature indicator                     |
|----|-------------------------------------------------|
| 13 | Internal lighting control panel                 |
| 14 | Lighting control panel                          |
| 15 | External lighting control unit                  |
| 16 | Auxiliary engines control panel                 |
| 17 | Map light with control switch (pilot & copilot) |

![](_page_31_Picture_1.jpeg)

## Engine Control Panel

![](_page_32_Picture_1.jpeg)

| No. | Description                                                                                                    |  |
|-----|----------------------------------------------------------------------------------------------------|--|
| 1   | Safety valve control lever                                                                                                    |  |
| 2   | Rotor braking control lever                                                                                                    |  |
| 3   | RH engine fuel shutoff                                                                                                    |  |
| 4   | Engine red light warning repetition                                                                                                    |  |
| 5   | LH engine fuel shutoff                                                                                                    |  |
| 6   | Engine red light warning repetition                                                                                                    |  |
| 7   | FADEC Normal vs. Back-Up selection                                                                                                    |  |
| 8   | FADEC failure, engine fire or low engine oil pressure.                                                                                                    |  |
| 9   | Engine control switch:<br>- STOP: Engine stop<br>- IDLE: N1 idle<br>- FLT.(FLIGHT): Engine controlled to follow the NR variable law<br>NOTE: IDLE or FLT will start the engine. |  |

![](_page_32_Picture_3.jpeg)

### Center Console

![](_page_33_Picture_1.jpeg)

![](_page_33_Picture_3.jpeg)

| 1           | 10 |    |    |    |
|-------------|----|----|----|----|
| 2           | 11 |    | 20 | 28 |
|             | 1  | .2 |    | 29 |
| 3           |    |    | 21 |    |
| 4           | 13 | 15 | 22 |    |
| 4           |    |    | 23 |    |
| 5<br>6<br>7 | 16 | 17 | 24 |    |
| 8           | 18 |    | 25 |    |
|             |    |    | 26 |    |
| 9           |    |    | 27 |    |

| No. | Description                              |
|-----|------------------------------------------|
| 1   | Door and cowling locking indicator panel |
| 2   | Copilot FMS control unit                 |
| 3   | Copilot ICS control unit                 |
| 4   | COBHAM C5000 Tactical radio              |
| 5   | NPX138 control unit                      |

![](_page_34_Picture_3.jpeg)

| 6  | TARGA data loader                                          |
|----|------------------------------------------------------------|
| 7  | SkyConnect tracker                                         |
| 8  | Signs Indicator                                            |
| 9  | Connector sockets for FMS Data transfer unit (DTU)         |
| 10 | Main fuel tank management panel                            |
| 11 | Pressure refueling control panel Inoperative.              |
| 12 | External forward fuel tanks control unit                   |
| 13 | Weather radar control unit                                 |
| 14 | Copilot VHF/NAV control unit                               |
| 15 | Pilot VHF/NAV control unit                                 |
| 16 | ADF control unit                                           |
| 17 | Transponder control unit                                   |
| 18 | HF/SSB control unit                                        |
| 19 | TAWS control unit                                          |
| 20 | Pilot FMS control unit                                     |
| 21 | Pilot ICS control unit                                     |
| 22 | M'ARMS control unit                                        |
| 23 | FMS power pushbuttons, RA control unit                     |
| 24 | Reconfiguration Control Unit (RCU)                         |
| 25 | Automatic flight control auxiliary unit (AFCAU)            |
| 26 | Parking brake and landing gear emergency extension handles |
| 27 | Nose landing gear locking control                          |
| 28 | Landing gear control and monitoring panel                  |
| 29 | Emergency floatation control unit                          |

![](_page_35_Picture_2.jpeg)
# Cyclic Control

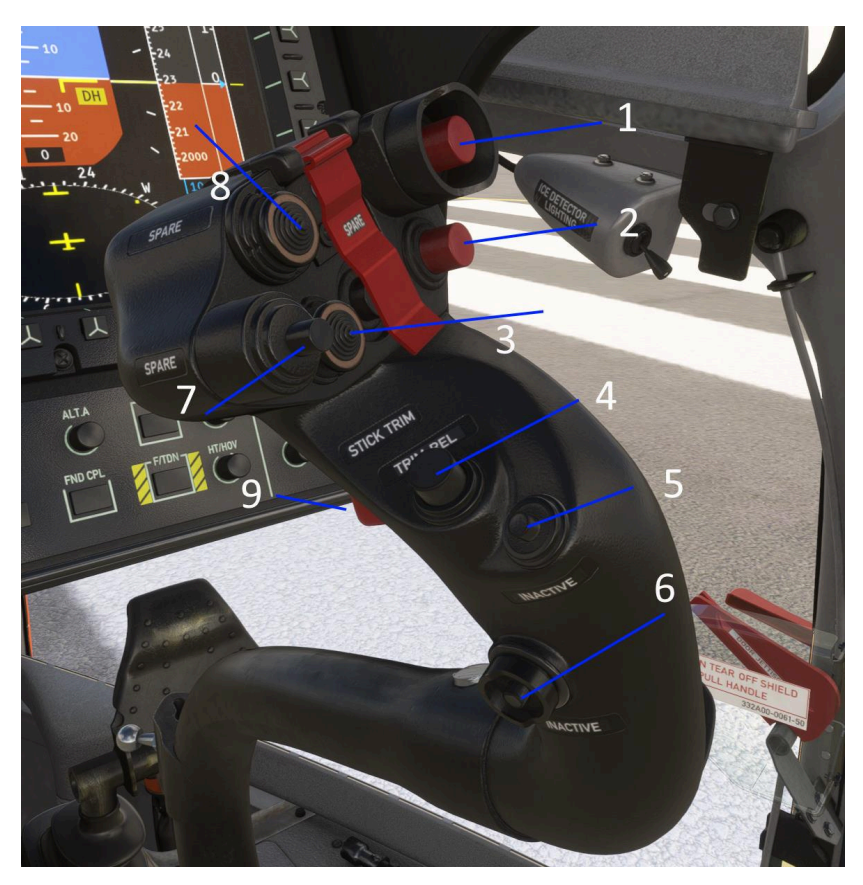

| No. | Description                                          |
|-----|------------------------------------------------------|
| 1   | Sling Load Release                                   |
| 2   | Spare                                                |
| 3   | 4-way Cyclic Beep Trim                               |
| 4   | Cyclic Trim Release                                  |
| 5   | Disengage upper modes                                |
| 6   | Spare or DH Suspend                                  |
| 7   | Spare or Ground Speed Standard mode engage/disengage |
| 8   | Spare                                                |
| 9   | ICS switch                                           |

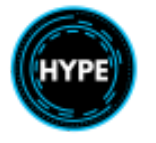

## **Collective Control**

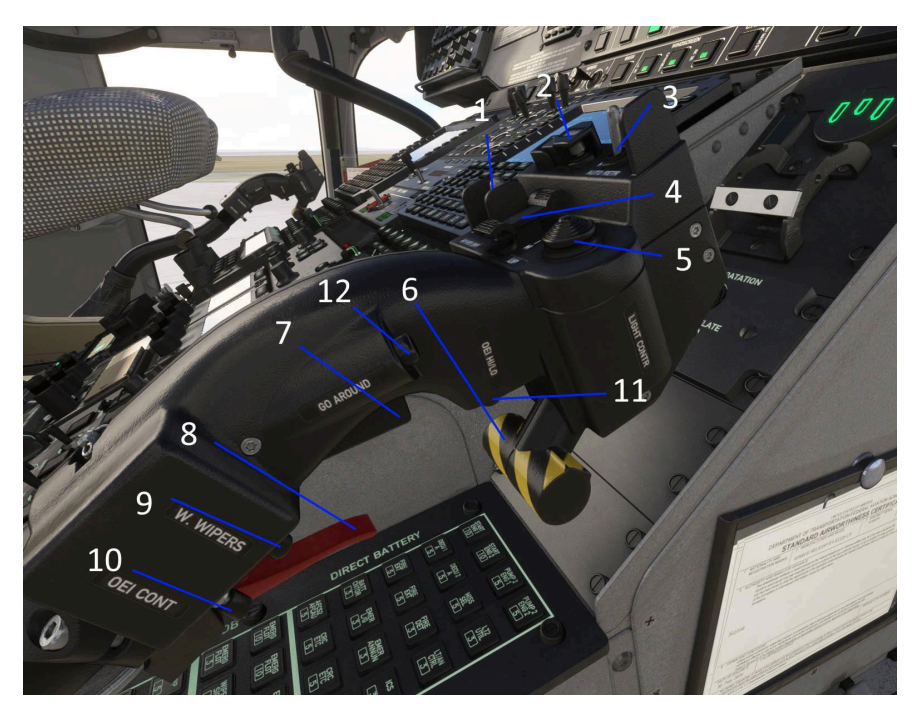

| No. | Description                               |
|-----|-------------------------------------------|
| 1   | Autopilot hydraulic CUT-OFF               |
| 2   | Hoist emergency load release (Shear)      |
| 3   | Landing light switch (ON/OFF/RETRACT)     |
| 4   | Collective trim (up/down)                 |
| 5   | Landing light orientation control         |
| 6   | Emergency flotation deploy                |
| 7   | Go Around                                 |
| 8   | Sling load emergency release              |
| 9   | Windshield wipers                         |
| 10  | OEI CT Rating selector                    |
| 11  | OEI Rating toggle selector switch (HI/LO) |
| 12  | Collective Trim Release                   |

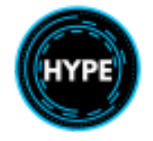

# Performance

Performance information for Makila 2A1 engines.

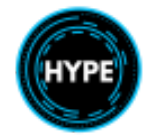

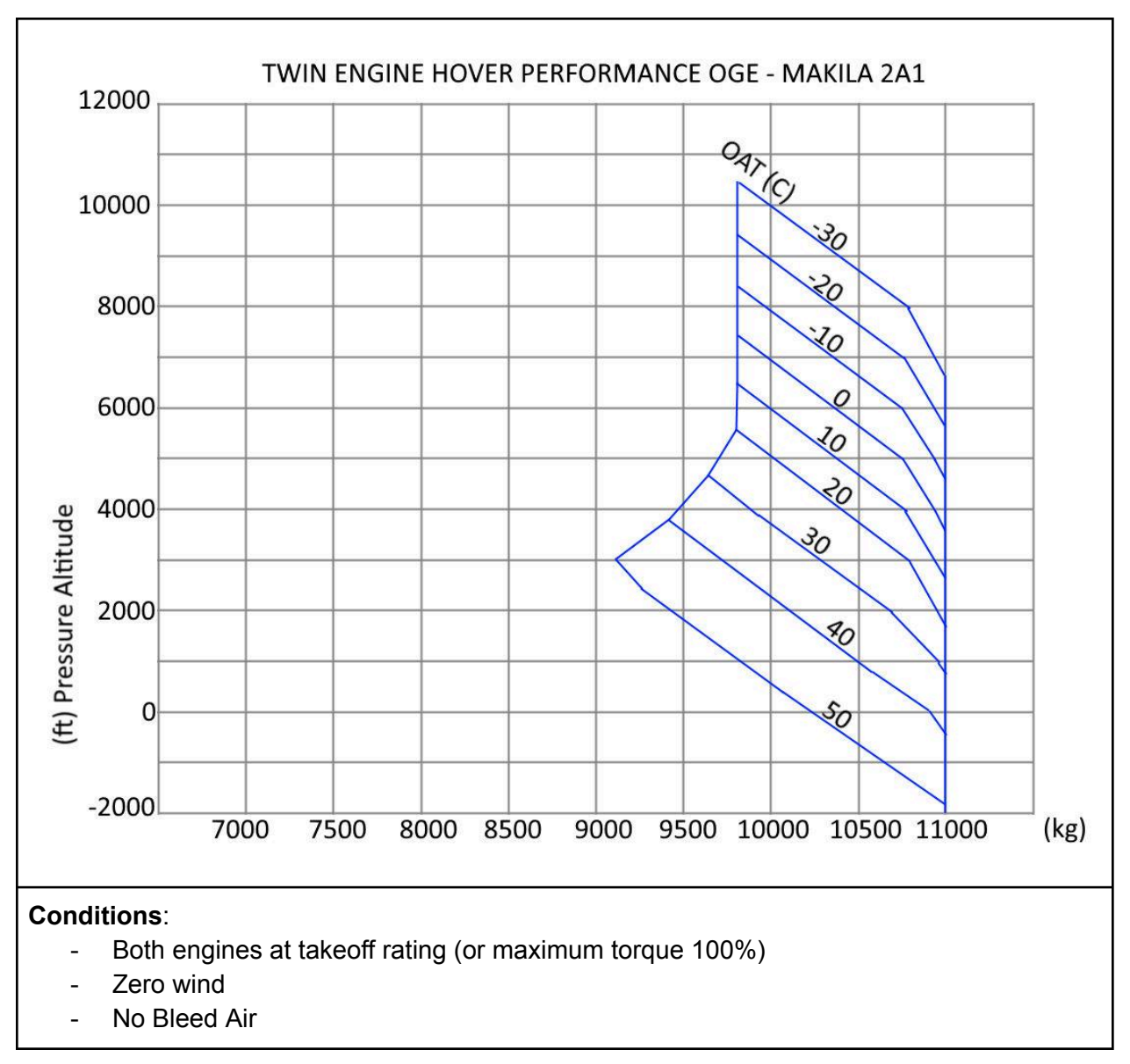

### Twin-Engine Hover Performance OGE

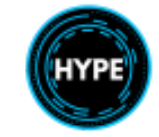

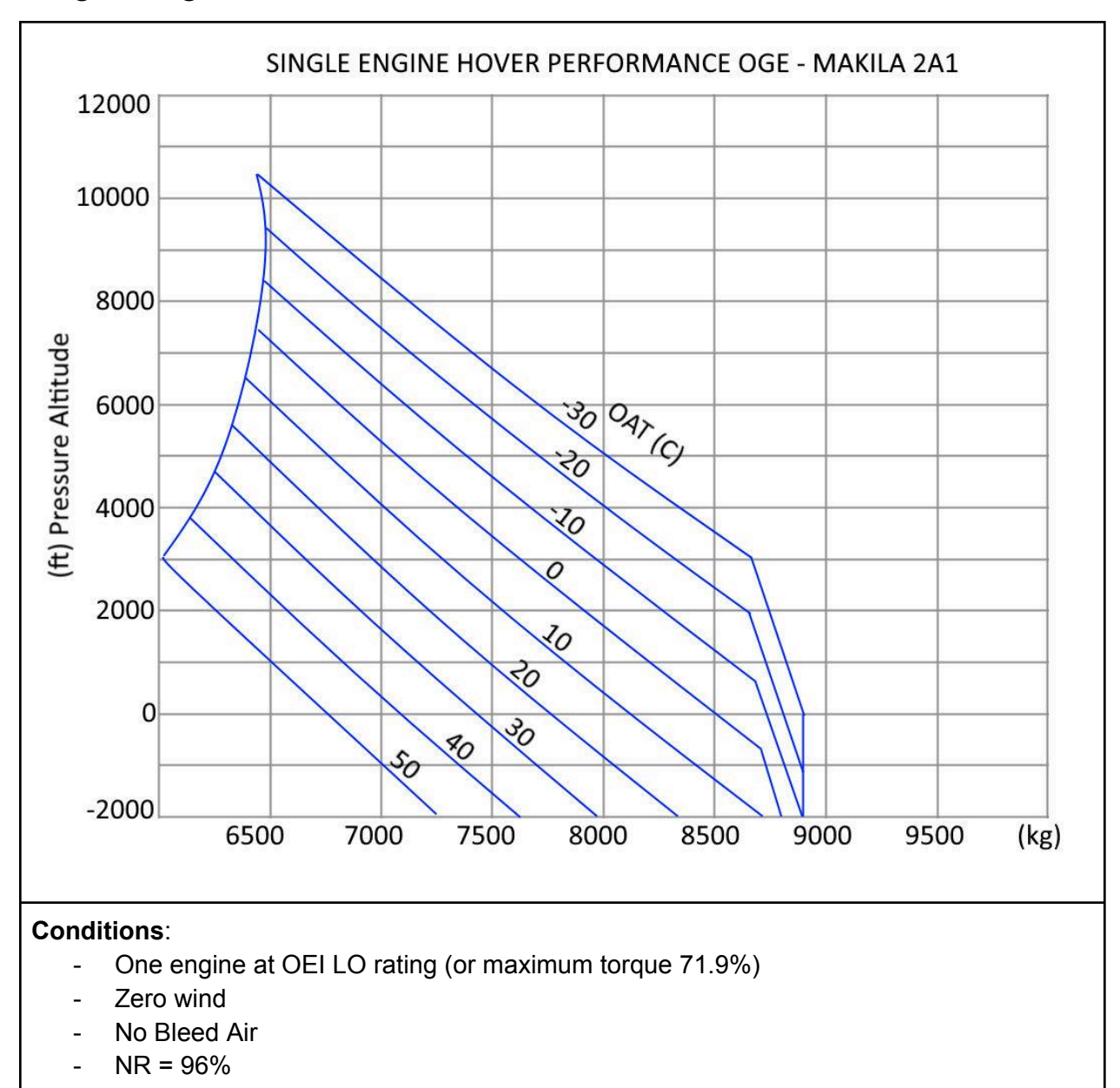

Single-Engine Hover Performance OGE

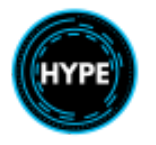

# Systems Description

This section explains each aircraft system with some detail.

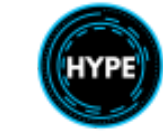

### Master Caution System

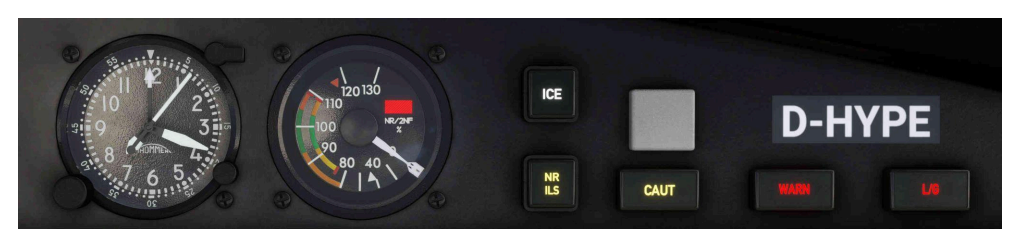

Master Caution indications

- The illumination of a red warning light on the WCP causes the **WARN** light to blink.
- The illumination of an amber light on the WCP causes the **CAUT** light to illuminate.
- The system must be reset after any failure shown by the WARN or CAUT light.

| A.NAV<br>IFF MODE4<br>IFF<br>COM | PITOT<br>WSCRN<br>DEICE | ELEC<br>GPU<br>DOOR/COWL<br>GRD/FLT | XMSN<br>HYD<br>RB ON<br>RB ARM | ENG<br>FUEL<br>COMFORT<br>FIRE DET<br>SMOKE | <b>BATT</b><br>DC<br>MGB P<br>MGB EMLUB<br>MGB FIRE 1<br>MGB FIRE 2 |
|----------------------------------|-------------------------|-------------------------------------|--------------------------------|---------------------------------------------|---------------------------------------------------------------------|
|                                  |                         |                                     |                                |                                             |                                                                     |

Warning Caution Panel (WCP)

### Warning Caution Panel Items

| Item                     | Description                                                                                                    |
|--------------------------|----------------------------------------------------------------------------------------------------|
| Dimmer Switch            | N: Normal (daytime) lighting intensity<br>DIM: Night lighting intensity<br>NVG: Lowest setting (for use with night vision goggles) |
| TEST Button              | Press to begin the light test.<br>Press again to stop the light test.                                                              |
| OIL P1<br>OIL P2         | Engine oil pressure is low                                                                                                    |
| FIRE 1<br>FIRE 2         | Engine fire detected                                                                                                    |
| MGB FIRE 1<br>MGB FIRE 2 | MGB Fire detected                                                                                                    |
| DIFF PWR                 | More than 5% N1 differential between the engines                                                                                   |
| C.FIRE                   | Cargo fire detected                                                                                                    |
| BATT                     | Battery failure                                                                                                    |

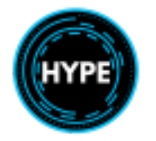

| DC                 | DC system unpowered by any TRU                                        |
|--------------------|-----------------------------------------------------------------------|
| MGB P              | MGB Oil pressure low                                                  |
| MGB EMLUB          | MGB Emergency lubrication system is active                            |
| MR ICE             | Not Installed.                                                        |
| ELEC               | See the electrical panel on the Overhead Panel.                       |
| FUEL               | See the Fuel Management Panel on the Center Console.                  |
| ENG<br>XMSN<br>HYD | See the EID ENG or VEH page, or the Engine Control Panel.             |
| COMFORT            | See the Comfort panel on the Overhead Panel.                          |
| MPAI<br>DEICE      | See the Multi-Purpose Air Intakes (MPAI) panel on the Overhead Panel. |
| DOOR/COWL          | See the Doors/Cowlings panel on the Center Console.                   |
| FIRE DET           | See the Engine and MGB Fire Detection panels on the Overhead Panel.   |
| A.NAV              | A.NAV mode unavailable                                                |
| СОМ                | ICS panel failure                                                     |
| GND/FLT            | Ground/Flight sensing failure.                                        |
| GPU                | Ground Power is connected                                             |
| ΡΙΤΟΤ              | See the PITOT LH and RH status on the Instrument Panel.               |
| WSCRN              | See the Windshield de-ice controls on the Instrument Panel.           |
| RB ON              | Rotor Brake is currently on                                           |
| RB ARM             | Rotor Brake is armed                                                  |
| SMOKE              | Cargo smoke is detected                                               |

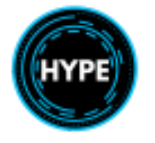

## Fuel System

Fuel is provided to the engines from 10 tanks, split into two groups. The left-hand (LH) group feeds the left engine, and the right-hand (RH) group feeds the right engine. A transfer pump is provided to move fuel between groups.

A series of flaps connect the main group tanks together. Fuel is always pulled into the feed tank as long as there is any tank in the structural group tanks The External tanks are emptied based on the group having sufficient space for fuel.

Two boost pumps (a total of four) provide pressurized fuel to each engine, however the engine suction is still enough to light and maintain engine fuel flow without any booster pumps.

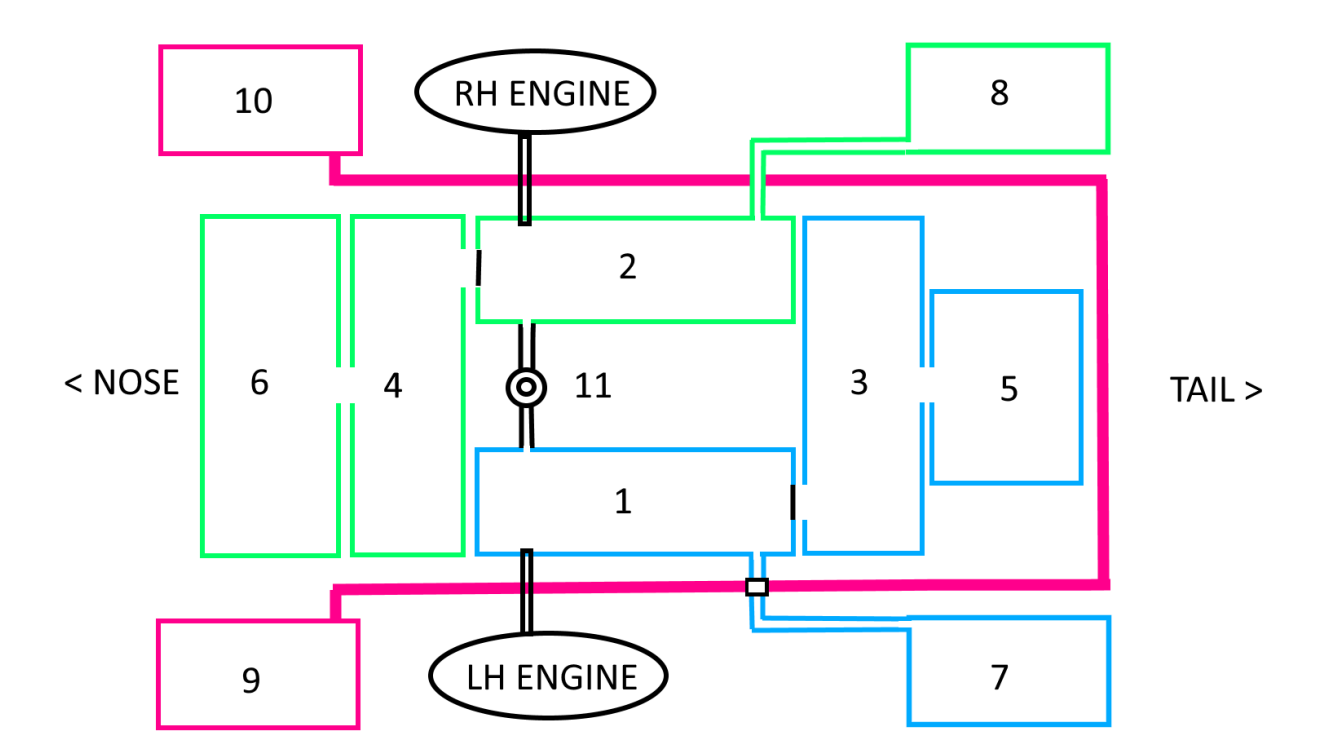

Fuel Tank Configuration

| No. | Description                                       |
|-----|---------------------------------------------------|
| 1   | LH Feed Tank (Structural)<br>Quantity: 226L       |
| 2   | RH Feed Tank (Structural)<br>Quantity: 216L       |
| 3   | LH Transverse Tank (Structural)<br>Quantity: 240L |

Not For Physical Flight - For Flight Simulator Use Only

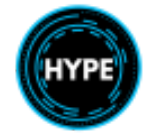

| 4  | RH Transverse Tank (Structural)<br>Quantity: 414L |
|----|---------------------------------------------------|
| 5  | LH Rear Tank (Structural)<br>Quantity: 396L       |
| 6  | RH Forward Tank (Structural)<br>Quantity: 478L    |
| 7  | LH External Tank<br>Quantity: 300L                |
| 8  | RH External Tank<br>Quantity: 300L                |
| 9  | LH Forward External Tank<br>Quantity: 300L        |
| 10 | RH Forward External Tank<br>Quantity: 300L        |
| 11 | Transfer pump (between groups)                    |

Structural tanks 6+4 and 3+5 are logically connected and will maintain the same fill level at all times.

| Left Group Structural Quantity  | 1,180L |
|---------------------------------|--------|
| Right Group Structural Quantity | 1,390L |

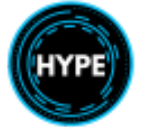

### Fuel Management Panel

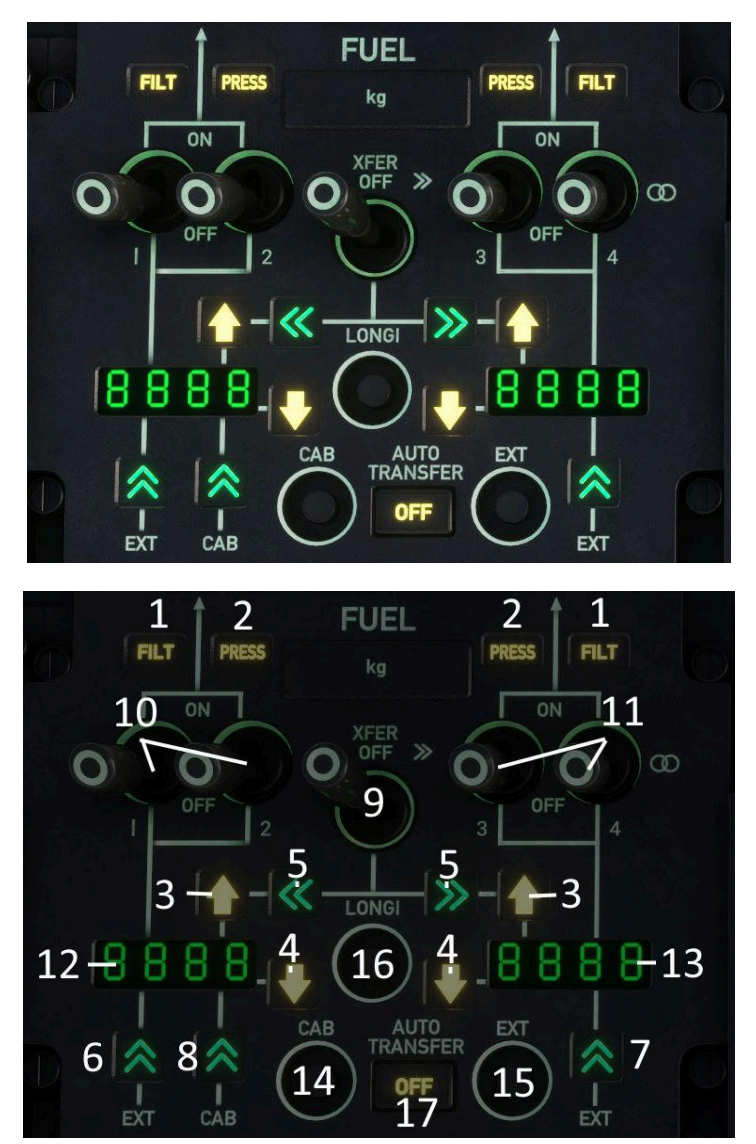

| No. | Description                                            |
|-----|--------------------------------------------------------|
| 1   | FILT Fuel filter bypass or impending bypass            |
| 2   | PRESS Low fuel pressure                                |
| 3   | Fuel High Level - Structural group is full             |
| 4   | Fuel Low Level in Feed tank                            |
| 5   | Fuel flow between groups (transfer in progress)        |
| 6   | Fuel flow from LH External tank to LH structural group |

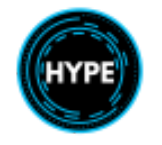

| 7  | Fuel flow from RH External tank to RH structural group                                                                                                  |
|----|----------------------------------------------------------------------------------------------------|
| 8  | Fuel flow from Forward external tanks into LH structural group                                                                                          |
| 9  | Transfer switch<br>Left (Transfer fuel from right group to left group)<br>Neutral (No Transfer)<br>Right (Transfer fuel from left group to right group) |
| 10 | LH Engine boost pumps 1 & 2                                                                                                    |
| 11 | RH Engine boost pumps 3 & 4                                                                                                    |
| 12 | LH Fuel Display                                                                                                    |
| 13 | RH Fuel Display                                                                                                    |
| 14 | Forward External Fuel Quantity Check                                                                                                    |
| 15 | EXT Fuel Quantity Check                                                                                                    |
| 16 | Longitudinal Fuel Quantity Check                                                                                                    |

#### Fuel Quantity Display

Fuel quantity displays will change based on whether AUTO TRANSFER is on or off, and also whether or not the pilot is holding down the LONGI, EXT or CAB buttons.

| State            | LH Display                      | RH Display                |  |  |
|------------------|---------------------------------|---------------------------|--|--|
| No Button Pushed | LH Structural Quantity          | RH Structural Quantity    |  |  |
| LONGI Pushed     | LH Feed Quantity                | RH Feed Quantity          |  |  |
| EXT Pushed       | LH Rear External Quantity       | RH Rear External Quantity |  |  |
| CAB Pushed       | LH+RH Forward External Quantity | OFF                       |  |  |

Auto Transfer..... OFF

#### AUTO TRANSFER: OFF

Auto Transfer..... ON

#### AUTO TRANSFER: OFF

| State            | LH Display                                                               | RH Display                                   |
|------------------|--------------------------------------------------------------------------|----------------------------------------------|
| No Button Pushed | LH Structural Quantity +<br>LH Rear External +<br>LH+RH Forward External | RH Structural Quantity +<br>RH Rear External |
| LONGI Pushed     | LH Feed Quantity                                                         | RH Feed Quantity                             |
| EXT Pushed       | LH Forward External Quantity                                             | RH Forward External Quantity                 |
| CAB Pushed       | LH+RH Forward External Quantity                                          | OFF                                          |

#### Forward External Tank Fuel Sub-Panel

The external tank sub-panel displays the quantity within the Forward External fuel tanks. The switch enables controlling when fuel is transferred from the forward tanks into the LH structural group. Both forward tanks are connected to the LH structural group.

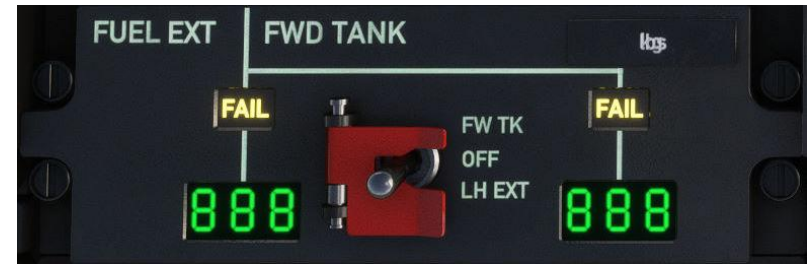

| Position | Function                                                                                                    |
|----------|----------------------------------------------------------------------------------------------------|
| FW TK    | Automatic Transfer of fuel in the forward tanks to the LH structural group, when sufficient quantity is available and AUTO TRANSFER is on. |
| OFF      | Inhibit Transfer                                                                                                    |
| LH EXT   | Force-Transfer fuel to the LH group                                                                                                    |

FAIL indicates failure or the end of fuel transfer.

#### Automatic Transfer Logic

When Auto Transfer is active (**OFF**), fuel will be automatically transferred from the external tanks when sufficient quantity is available within the target group.

**NOTE**: Automatic Transfer is prohibited during takeoff and landing phases, it should always be switched off.

#### Forward External Tank Automatic Transfer Logic

The forward external tanks are both connected to the LH fuel group. This means you will need to balance fuel in flight if you are using the forward tanks. Automatic transfer will transfer first the forward external tanks then once capacity is sufficient the rear external tank.

#### Manually balancing fuel

You must manually balance fuel if you use the forward external tanks (because they drain into the LH group only) or if an imbalance develops naturally during flight.

To balance fuel, select the Transfer switch from the neutral position into either Left or Right. The fuel flow indication ( $\geq$  or  $\leq$ ) should illuminate shortly.

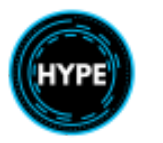

### Powerplant

- The LH engine is designated ENGINE 1 and the RH engine is ENGINE 2.
- Both engines are mounted forward of the main gearbox in separate fireproof compartments.
- Each engine comprises: a governing (speed management) system, self-contained lubrication system and a self-contained starter system.

### Rotor Brake

- The rotor brake is powered by the LH hydraulic system.
- There is a safety valve which must be open (armed) in order for the rotor brake to activate. This prevents unintentional activation of the rotor brake when in flight.
- Static braking is available for high wind engine start procedures. Static braking forces are higher and will prevent the rotor turning when the engine is at lower N1 values.

#### Warning Caution Panel indications

| Item         | Description                                                                                       |
|--------------|---------------------------------------------------------------------------------------------------|
| RB ARM       | Rotor brake safety valve is armed, and the rotor brake will be applied if the handle is activated |
| <b>RB ON</b> | The rotor brake is currently applied                                                              |

#### Enable Static Braking

Behind the pilot's right shoulder is a switch which may be used to configure the rotor brake to use static braking or dynamic braking.

Static braking is used only during a high wind start, where the rotor brake is applied until the first engine reaches IDLE.

| Switch Position | Description                               |
|-----------------|-------------------------------------------|
| DOWN            | Only dynamic braking is available (21LB)  |
| UP              | Static braking force is available (150LB) |

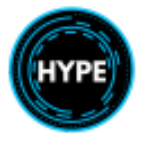

### **Electrical System**

The aircraft features a redundant AC and DC electrical system with various protection features.

The system comprises:

- Two alternators that generate electricity when the rotor is spinning
- One alternator that generates electricity from a hydraulic motor, this enables generating electricity from the hydraulic system in the event of loss of both main alternators.
- Main aircraft battery
- Standby aircraft battery
- Three Transformer-Rectifier units, one for each alternator. TRUs convert electricity from AC into DC.

Overview:

- The electrical system supplies the aircraft with 115V AC and 28V DC power.
- AC electric power is produced by two alternators driven by the main gearbox. Each alternator (ALT 1 or ALT 2) supplies power to a distribution bus (BUS 1 or BUS 2).
- DC power is produced by two transformer-rectifier units (TRU 1 and TRU 2). TRU 1 connects BUS 1 to SEC BUS and TRU 2 connects to ESS BUS.
- The aircraft main battery (BAT) is connected to ESS BUS.
- A second standby battery (STBY BAT) is also connected to ESS BUS as an ultimate backup source of power in the event of loss of both alternators and the main battery (such as when using the emergency cut-off gang bar)..
- A hydraulically driven generator (EMERG SUPPLY) provides power to the ESS BUS after 2 minutes.

| ltem  | Description                                                   |  |
|-------|---------------------------------------------------------------|--|
| BAT T | Battery temperature >70C                                      |  |
| DC    | All TRUs are unpowered                                        |  |
| ELEC  | A yellow light is illuminated on the electrical control panel |  |

#### Warning Caution Panel Indications

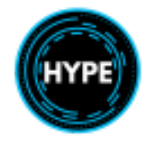

### System Topology

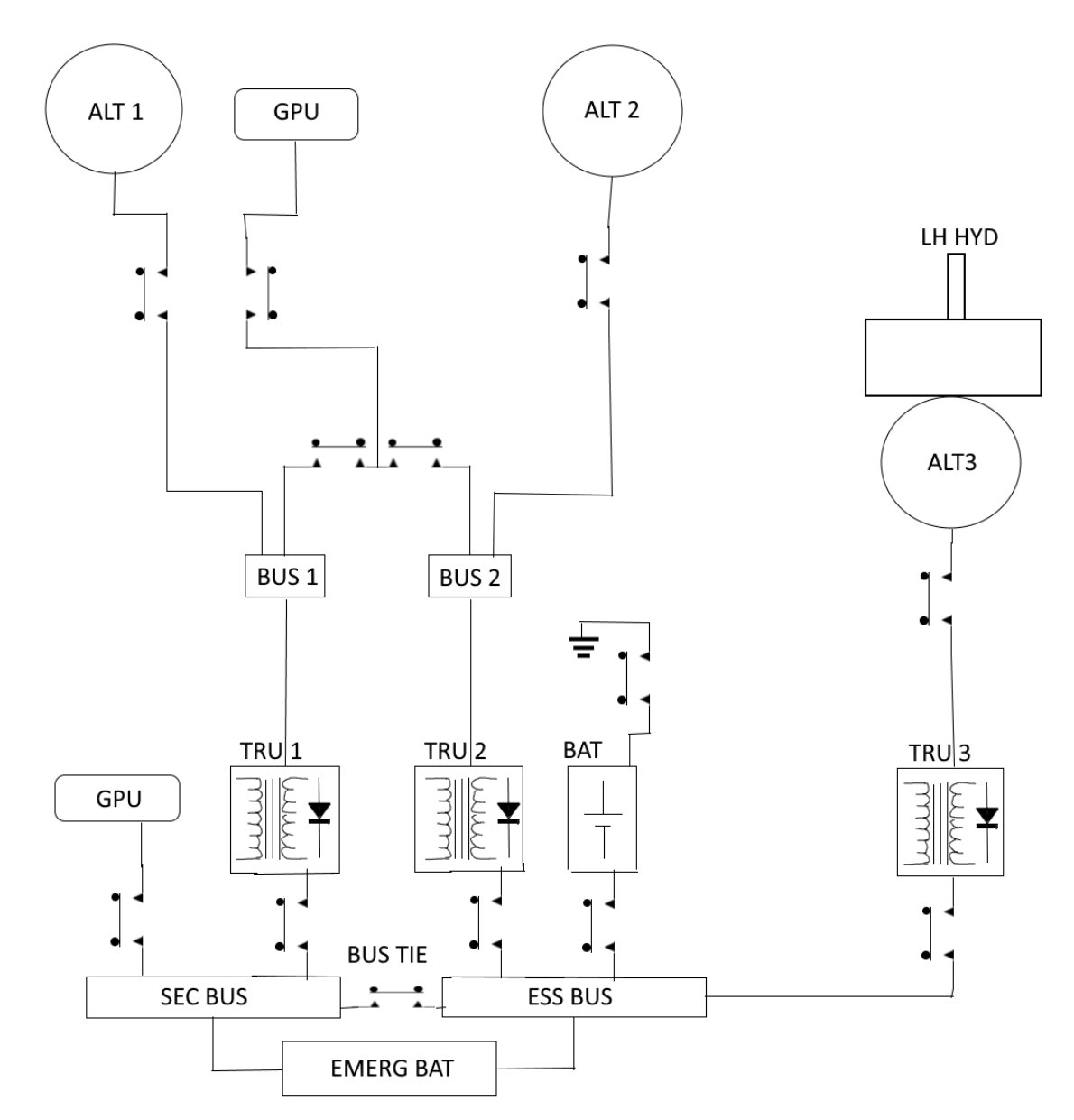

| Item       | Description                                   |
|------------|-----------------------------------------------|
| BAT        | Main battery                                  |
| EMERG BAT  | Emergency battery                             |
| ALT1, ALT2 | Main alternator driven by the main gearbox    |
| ALT3       | Emergency alternator driven by LH HYD system. |

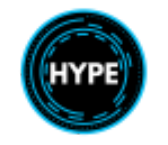

| TRU1, TRU2 | Transformer Rectifier Unit for the main alternators                                                                                                    |  |
|------------|----------------------------------------------------------------------------------------------------|--|
| TRU3       | Transformer Rectifier Unit for the emergency alternator                                                                                                    |  |
| GPU        | Ground Power Unit                                                                                                    |  |
|            | Can be connected to either AC or DC systems. If the GPU is connected to the DC system, then the AC system will remain unpowered.                                                                            |  |
| ESS BUS    | Essential (primary) DC bus                                                                                                    |  |
| SEC BUS    | Secondary DC bus                                                                                                    |  |
| BUS TIE    | The bus tie connects both DC buses such that the SEC bus can take<br>power from the ESS bus or vice versa. The switch on the overhead panel<br>will force the tie open, isolating each bus from each other. |  |

### **Emergency Supply Heating**

The Emergency Supply Heating system ensures that the LH hydraulic system fluid temperature is within range suitable for the emergency generator to be driven and generate sufficient power.

Controls are on the lower part of the instrument panel and on the overhead panel.

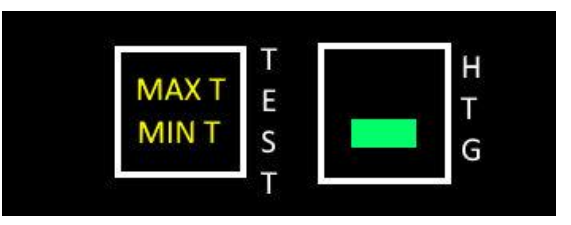

| ltem                | Description                                                      |
|---------------------|------------------------------------------------------------------|
| MAX T               | LH Hydraulic fluid temperature is above 108C                     |
| MIN T               | LH Hydraulic fluid temperature is below 17C                      |
| TEST Button         | Press to test proper indication of the indicating logic          |
|                     | Heating is on. Temperature is managed between +22C and +32C      |
| EMERG Supply Switch | Unstable switch. Activate or deactivate the hydraulic generator. |
| Overhead Panel      |                                                                  |

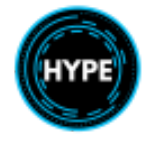

### Controls and Monitoring

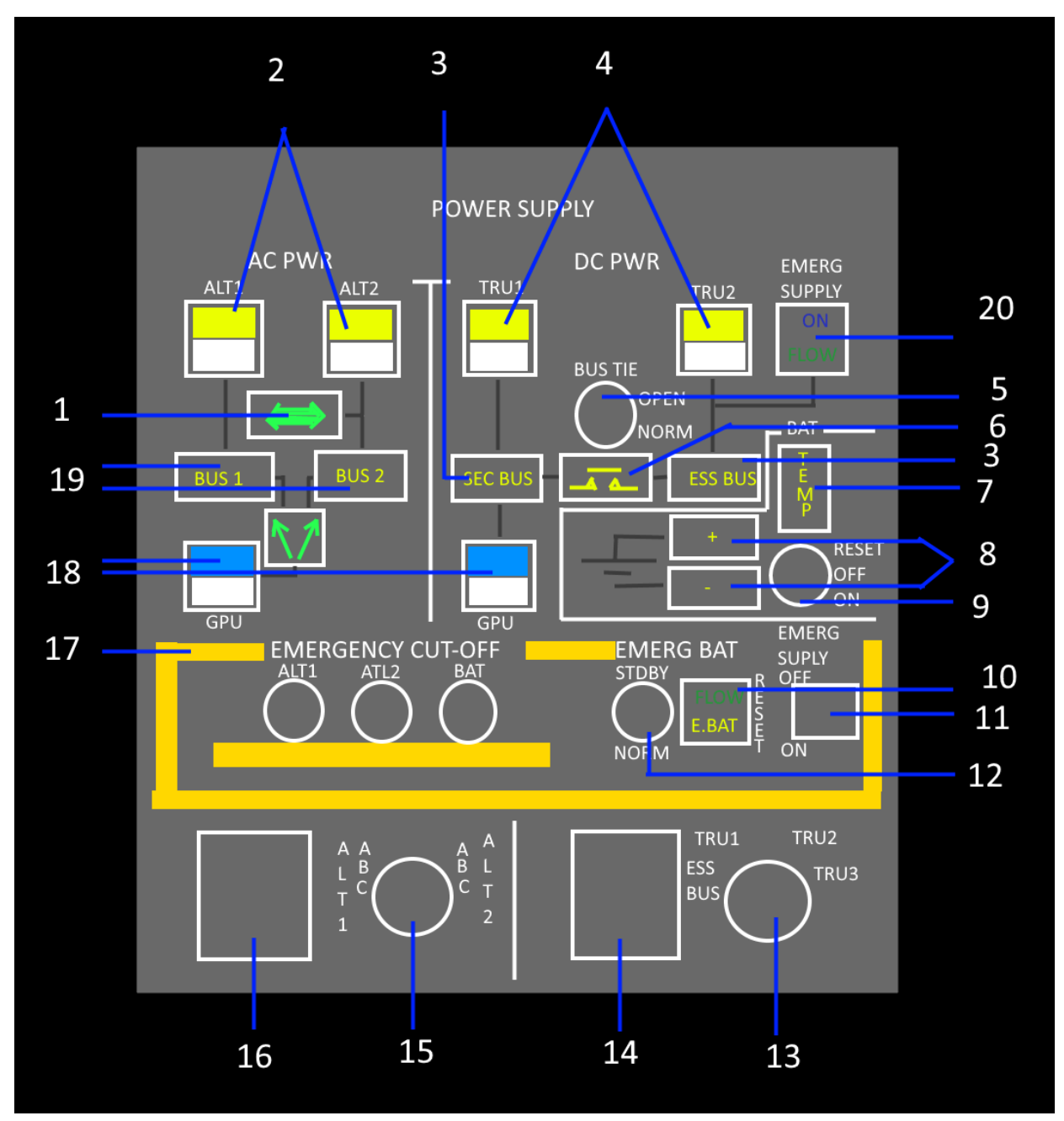

| No | Item               | Description                                    |
|----|--------------------|------------------------------------------------|
| 1  | <==>               | Power is flowing from ALT to the opposite bus. |
| 2  |                    | ALT failure or selected OFF                    |
| 3  | SEC BUS or ESS BUS | Voltage failure or short circuit on the bus    |

Not For Physical Flight - For Flight Simulator Use Only

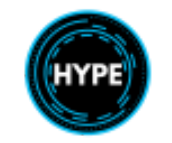

| 4  |                            | TRU failure or selected OFF                                                                                             |
|----|----------------------------|----------------------------------------------------------------------------------------------------|
| 5  | Bus Tie Switch             | Manual control of the bus tie                                                                                           |
| 6  | Bus Tie Open Indicator     | Bus tie is open (either manually or automatically)                                                                      |
| 7  | ТЕМР                       | Battery temperature is 10C higher than ambient temperature                                                              |
| 8  | + or -                     | Battery positive or negative line contactor open                                                                        |
| 9  | BAT Switch                 | Main aircraft battery switch.                                                                                           |
|    |                            | RST: Reset the battery after a failure<br>OFF: Disconnect the battery<br>ON: Activate automatic coupling of the battery |
| 10 | EMERG BATTERY RESET        | Push to reset the standby battery circuit                                                                               |
| 11 | EMERG SUPPLY Switch        | Unstable switch. Activate or Deactivate the emergency power supply.                                                     |
| 12 | EMERG BAT Switch           | STDBY: Standby<br>NORM: Normal                                                                                          |
| 13 | DC Source Selector         | Selects for monitoring either TRU1, TRU2, ESS BUS or EMERG SUPPLY (TRU3)                                                |
| 14 | DC Source Monitor          | Monitor voltage and amperage on the selected (13) source.                                                               |
| 15 | AC Source Selector         | Selectors for monitoring the phases on ALT1 and ALT2                                                                    |
| 16 | AC Source Monitor          | Monitor voltage and amperage on the selected source.                                                                    |
| 17 | Emergency Cut-Off Gang Bar | Cuts off all electricity generators and the main battery                                                                |
| 18 | GPU Connection (DC and AC) | Enables coupling ground power to the aircraft.                                                                          |
|    |                            | Push to connect or disconnect.                                                                                          |
| 19 | BUS 1 or BUS 2             | Voltage failure or short circuit on the bus                                                                             |
| 20 | EMERG SUPPLY Indication    | <b>ON</b> : The alternator is driven by the hydraulic system                                                            |
|    |                            | <b>FLOW</b> : TRU3 is connected to the ESS BUS.                                                                         |
|    |                            | Activation takes approximately 2 minutes before the generator is active.                                                |

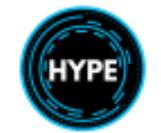

| 2, 4 |  | ALT or TRU is switched off. |
|------|--|-----------------------------|
|------|--|-----------------------------|

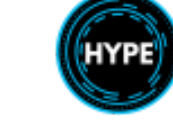

## Air Data System

The aircraft air data system provides pressure values such that airspeed and altitude can be determined. Air data parameters are displayed on the MFDs and the standby instruments.

#### Pitot Head System

- Pitot heads are installed forward of the cockpit.
- Pitot head heating is controlled by push buttons on the lower instrument panel.

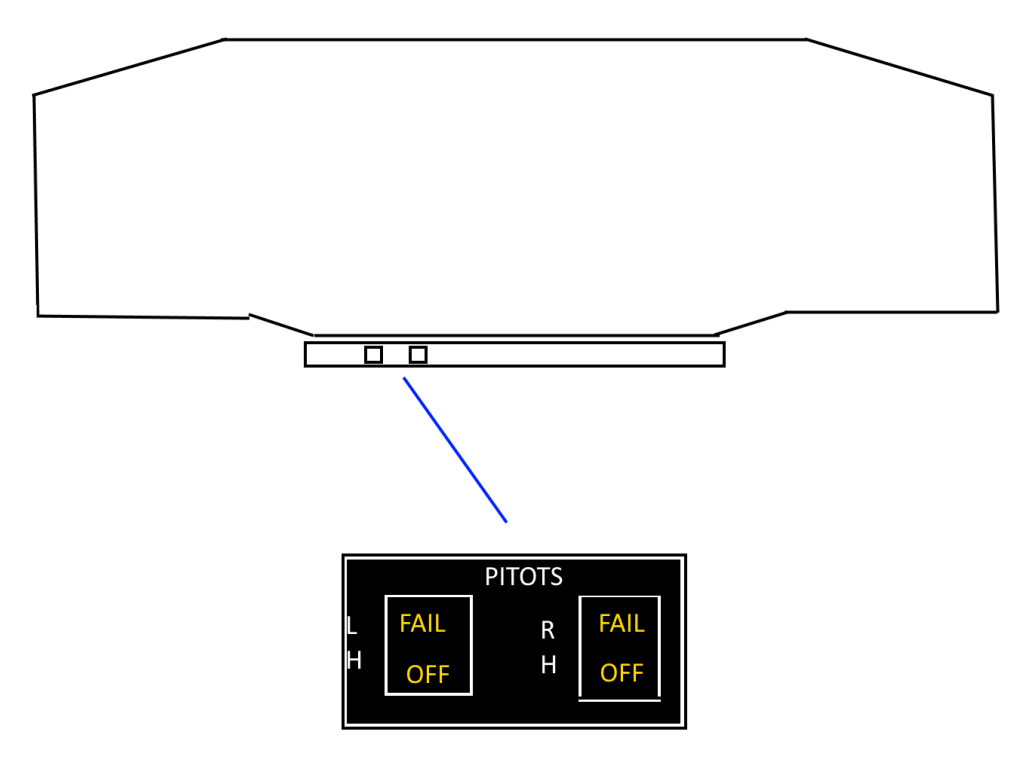

| Item                                  | Description                                            |
|---------------------------------------|--------------------------------------------------------|
| LH and RH switch                      | Toggle the selected heater.                            |
| <b>PITOT</b><br>Warning Caution Panel | Pitot failure indicated on the lower instrument panel. |
| FAIL<br>Lower Instrument Panel        | PItot failure                                          |
| OFF<br>Lower Instrument Panel         | Pitot is switched off                                  |

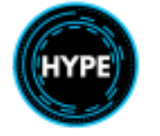

## Hydraulic Power Systems

Overview:

- The hydraulic installation consists of two fully independent systems, a left-hand and right-hand system.
- Both systems are normally powered by a pump driven by the main gearbox.
- Main pumps supply the system at a pressure between 170 and 175 bar
- The electric auxiliary pump will pressurize the LH system in the absence of the LH main pump.
- A standby electric pump connected to the LH system can be used for emergency landing gear extension.
- Each system has a total fluid quantity of 9 Liters.
- The rotor brake and wheel brakes are connected to the accumulator, which provides pressure after the rotor has stopped from storing residual system pressure in a mechanical device.

| Left-Hand System                                                                                                    | Right-Hand System                                                         |
|----------------------------------------------------------------------------------------------------|---------------------------------------------------------------------------|
| <ul> <li>Supplies Main Controls</li> <li>Supplies Tail Control</li> <li>Supplies all other equipment         <ul> <li>Rotor brake</li> <li>Wheel brakes</li> <li>Emergency Power Generator</li> <li>Hoist</li> <li>Autopilot</li> </ul> </li> </ul> | <ul> <li>Supplies Main Controls</li> <li>Supplies Tail Control</li> </ul> |
| <ul> <li>Standby emergency pump to lower<br/>the landing gear</li> </ul>                                                                                                    |                                                                           |

| Item                  | Location                                             |
|-----------------------|------------------------------------------------------|
| Accumulator           | Aft of the center console, next to the copilot seat. |
| A.PUMP switch         | Instrument Panel                                     |
| AP HYD CUT-OFF Switch | Collective                                           |
| AP HYD Switches       | AFCS Auxiliary Unit (Center Console)                 |

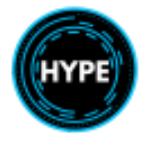

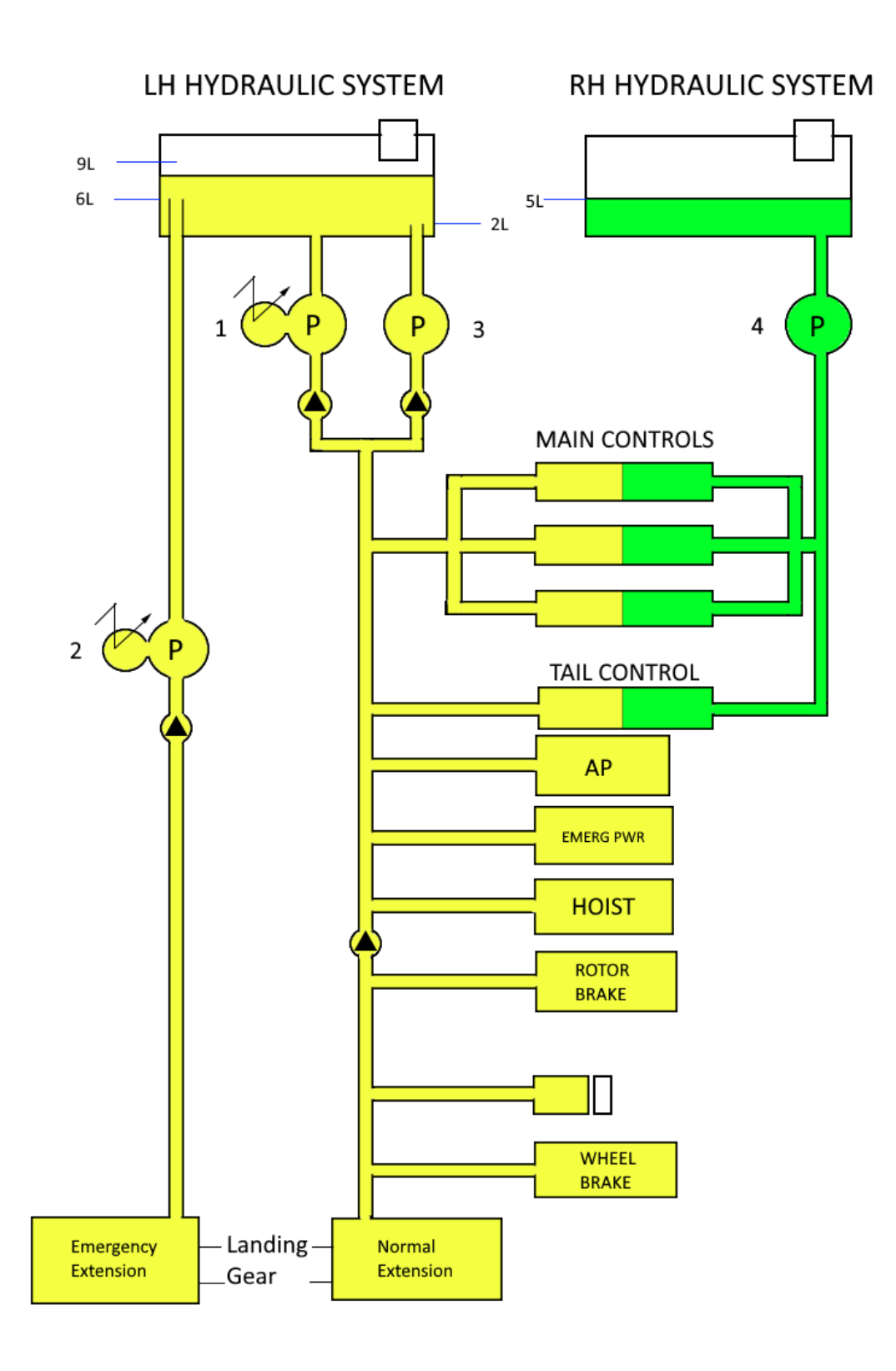

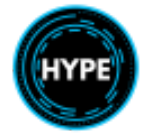

| Item          | Description                                                                                                    |
|---------------|----------------------------------------------------------------------------------------------------|
| 1             | Electric auxiliary pump (A.PUMP)                                                                                          |
| 2             | Emergency extension pump                                                                                                  |
| 3             | LH main pump                                                                                                    |
| 4             | RH main pump                                                                                                    |
| MAIN CONTROLS | Boosted cyclic control                                                                                                    |
| TAIL CONTROL  | Boosted pedal/tail rotor control                                                                                          |
| AUTOPILOT     | Boosted autopilot actuator                                                                                                |
|               | Services:<br>- Trim Feeling<br>- Auto trim<br>- Auxiliary servo control                                                   |
| EMERG PWR     | Emergency power generator                                                                                                 |
| HOIST         | Rescue Hoist reel in/out function                                                                                         |
| WHEEL BRAKE   | Wheel brakes are pressurized by an accumulator after shutdown. The accumulator is aft of the center console on the floor. |
| ROTOR BRAKE   | Rotor braking function after engine shutdown or during high wind first engine start.                                      |
| LANDING GEAR  | Normal Extension: Activated by switch.<br>Emergency Extension: Activated by switch.                                       |

### Warnings and indications

| Item      | Location    | Description                                        |
|-----------|-------------|----------------------------------------------------|
| RH.P      | VMS Vehicle |                                                    |
| RH.LVL    | VMS Vehicle | Reservoir level is below 2 L                       |
| MH.P      | VMS Vehicle |                                                    |
| MH.P+RH.P | VMS Vehicle | Pressure drops to less than 110 bar                |
| LH.LVL    | VMS Vehicle | Reservoir level is below 4 L                       |
| AUX.P     | VMS Vehicle | Pump switched off OR LH pressure less than 110 bar |

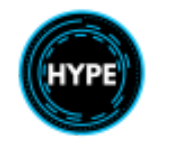

| AP.P   | VMS Vehicle  | Autopilot unit is receiving less than 70 bar                    |
|--------|--------------|-----------------------------------------------------------------|
| A.PUMP | VMS Vehicle  | Short-circuit on electric pump supply line                      |
| PUMP   | Landing Gear | Emergency extension pump is active.                             |
| HYD    | WCP          | Illuminating of any yellow hydraulic indication on VMS Vehicle. |

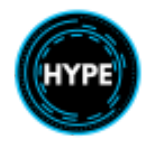

## **Door & Cowling Indication System**

The door and cowling indicating system is designed to warn the pilot when one of the doors or cowlings are incorrectly closed.

When a door opens, the corresponding light illuminates, and subsequently the **DOOR/COWL** warning on the WCP, and then subsequently the **CAUT** light will illuminate. Pressing either of the **CAUT** lights switches it off and resets the warning circuit for future indication.

Pressing the **REARM** pushbutton on the indication panel switches off the **DOOR/COWL** light on the warning-caution panel. This feature might be used when operating with the door open for hoisting operations.

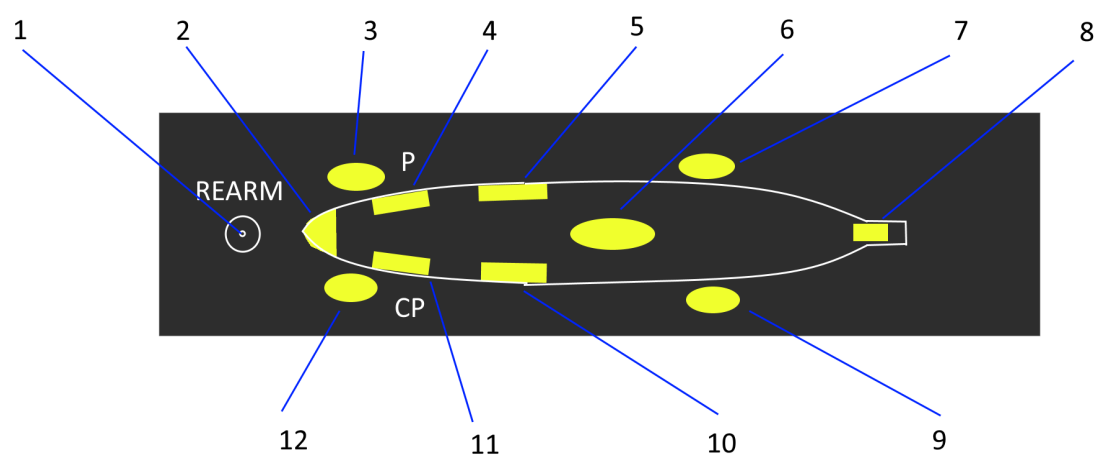

| No. | Description                                                                                                    |
|-----|----------------------------------------------------------------------------------------------------|
| 1   | Rearm pushbutton                                                                                                    |
|     | Press to suppress the <b>DOOR/COWL</b> indication on WCP while still keeping a door open (for example during hoisting). Further doors opening will still trigger <b>DOOR/COWL</b> indication. Once the door closes it will automatically be reset and subsequent opening will trigger <b>DOOR/COWL</b> again. |
| 2   | Radome compartment indicator light                                                                                                    |
| 3   | RH compartment door indicator light                                                                                                    |
| 4   | Pilot's door indicator light                                                                                                    |
| 5   | RH cabin door indicator light                                                                                                    |
| 6   | Engine and MGB cowling indicator light                                                                                                    |
| 7   | RH sponson indicator light                                                                                                    |
| 8   | Tail compartment indicator light                                                                                                    |

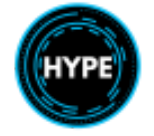

| 9  | LH sponson indicator light          |
|----|-------------------------------------|
| 10 | LH cabin doors indicator light      |
| 11 | Copilot's door indicator light      |
| 12 | LH compartment door indicator light |

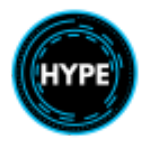

## Vehicle Monitoring System (VMS)

The VMS presents data collected from aircraft computers and sensors.

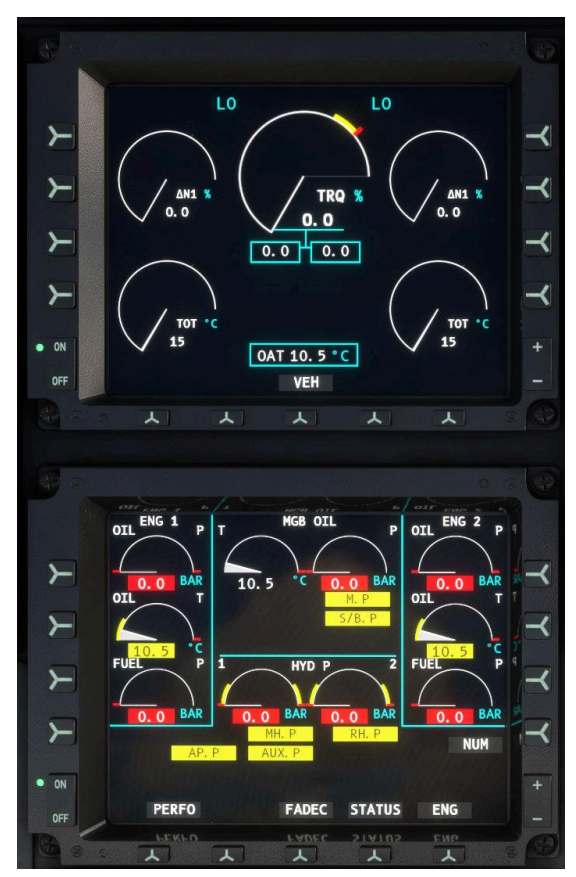

The VMS is presented on two EID (Engine Instrument Displays).

When both EIDs are on, the top EID shall always display the Engine (ENG) page and the bottom EID should generally be used to display the Vehicle (VEH) page when use of another page is not required.

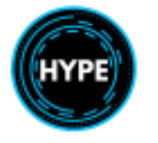

#### Performance (PERFPO) Page

Computation of total weight. The performance page enables viewing and editing of the aircraft fuel and payload information.

|                                       | WEIGHT                      | S              |                              |
|---------------------------------------|-----------------------------|----------------|------------------------------|
| EEW :<br>CREW :<br>FUEL :<br>PAYLOAD: | 11621<br>340<br>2326<br>100 | LB<br>LB<br>LB | FUEL<br>DENS.<br>0.790<br>AT |
| TOTAL                                 | 14387                       | LB             | 12.0                         |
|                                       | VEH                         |                |                              |

The performance page will always reflect the latest data from the simulator. Use the Weight & Balance dialog to modify fuel and payload. The information between the Weight & Balance dialog is always synchronized with the information on the performance page and on the FMS.

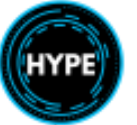

### Vehicle (VEH) Page

Vehicle Parameters. The Vehicle page monitors engine oil temperature and pressure, fuel pressure, MGB oil temperature and pressure, and hydraulic system temperature and pressure. A set of warning flags are also indicated here.

Press the NUM key to show or hide the digital value of parameters which are in range. Parameters out of range will be automatically highlighted and the digital value displayed.

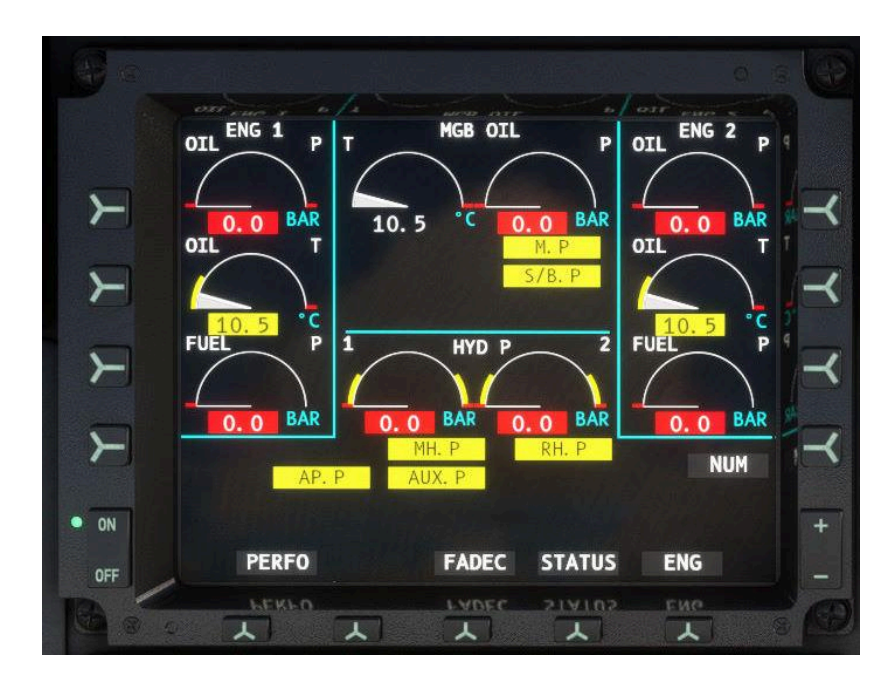

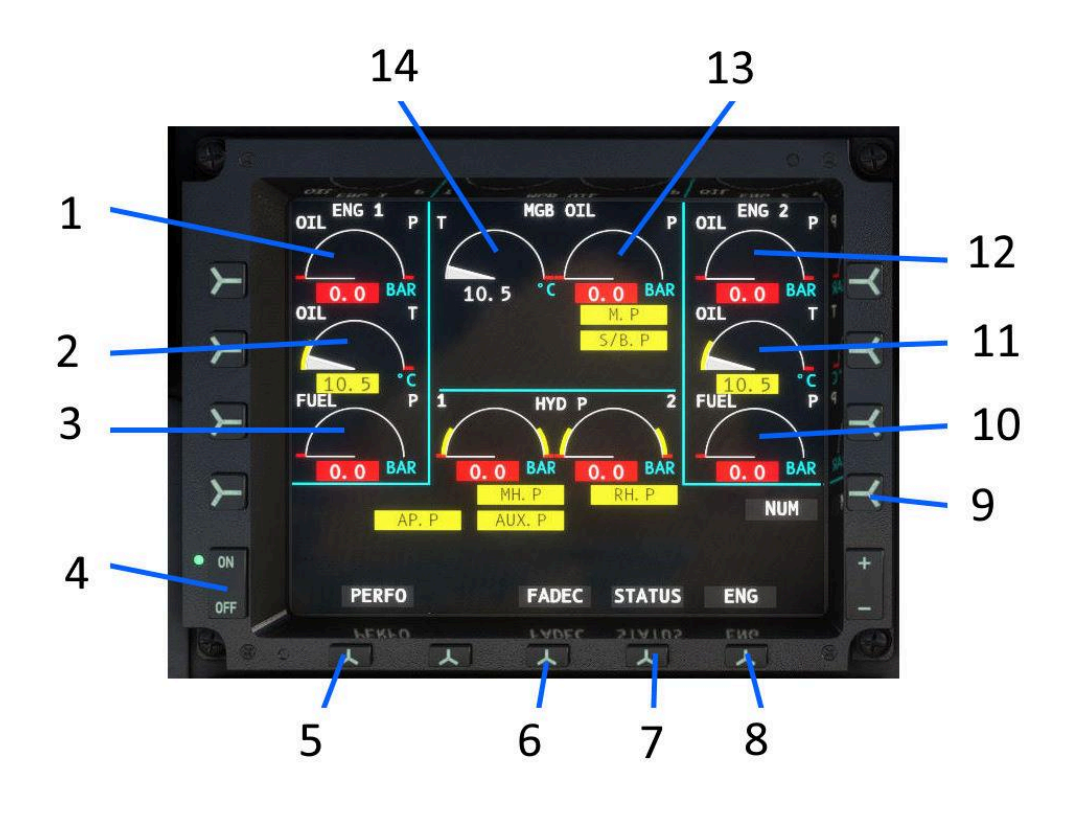

| No. | Description                                                                                                |
|-----|----------------------------------------------------------------------------------------------------|
| 1   | Engine 1 oil pressure                                                                                      |
| 2   | Engine 1 oil temperature                                                                                   |
| 3   | Engine 1 fuel pressure                                                                                     |
| 4   | Toggle power to the EID display                                                                            |
| 5   | PERFPO: Open the Performance page                                                                          |
| 6   | FADEC: Open the FADEC page                                                                                 |
| 7   | STATUS: Open the Aircraft Status page                                                                      |
| 8   | ENG: Open the engine page.                                                                                 |
|     | The ENG page is normally displayed permanently on the upper EID.                                           |
| 9   | <b>NUM</b> : Display numbers (digital values) of parameters which are within their normal operating range. |
| 10  | Engine 2 fuel pressure                                                                                     |

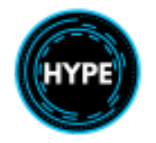

| 11 | Engine 2 oil temperature |
|----|--------------------------|
| 12 | Engine 2 oil pressure    |
| 13 | MGB oil pressure         |
| 14 | MGB oil temperature      |

#### Warning and Caution indications

| Flag               | Description                                                                                         |
|--------------------|----------------------------------------------------------------------------------------------------|
| MGB.T              | Excessive temperature in MGB.                                                                       |
| <mark>IGB.T</mark> | Excessive temperature in IGB.                                                                       |
| TGB.T              | Excessive temperature in TGB.                                                                       |
| M.P                | The oil pressure at filter in the MGB is below 3.65 bar                                             |
| <mark>S/B.P</mark> | Standby lubrication system depressurization.                                                        |
| CHIP               | Metal particles detected in MGB, IGB or TGB.                                                        |
| MH.P               | Pressure drop in the Main Hydraulic system (less than 110 bar).                                     |
| RH.P               | Pressure drop in the Right Hydraulic system (less than 110 bar).                                    |
| AP.P               | Hydraulic pressure in the Autopilot unit is less than 70 bar.                                       |
| AUX.P              | Hydraulic pressure in the system is less than 110 bar.                                              |
| LH.LVL             | Left hydraulic reservoir level below 4L.                                                            |
| RH.LVL             | Right hydraulic reservoir level below 2L.                                                           |
| A.PUMP             | Auxiliary electric pump switched OFF or short-circuit on electric auxiliary pump power supply line. |
| AMC 1<br>AMC 2     | AMC reconfiguration. Both pilot and copilot are now using the respective AMC.                       |

#### FADEC Page

|                                                                                |      | FADEC |       |      |  |
|--------------------------------------------------------------------------------|------|-------|-------|------|--|
|                                                                                |      | SES   | SION  | 22   |  |
|                                                                                | -1-  |       | - 2 - |      |  |
|                                                                                | 15   | Τ1    | 15    | °C   |  |
|                                                                                | 3    | CLP   | 3     | %    |  |
|                                                                                | 101  | N2    | 101   | %    |  |
|                                                                                | 22   | N1 CC | 22    |      |  |
|                                                                                | 21   | N2 CC | 21    |      |  |
|                                                                                | 985  | PO    | 985   | hPa  |  |
| <tes< th=""><th>Т</th><th>P3</th><th>Т</th><th>EST&gt;</th><th></th></tes<>    | Т    | P3    | Т     | EST> |  |
| <tes< th=""><th>T</th><th>ALARM</th><th>T</th><th>EST&gt;</th><th></th></tes<> | T    | ALARM | T     | EST> |  |
| STA1                                                                           | 9004 | 4189  | 0001  | 1000 |  |
| STA2                                                                           | 9000 | 4189  | 0001  | 1000 |  |
|                                                                                |      |       |       |      |  |
|                                                                                |      |       |       |      |  |
|                                                                                |      | VEH   |       |      |  |

The FADEC page displays data sent by each FADEC and the FADEC tests.

N1 and N2 cycle counters as well as session count will increment each time the engine is started or the aircraft is loaded respectively.

### STATUS Page

Aircraft status page.

|      | SYSTEM | STATUS |       |  |
|------|--------|--------|-------|--|
|      | SES    | SION   | 22    |  |
| -1-  |        | - 2 -  |       |  |
| 15   | OAT    | 15     | °C    |  |
| 2288 | ALT    | 2288   | FEET  |  |
| 1    | TAS    | 1      | KNOTS |  |
| 115  | F. F.  | 115    | KG/HR |  |
| 15   | F. T.  | 15     | °C    |  |
| 101  | NR     | 101    | %     |  |
|      |        |        |       |  |
|      |        |        |       |  |
|      |        |        |       |  |
|      |        |        |       |  |
|      |        |        |       |  |
|      |        |        |       |  |
|      | VE     | ΞH     |       |  |

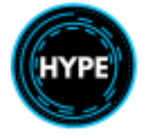

### Engine (ENG) Page

The engine page displays primary engine monitoring indications. It should be visible at all times on the upper EID.

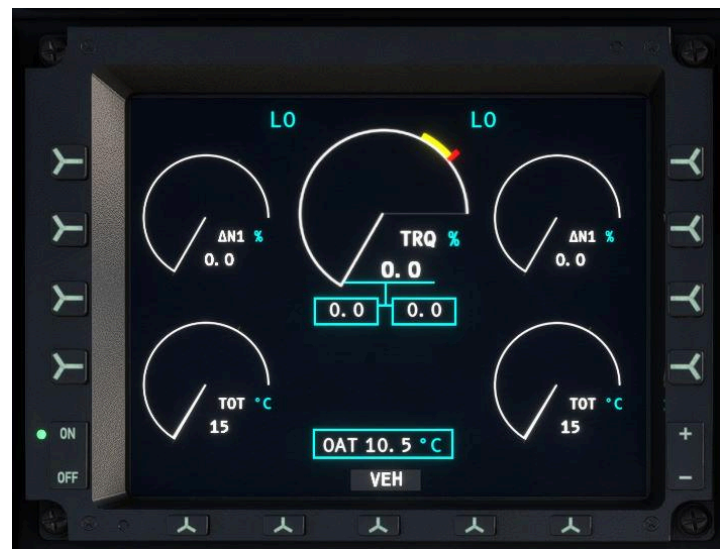

| Flag             | Description                                                |
|------------------|------------------------------------------------------------|
| HI<br>LO<br>CT   | OEI High, Low or Continuous FADEC topping limit.           |
| IDLE             | Engine is in IDLE position                                 |
| BLEED            | P3 bleed valve failure                                     |
| FADEC            | FADEC Major failure                                        |
| GOV              | Illuminated: minor failure<br>Flashing: redundancy failure |
| CHIP 1<br>CHIP 2 | Metal particles detected in engine oil.                    |
| Т                | Training mode                                              |
| START            | Engine starter is active                                   |
| FAIL             | Engine failure                                             |
| NR FADEC         | Non-AFCS FADEC governing law                               |
| OAT 24.5 C       | Outside air temperature.                                   |

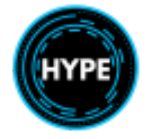

## Flight Display System (FDS)

The display system is composed of four multifunction display units (MFD).

The outer right and left Multi-Function Displays (MFD) are dedicated to the Flight & Navigation Display (FND) format. The display format on the inner MFDs is selectable by the crew (default format at power-up is NAVD).

A Flight Control Panel (FCP) allows system control.

Indication and background colors

Colors below represent data, such as on the FND and NAVD pages.

| Color | Description                                        |
|-------|----------------------------------------------------|
|       | Limitations, faults and warning messages           |
|       | Engaged AP modes, AP parameters                    |
|       | Units, miscellaneous indications, references, etc. |
|       | Armed AP modes, crew selection                     |
|       | ILS and approach data                              |
|       | Limitations and caution messages                   |
|       | Scales, miscellaneous data                         |
|       | Helicopter symbol, instantaneous data              |
|       | Background color for scales                        |
|       | ADI ground, ground track data                      |
|       | ADI sky                                            |
|       | Background color for key labels                    |

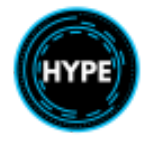
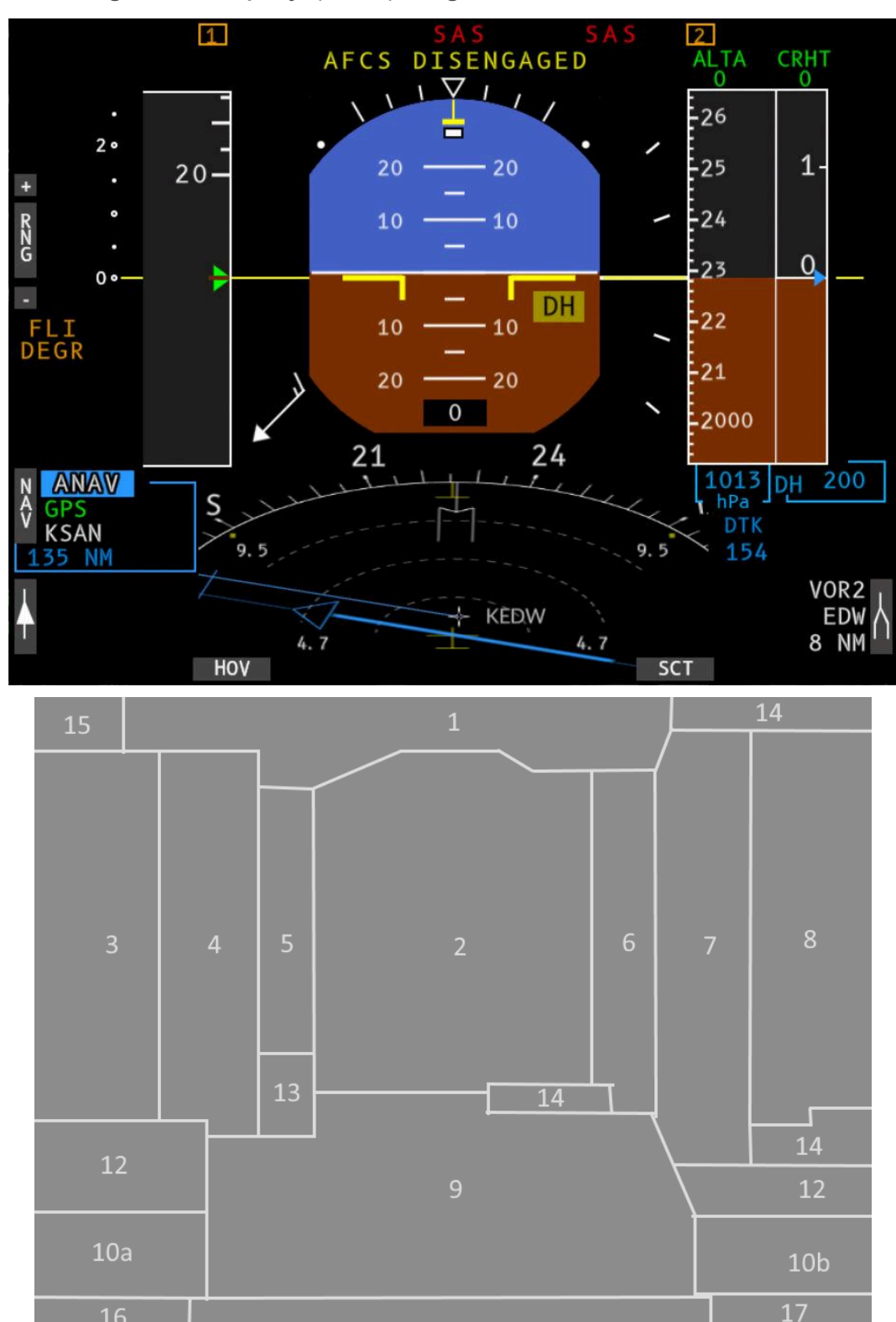

Flight & Navigation Display (FND) Page

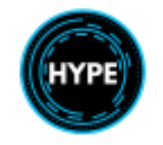

| No. | Description                                      |
|-----|--------------------------------------------------|
| 1   | AFCS status strip                                |
| 2   | Attitude zone                                    |
| 3   | First limitation and collective pitch scale zone |
| 4   | Indicated airspeed zone.                         |
| 5   | Glideslope zone.                                 |
| 6   | Vertical speed zone                              |
| 7   | Altitude zone                                    |
| 8   | Radio height zone                                |
| 9   | Compass heading rose zone                        |
| 10  | Pointer identification zone: Single needle.      |
|     |                                                  |
| 12  | Navigation data zone.                            |
| 13  | Wind data zone.                                  |
| 14  | Miscellaneous data zone.                         |
| 15  | Messages zone.                                   |
| 16  | Reconfiguration zone                             |
| 17  | Pointer identification zone: Double needle.      |

#### Bezel Keys:

| Кеу                    | Function                                       |
|------------------------|------------------------------------------------|
| NAV                    | Cycle the main navigation source               |
| Single Bearing Pointer | Cycle the bearing pointer source               |
| Double Bearing Pointer | Cyle the bearing pointer source                |
| SCT                    | Select SCT (Sector) Lower Format               |
| HOV                    | Select HOV (Hover) Lower Format                |
| HSI                    | Select HSI (Horizontal Situation) Lower Format |

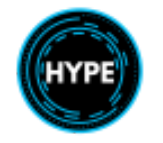

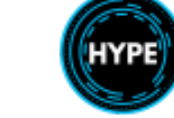

#### First Limit Indicator

The First Limit Indicator (FLI) is one of the most important instruments in the cockpit. It provides a real-time view of the extent of the lowest limit imposed by the engines (either N1, torque or TOT). The background of the FLI is the collective travel range, expressed as 0-10. As the collective moves up and down, the active limits are displayed relative to the expected collective position where those limits will be imposed.

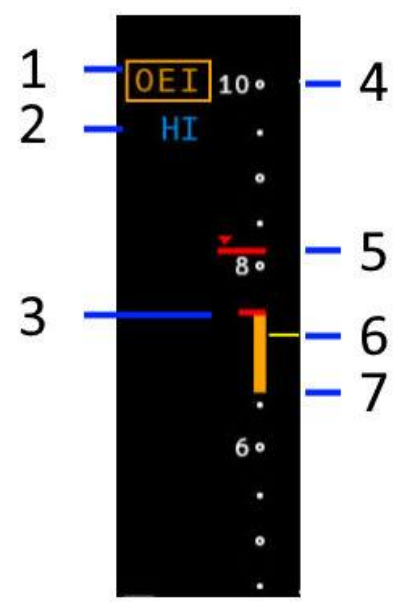

| No. | Description                                                                                                    |
|-----|----------------------------------------------------------------------------------------------------|
| 1   | <b>[OEI]</b> : The aircraft is operating single engine.                                                                                                    |
| 2   | OEI rating. The OEI rating determines the point by which the FADEC will stop commanding more engine power and the NR will droop when collective pitch is moved beyond the limit. |
|     | HI: High (30 second power available)<br>LO: Low (2 minute power available)<br>CT: Only maximum continuous power is available                                                     |
| 3   | Maximum takeoff power (top of amber box, if visible)                                                                                                    |
| 4   | Maximum collective position (0-10)                                                                                                    |
| 5   | Transient limit.                                                                                                    |
| 6   | Current collective position                                                                                                    |
| 7   | Maximum continuous power (bottom of the amber box, if visible)                                                                                                    |
|     | The "blue line" indicates OEI power available when in AEO.                                                                                                    |
|     | Bleed heating is active                                                                                                    |

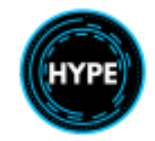

Additional FLI indications:

| ltem            | Description                                         |
|-----------------|-----------------------------------------------------|
| <b>FLI DEGR</b> | FLI unavailable, possibly due to loss of both APMs. |
|                 | Total FAIL failure                                  |

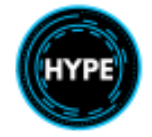

#### **FND** Lower Formats

The lower FND format may be selected by the pilot. The use of HSI mode is required while on an approach with lateral guidance.

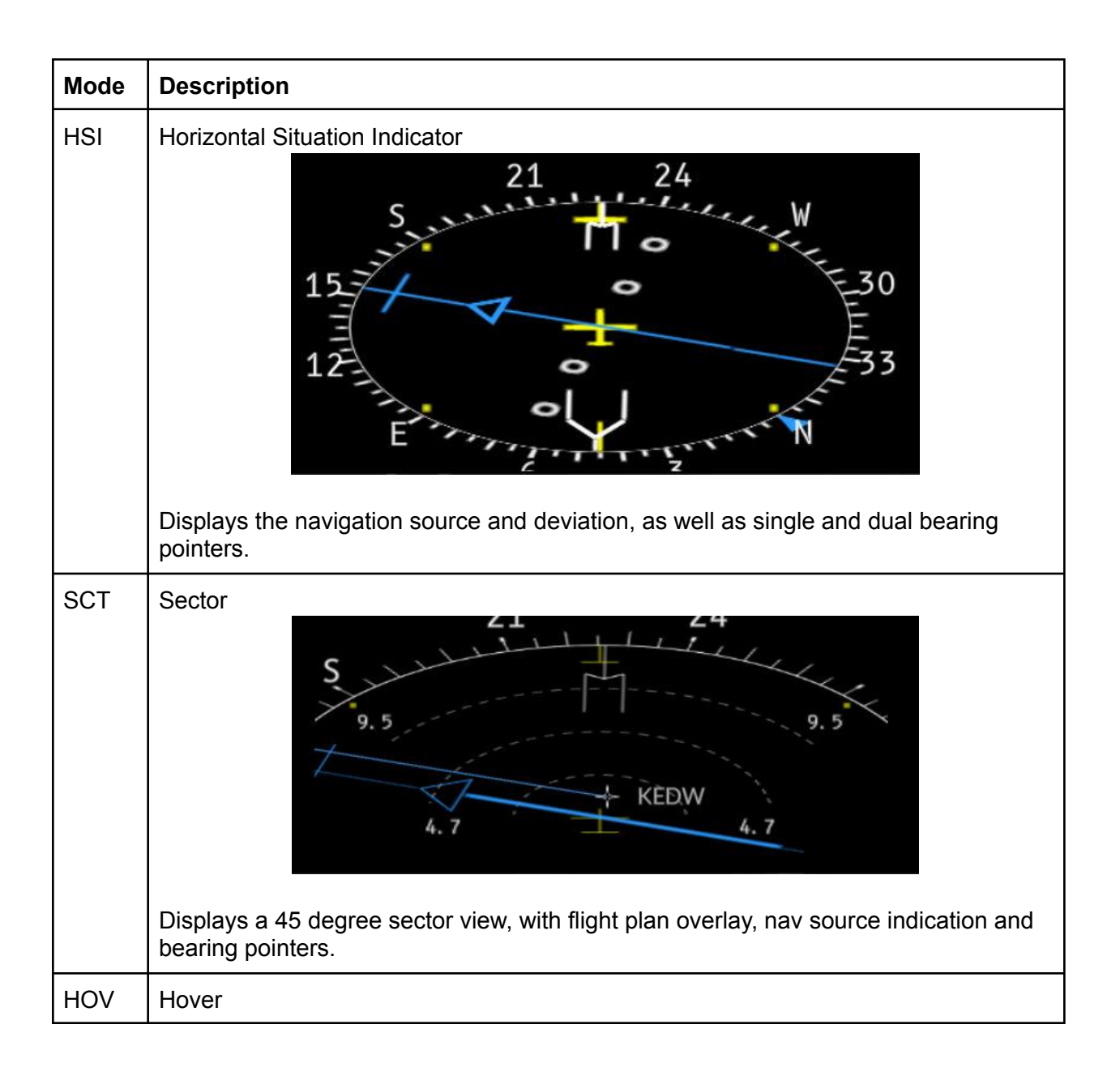

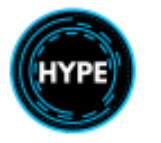

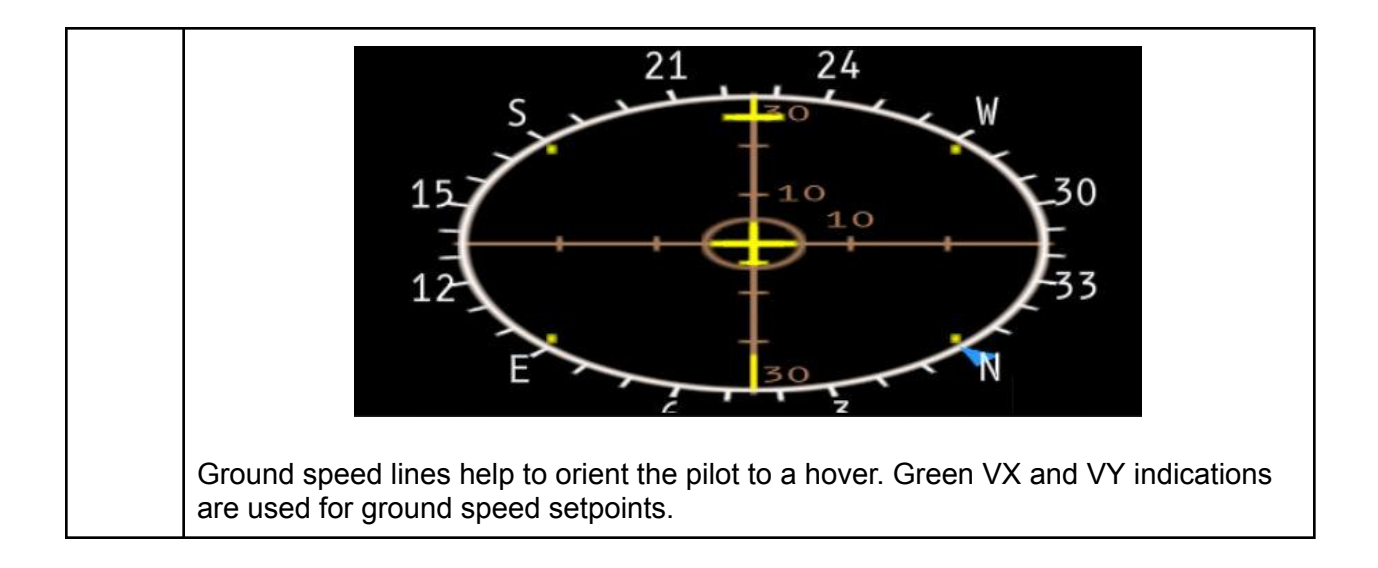

#### AFCS Status Strip

Each column represents a specific axis.

Rows represent active modes (top) and armed modes (bottom).

| Collective | Roll/Yaw | Pitch    |
|------------|----------|----------|
| (Active)   | (Active) | (Active) |
| Collective | Roll/Yaw | Pitch    |
| (Armed)    | (Armed)  | (Armed)  |

Indications:

| ltem                   | Description                                                     |
|------------------------|-----------------------------------------------------------------|
| SAS                    | Total failure of stabilization on this axis                     |
|                        | Remain hands-on at all times.                                   |
| SAS                    | Partial loss of stabilization on this axis (back-up mode)       |
| <b>11</b> or <b>21</b> | Failure of one APM                                              |
| AFCS DISENGAGED        | Loss of both APMs. Upper Modes not available                    |
| HDG                    | Partial failure but the mode is still engaged                   |
| HDG                    | Mode is active (currently controlling the aircraft)             |
| ALT.A                  | Mode is armed (will become active when conditions are met)      |
|                        | When no active mode is visible, basic stabilization is engaged. |

### Navigation Display (NAVD) Page

The NAVD page provides access to various display subformats, navigation to radio navaids or FMS, and weather radar overlay.

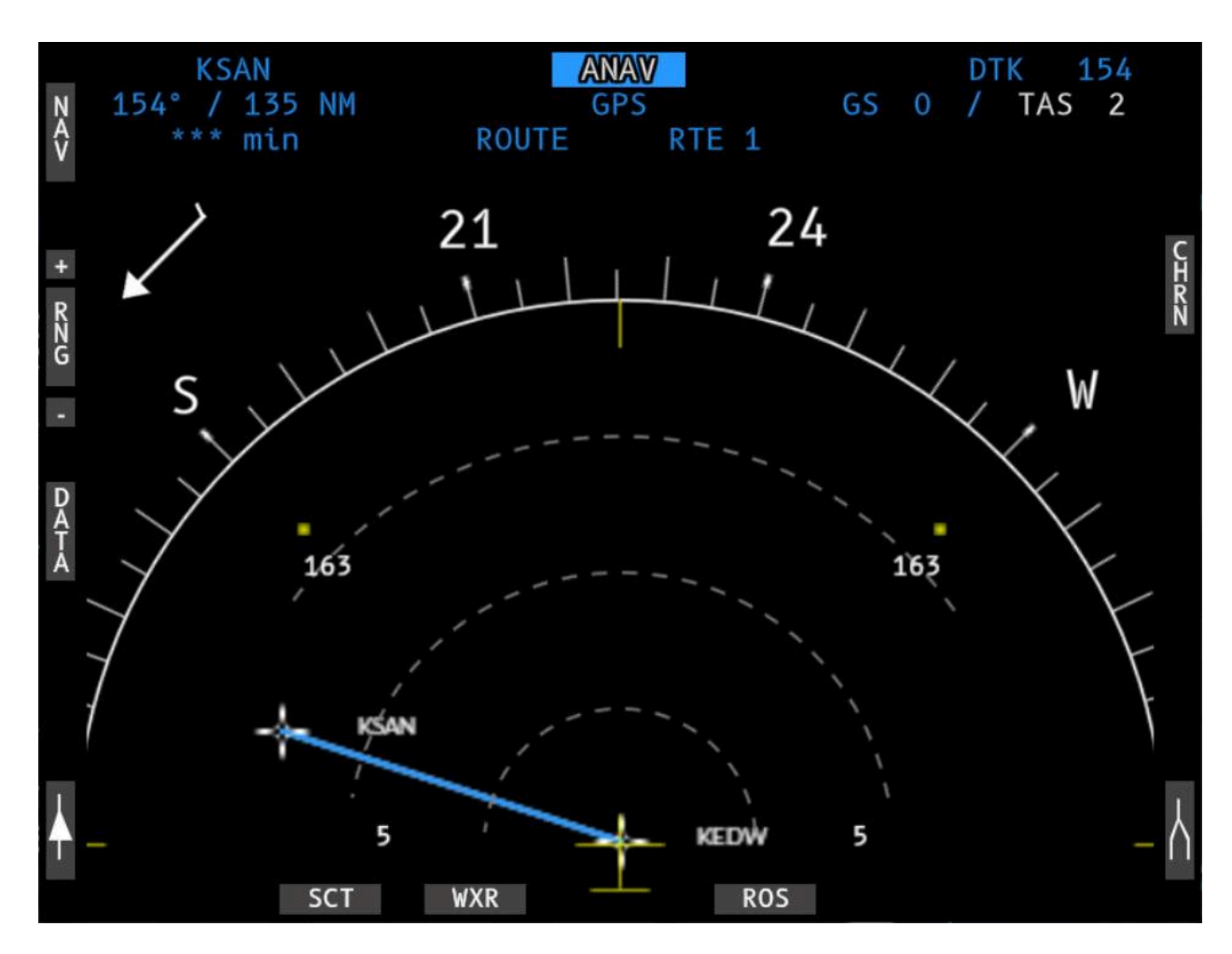

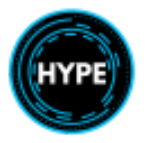

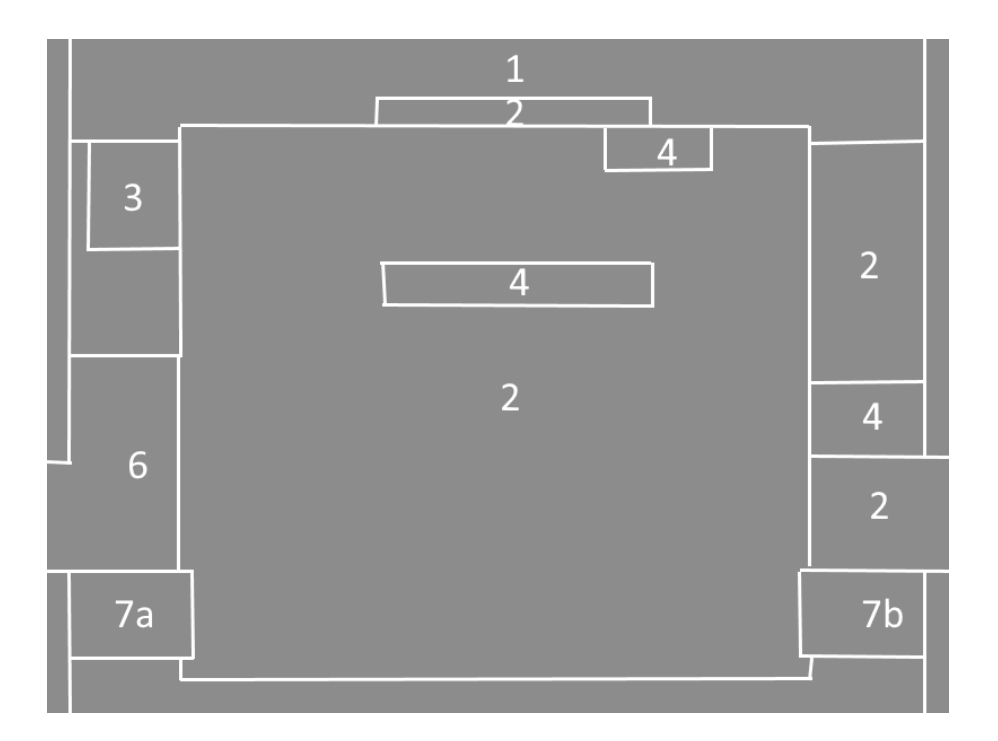

| No. | Description                                  |
|-----|----------------------------------------------|
| 1   | Navigation zone.                             |
| 2   | Compass rose zone.                           |
| 3   | Wind data zone.                              |
| 4   | Miscellaneous data zone                      |
| 6   | Data dedicated zone.                         |
| 7a  | Pointer identification zone: Single pointer. |
| 7b  | Pointer identification zone: Double pointer. |

### Bezel Keys:

| Кеу                    | Function                         |
|------------------------|----------------------------------|
| NAV                    | Cycle the main navigation source |
| Single Bearing Pointer | Cycle the bearing pointer source |
| Double Bearing Pointer | Cyle the bearing pointer source  |
| SCT                    | Select SCT (Sector) Mode         |
| ROS                    | Select ROS (Rose) Mode           |

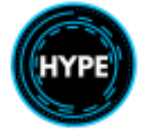

| RNG+<br>RNG- | Increase or decrease the map range                                              |
|--------------|---------------------------------------------------------------------------------|
| WXR          | Toggle weather radar overlay                                                    |
| ALTR         | Toggle display of alternate route                                               |
| CHRN         | Activate the chronometer function                                               |
|              | STRT: START and STOP by simple push action.<br>RSET: RESET the counter to 00:00 |

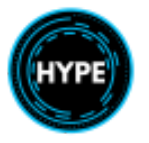

# Flight Control Panel (FCP)

The FCP is the pilot interface to the AFCS as well as changing data values on FND and NAVD pages, as well as coupling AFCS navigation to a displayed nav source on FND or NAVD.

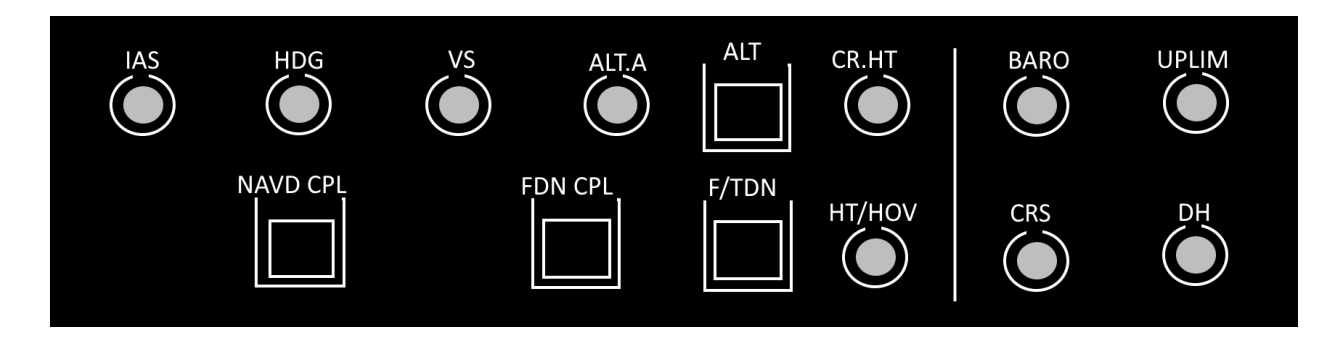

### **FDS Functions**

| Function | Description                                                                                                    |
|----------|----------------------------------------------------------------------------------------------------|
| BARO     | <b>ROTATE</b> : Adjust the barometric reference between 900 hPa and 1,050 hPa.                                                                                                    |
|          | <b>PUSH</b> : Toggles between the standard barometric reference of 1,013.25 hPa (STD) and the preset barometric reference.                                                                                                    |
| UPLIM    | Adjust the upper limit (altitude and height).                                                                                                    |
|          | <ul> <li>ROTATE:</li> <li>Between DH+50 ft and 2,500 ft for the radio height upper limit.</li> <li>Between DA+50 ft and 15,000 ft for the barometric altitude upper limit.</li> <li>Rotation above maximum value selects OFF position of upper limit</li> <li>PUSH: Toggles the radio height or barometric upper limit.</li> <li>Inoperative.</li> </ul> |
| CRS      | Adjust the course.                                                                                                    |
|          | ROTATE: Adjust the course                                                                                                    |
|          | PUSH: Toggle between FND and NAVD if different sources are displayed                                                                                                    |
|          | The selected course is displayed [CRS 200]                                                                                                    |
| DH       | Adjust the decision height                                                                                                    |
|          | ROTATE: Adjust the decision height between 0 and 2,500ft                                                                                                    |

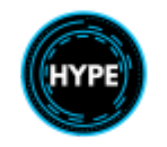

### Autopilot Functions

| Function             | Description                                                                                                    |
|----------------------|----------------------------------------------------------------------------------------------------|
| IAS                  | <b>PUSH</b> : Toggle Airspeed Hold.<br><b>ROTATE</b> : Pre-Selection and capture of airspeed.                          |
| HDG                  | <b>PUSH</b> : Toggle Heading Hold.<br><b>ROTATE</b> : Pre-Selection and capture of heading.                            |
| VS                   | <b>PUSH</b> : Toggle Vertical Speed Hold.<br><b>ROTATE</b> : Pre-Selection and capture of Vertical Speed.              |
| ALT.A                | <b>PUSH</b> : Engage VS mode and capture the selected altitude.<br><b>ROTATE</b> : Pre-Selection of an altitude value. |
| ALT                  | Toggle Altitude Hold                                                                                                   |
| CR.HT                | <b>PUSH</b> : Toggle Radio Height Hold.<br><b>ROTATE</b> : Pre-Selection and capture of Radio Height.                  |
| NAVD CPL             | Toggles coupling to the navigation source selected on NAVD                                                             |
| FND CPL              | Toggles coupling to the navigation source selected on FND                                                              |
| F/TDN                | Fix and Transition Down.                                                                                               |
| SAR Option           | Transition to a hover at a preset height for a given marked location.                                                  |
| HT/HOV<br>SAR Option | Adjust Hover height capture and hold.<br>Adjust Hove speed capture and hold.                                           |

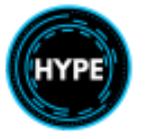

# Reconfiguration Control Unit (RCU)

In case of failure, the crew can use the RCU to reconfigure all the sensors.

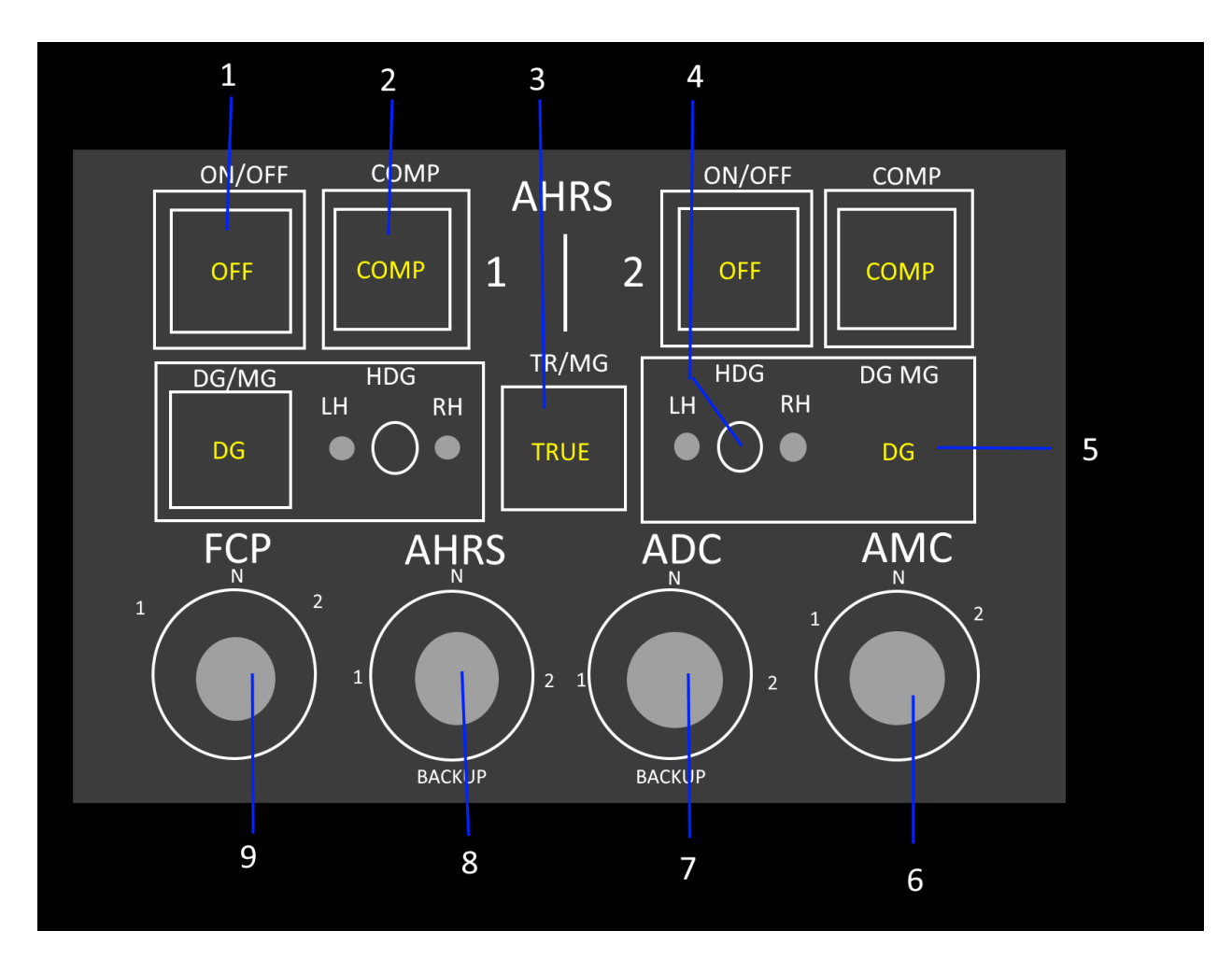

| No. | Description                                                                                                    |
|-----|----------------------------------------------------------------------------------------------------|
| 1   | ON/OFF pushbutton: Switches on the AHRSs.                                                                                                 |
| 2   | COMP pushbutton: Compensates the directional gyros.                                                                                       |
| 3   | TRUE/MG pushbutton: Selects true or magnetic heading.                                                                                     |
| 4   | Three-position HDG switch with two spring-loaded positions (LH and RH):<br>Slews the DG heading in the desired direction (left or right). |
| 5   | DG/MG pushbutton: Toggle Directional Gyro or Magnetic Gyro mode.                                                                          |
| 6   | Select the AMC Configuration:<br>- N. Normal Operation. Copilot and Pilot use AMC1. Data comparison between<br>AMC1 and AMC2.             |

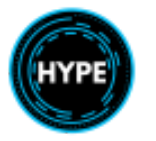

|   | <ul><li>1. Both on AMC1. No data comparison</li><li>2. Both on AMC2. No data comparison.</li></ul>                                                                                                    |
|---|----------------------------------------------------------------------------------------------------|
| 7 | <ul> <li>Select the ADC Configuration: <ul> <li>N. Normal Operation. Copilot uses ADC1 and the pilot uses ADC2. Data comparison between ADCs is active.</li> <li>1. Both on ADC1. No data comparison</li> <li>2. Both on ADC2. No data comparison.</li> <li>BACK-UP. Both on ISIS ADC. No data comparison.</li> </ul> </li> </ul>        |
| 8 | <ul> <li>Select the AHRS Configuration: <ul> <li>N. Normal Operation. Copilot uses AHRS1 and the pilot uses AHRS2. Data comparison between AHRSs is active.</li> <li>1. Both on AHRS1. No data comparison</li> <li>2. Both on AHRS2. No data comparison.</li> <li>BACK-UP. Both on ISIS AHRS. No data comparison.</li> </ul> </li> </ul> |
| 9 | <ul> <li>Select the FCP Configuration:</li> <li>N. Normal Operation. Copilot uses FCP1 and Pilot uses FCP2</li> <li>1. Both on FCP1.</li> <li>2. Both on FCP2.</li> </ul>                                                                                                    |

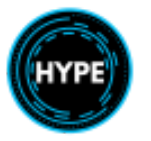

# AFCS Auxiliary Unit (AFCAU)

The AFCAU is used to enable or disable AFCS functions.

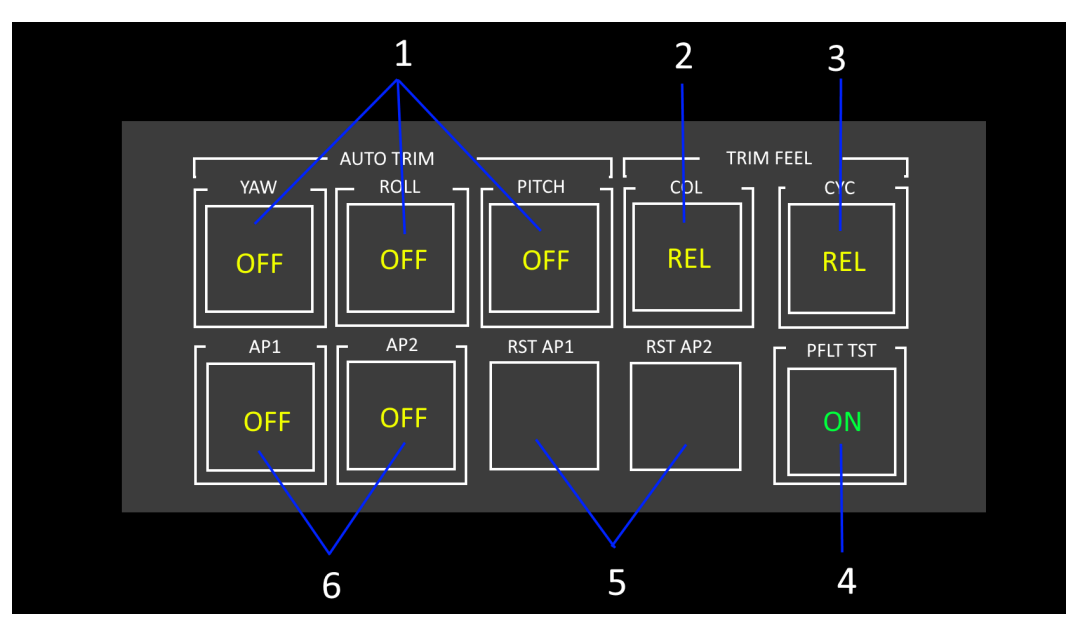

| No. | Description                                                                                                    |
|-----|----------------------------------------------------------------------------------------------------|
| 1   | AUTO-TRIM pushbuttons: Inhibit the AP command signal output to the considered trim actuator on the yaw, roll and pitch axes. |
|     | <b>OFF</b> : Auto trim is switched off for the relevant axis.                                                                |
| 2   | TRIM FEEL COL button: Releases the collective trim actuator anchoring.                                                       |
|     | REL: Trim released on collective.                                                                                            |
| 3   | TRIM FEEL CYC button: Releases the cyclic trim actuator anchoring.                                                           |
|     | REL: Trim released on cyclic.                                                                                                |
| 4   | PREFLIGHT TEST button: Initiates or cancels the preflight tests of the display system and the AFCS.                          |
|     | <b>RUN</b> : indicates that the pre-flight test is in progress.                                                              |
| 5   | RST AP1 or RST AP2: Push to reset APM1 or APM2.                                                                              |
| 6   | AP engagement.                                                                                                    |
|     | <b>OFF</b> : AP is switched off.                                                                                             |

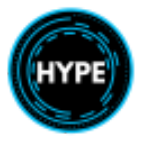

# Auto-flight control system (AFCS)

The AFCS provides automatic flight control in the four axes of helicopter control. It operates in basic stabilization mode and higher level upper modes.

### Pre-Flight Test

Activate the pre-flight test to verify equipment configuration and AFCS prior to flight.

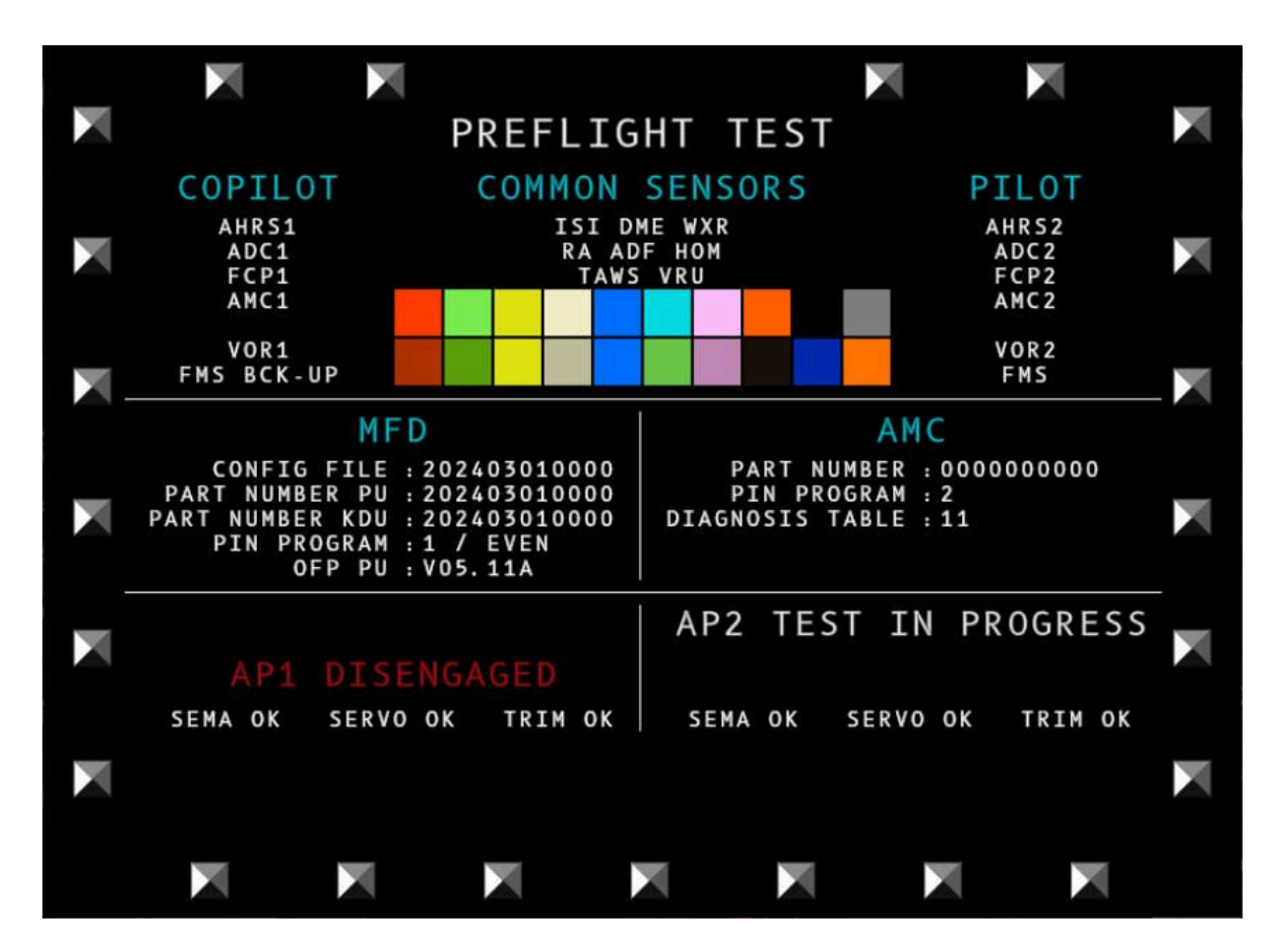

- Activate the AFCS by pressing the **P.FLT** button on the AFCAU. Cancel the test by pressing the button again. The button will indicate **RUN** while the test is running.
- While active, all MFDs will be replaced with the pre-flight test page.
- APM1 and APM2 will be engaged in isolation and then verified in sequence.
- Once you see **AP TEST OK** for both sides, you may close the pre-flight test by pressing the **P.FLT** button again.

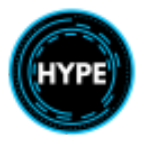

| Item                 | Description                                                                                               |
|----------------------|----------------------------------------------------------------------------------------------------|
| API TEST IN PROGRESS | The APi test is in progress. Wait for competition.                                                        |
| API TEST INTERRUPTED | APi test was interrupted by the crew.                                                                     |
| API DISENGAGED       | APi is disengaged. This is expected when the system disengaged the AP which is not currently being tested |
| APi TEST OK          | APi test was successful.                                                                                  |
| API TEST FAILED      | APi test failed.                                                                                          |

**NOTE**: APi will be either AP1 or AP2.

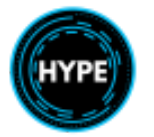

# Comfort System

The aircraft has heating, cooling, and ventilation systems for the cockpit and passenger cabin. The main controls are on the rear overhead panel. Air may optionally be ingested from outside and mixed with heated air before being delivered.

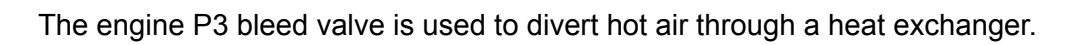

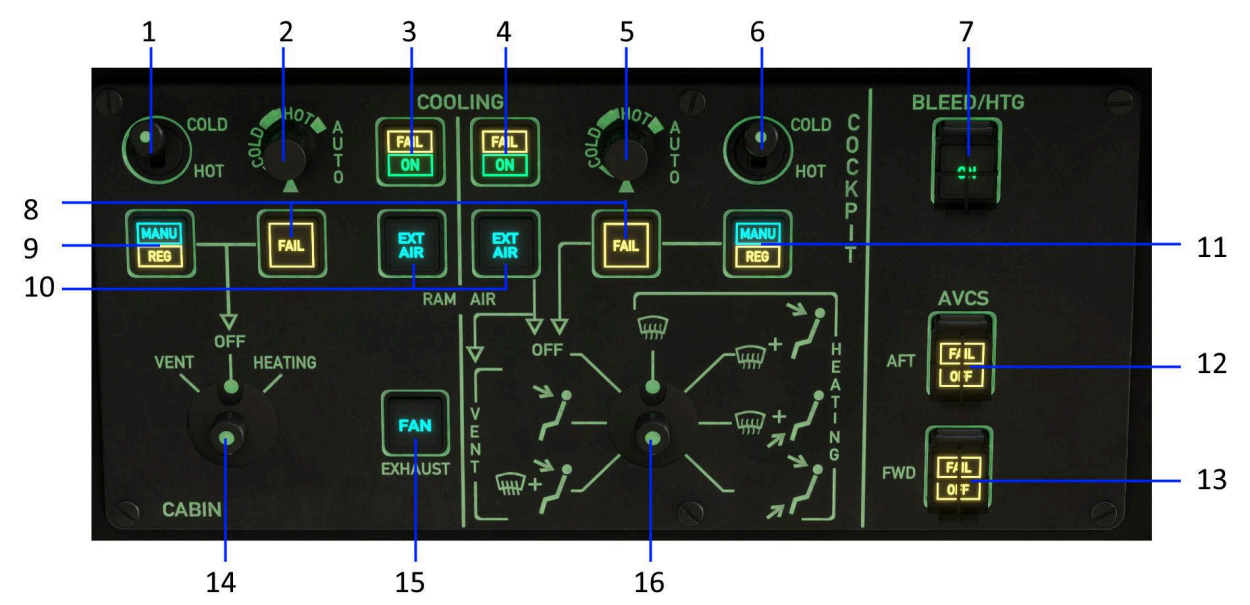

| No. | Description                                                                                                    |
|-----|----------------------------------------------------------------------------------------------------|
| 1   | CABIN HOT/COLD Switch<br>Unstable 3 position switch. Used to manually adjust the regulating valve.                                        |
| 2   | Adjust cockpit temperature setpoint (or AUTO)                                                                                             |
| 3   | Press to toggle cabin Air Conditioning.<br>ON: Cooling is activated<br>FAIL: Failure of compressor, loss of power, lack of refrigerant.   |
| 4   | Press to toggle cockpit Air Conditioning.<br>ON: Cooling is activated<br>FAIL: Failure of compressor, loss of power, lack of refrigerant. |
| 5   | Adjust cabin temperature setpoint (or AUTO)                                                                                               |
| 6   | COCKPIT HOT/COLD Switch<br>Unstable 3 position switch. Used to manually adjust the regulating valve.                                      |
| 7   | Toggle bleed heating after an OEI inhibition of P3 bleed valve (when performance margins are assured).                                    |

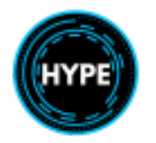

| 8  | FAIL: Air mixture is above 90C or failure of N1 signal.                                                                        |
|----|----------------------------------------------------------------------------------------------------|
| 9  | MANU: Manual regulation (1).<br>REG: Air mixture >80C, manual regulation required.                                             |
| 10 | Controls the cabin air inlet.                                                                                                  |
| 11 | MANU: Manual regulation (6).<br>REG: Air mixture >80C, manual regulation required.                                             |
| 12 | Cabin AVCS (Active Vibration Control System) switch.<br>FAIL: Major failure of the system.<br>OFF: Switched off by the crew.   |
| 13 | Cockpit AVCS (Active Vibration Control System) switch.<br>FAIL: Major failure of the system.<br>OFF: Switched off by the crew. |
| 14 | Cabin ventilation and heating selector                                                                                         |
| 15 | Toggles the spent-air extractor fan (exhaust)                                                                                  |
| 16 | Cockpit ventilation and heating position selector                                                                              |

**COMFORT** will illuminate on the Warning Caution panel when any amber light is illuminated on the comfort panel.

# Tuning COM/NAV and ADF Radios

The COM, NAV and ADF radios have a dedicated tuning panel on the center console. The FMS is also able to tune and view the radio frequencies.

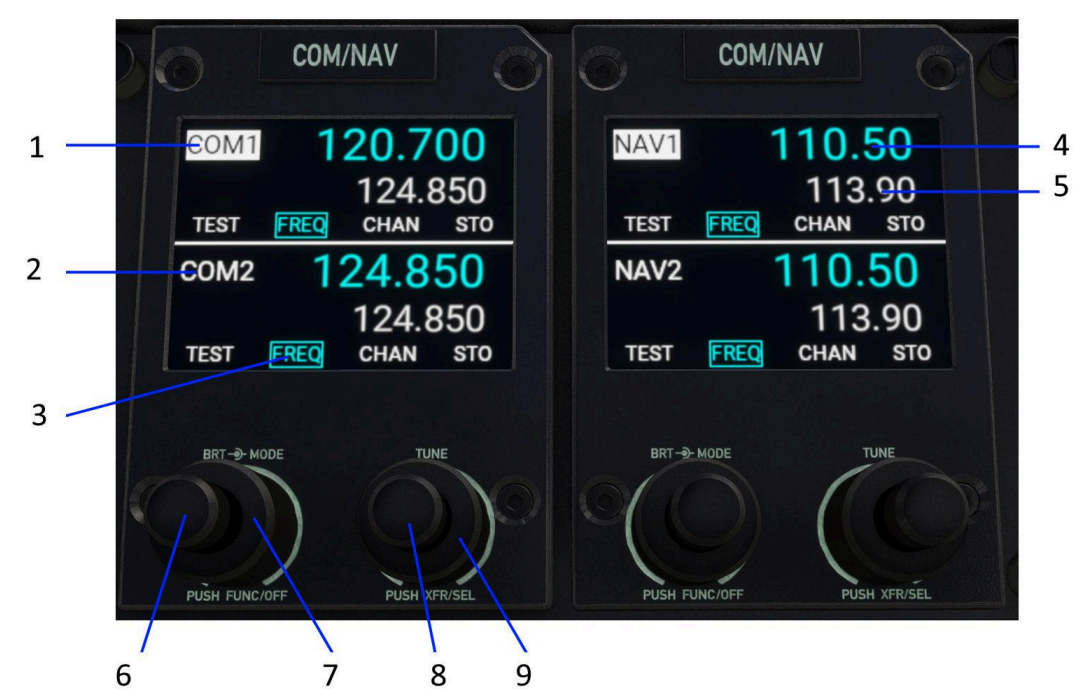

| No. | Description                                                                                                |  |
|-----|----------------------------------------------------------------------------------------------------|--|
| 1   | Selected (active) radio. Tuning and transfer will occur on the active radio standby frequency              |  |
| 2   | Inactive radio                                                                                             |  |
| 3   | Active Mode                                                                                                |  |
|     | Only FREQ (frequency) mode is supported                                                                    |  |
|     | <b>NOTE:</b> You may search and enter navaids by name via the FMS.                                         |  |
| 4   | Active frequency                                                                                           |  |
| 5   | Standby frequency                                                                                          |  |
| 6   | ROTATE: Change display brightness<br>PUSH SHORT: Change Function (Inop.)<br>PUSH LONG: Toggle power ON/OFF |  |
| 7   | ROTATE: Change Mode. (Inop.)                                                                               |  |
| 8   | ROTATE: Tune standby frequency (decimal part)                                                              |  |

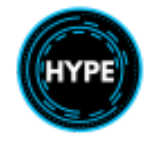

| 9 | <b>ROTATE</b> : Tune standby frequency (whole part)<br><b>PUSH SHORT</b> : Transfer active and standby frequencies. |
|---|----------------------------------------------------------------------------------------------------|
|   | PUSH LONG: Toggle active radio.                                                                                     |

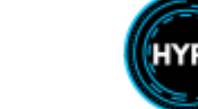

# Audio Control Panel

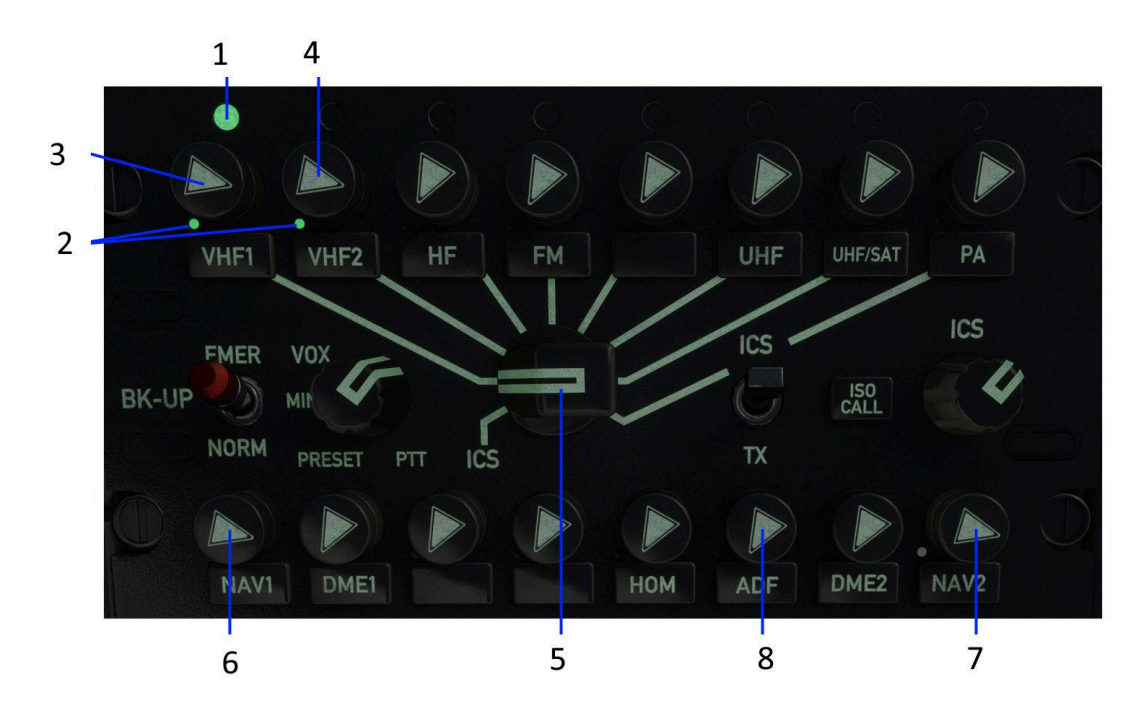

| No. | Description                      |  |
|-----|----------------------------------|--|
| 1   | Transmitting status LED          |  |
| 2   | Receiving status LED             |  |
| 3   | COM1 Volume                      |  |
| 4   | COM2 Volume                      |  |
| 5   | Transmit selector (COM1 or COM2) |  |
| 6   | NAV1 Volume                      |  |
| 7   | NAV2 Volume                      |  |
| 8   | ADF Volume                       |  |

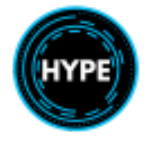

# Interior Lighting

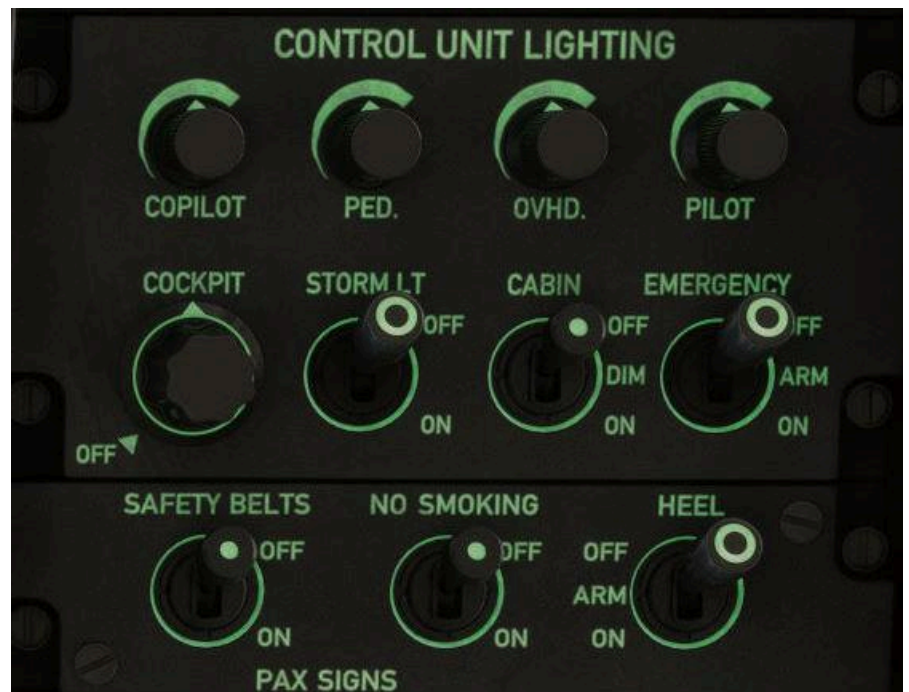

| Item                         | Description                                                                                                    |  |
|------------------------------|----------------------------------------------------------------------------------------------------|--|
| COPILOT, PED,<br>OVHD, PILOT | Integral panel (green) lighting. For simulation purposes, all are tied together.                                                               |  |
| COCKPIT                      | Main cockpit light. Neon tube light in the rear of the cockpit, providing ambient light                                                        |  |
| STORM LT                     | M LT Storm Light. Used during storms to illuminate the center area to prevent fatigue from lighting strikes.                                   |  |
| CABIN                        | Cabin lighting for the rear passengers. OFF/DIM/ON(HIGH).                                                                                      |  |
| EMERGENCY                    | Emergency exit lights.<br>OFF: Lights will not activate<br>ARMED: Lights will activate when a door opens or hard landing<br>ON: Lights are on. |  |
| SAFETY BELTS                 | Fasten Seat Belt Signs for passengers in the rear cabin.                                                                                       |  |
| NO SMOKING                   | No Smoking Signs. Not Installed.                                                                                                    |  |
| HEEL                         | Helicopter Emergency Egress Lights.<br>Green lights which guide occupants to egress in case of a ditching.                                     |  |

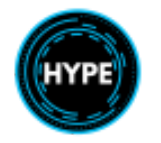

# Exterior Lighting

The aircraft has various exterior lights which are controlled from the cockpit.

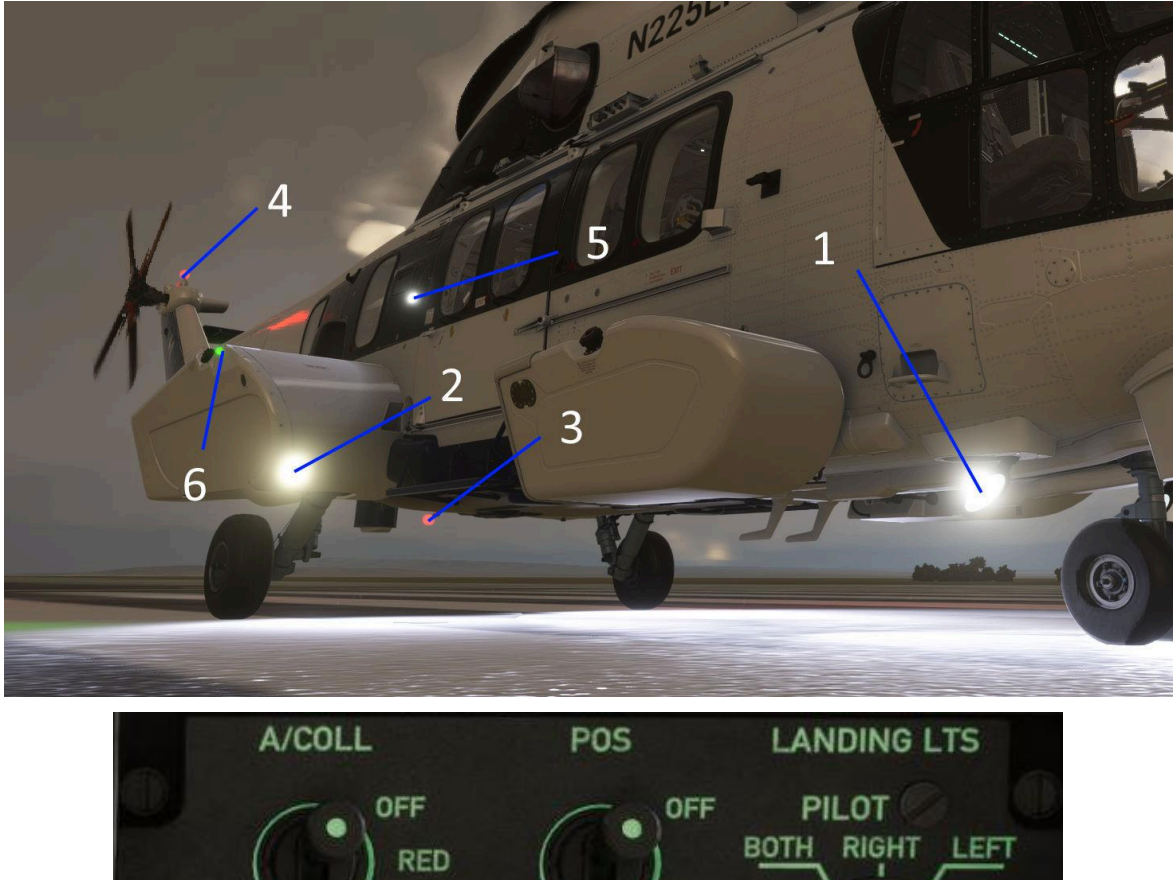

| DINGHY LT |                 |
|-----------|-----------------|
| OFF OFF   |                 |
| ON        | RIGHT LEFT BOTH |
|           | DINGHY LT       |

| No.  | Item   | Description                                                                        |
|------|--------|------------------------------------------------------------------------------------|
| 3, 4 | A.COLL | Anti-collision beacon. A red flashing light on the belly and tail of the aircraft. |
|      |        | The BOTH position will also flash a white strobe light.                            |
| 6    | POS    | Position (navigation) lights.                                                      |

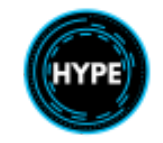

| 2 | FLOODS      | Lights forward of the rear sponsons, acting as further landing illumination.                                                                                     |
|---|-------------|----------------------------------------------------------------------------------------------------|
| 5 | DINGHY LT   | Dinghy Light or life raft light. This light illuminates the aircraft near the doors and assists in passenger egress into life rafts after a successful ditching. |
| 1 | LANDING LTS | Landing light authority selector. This does not turn on or off the light.<br>For sim use, click <b>LDG LT</b> light on the landing gear panel to                 |
|   |             | toggle the landing light.                                                                                                    |

# Helicopter Emergency Egress Lighting (HEEL)

The HEEL lighting is designed to provide light at the cabin emergency exits (windows and doors) and the cockpit doors in the event of immersion in water. The lights are bright green and assist people in escaping the aircraft after it has landed on and likely submerging.

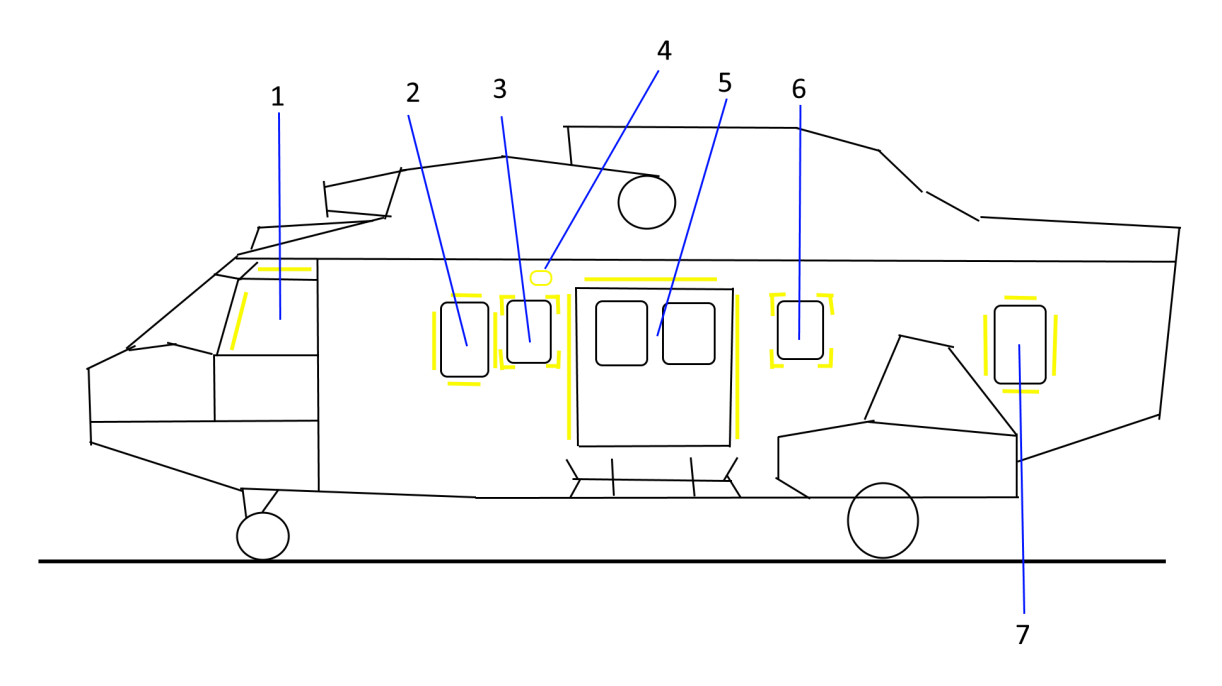

| The There of the officience of a control of highle and a control ballory | The HEEL | system | consists | of a | series | of lights | and | a self- | contained | battery |
|--------------------------------------------------------------------------|----------|--------|----------|------|--------|-----------|-----|---------|-----------|---------|
|--------------------------------------------------------------------------|----------|--------|----------|------|--------|-----------|-----|---------|-----------|---------|

| No. | Description            |
|-----|------------------------|
| 1   | Cockpit doors          |
| 2   | Windows 1              |
| 3   | Windows 2              |
| 4   | Door jettison controls |
| 5   | Cabin plug doors       |
| 6   | Windows 5              |
| 7   | Windows 6              |

### Activation

HEEL lights are operated by their switch on the Overhead Panel.

| Switch Position Function |  |
|--------------------------|--|
|--------------------------|--|

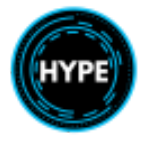

| OFF | Lights will not activate.                                             |
|-----|-----------------------------------------------------------------------|
| ARM | Upon immersion in water, the lights will automatically activate.      |
| ON  | Lights activate unconditionally, this is used for testing the lights. |

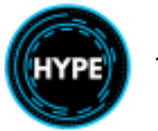

# Landing Gear

The aircraft is fitted with retractable landing gear. The gear is hydraulically actuated, normally by the left system and optionally by an electrically driven emergency extension pump.

The landing gear is normally activated by the handle below and in front of the pilot collective.

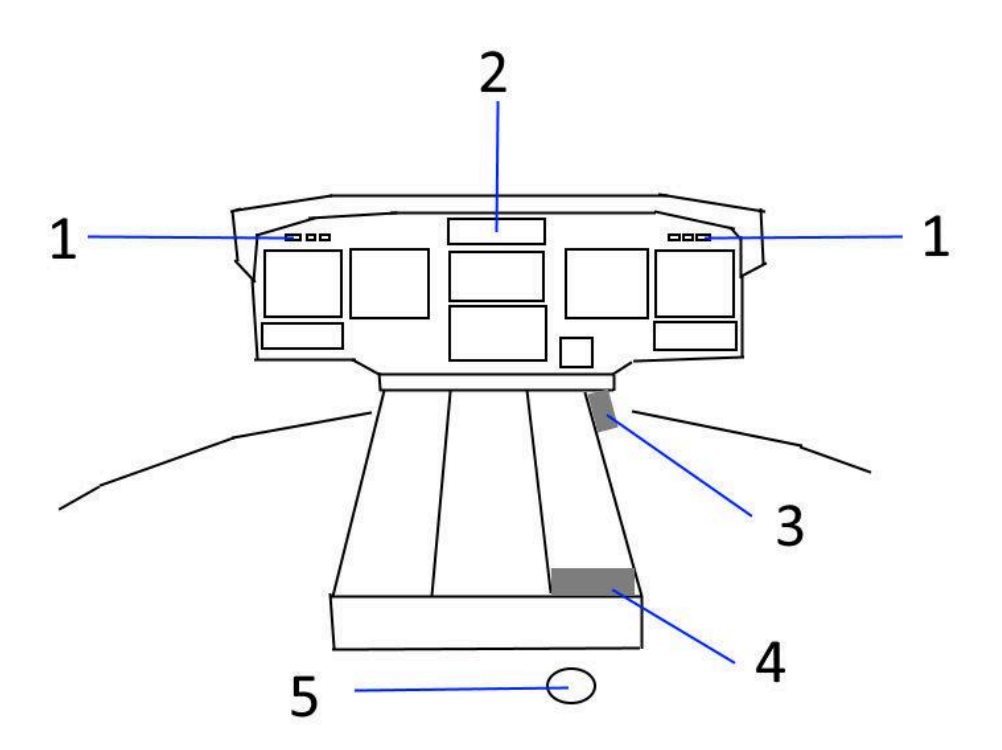

### Landing gear indications

| No. | Item                                      | Description                                                           |
|-----|-------------------------------------------|-----------------------------------------------------------------------|
| 1   | <b>L/G</b> (flashing)<br>Instrument Panel | Landing gear is not down and aircraft speed is less than 60kt         |
| 2   | GND/FLT<br>Warning Caution Panel          | Ground/Flight sensing logic fault                                     |
|     | <b>PUMP</b><br>Landing Gear Panel         | Emergency extension pump is active                                    |
|     | Landing Gear Panel                        | Landing gear is down and locked. One arrow corresponds to each wheel. |

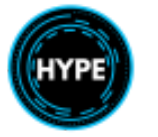

| Landing Gear is in transition, it is not currently either up or<br>Landing Gear Panel down nor locked. |  |  |
|----------------------------------------------------------------------------------------------------|--|--|
|----------------------------------------------------------------------------------------------------|--|--|

### Landing gear controls

| No. | Item                | Description                            |
|-----|---------------------|----------------------------------------|
| 3   | Landing Gear Panel  | Forward and below the pilot collective |
| 4   | Parking Brake       | Center Console                         |
| 4   | Emergency Extension | Center Console                         |
| 5   | Nose Wheel Lock     | Aft of the center console              |

## Multi-Purpose Air Intakes (MPAI)

The MPAI are installed forward of the engine intakes and provide two features:

- Engine anti-icing via electric mats
- Air inlet filters (sand filters)

The MPAI panel on the Overhead Panel is used for monitoring and control.

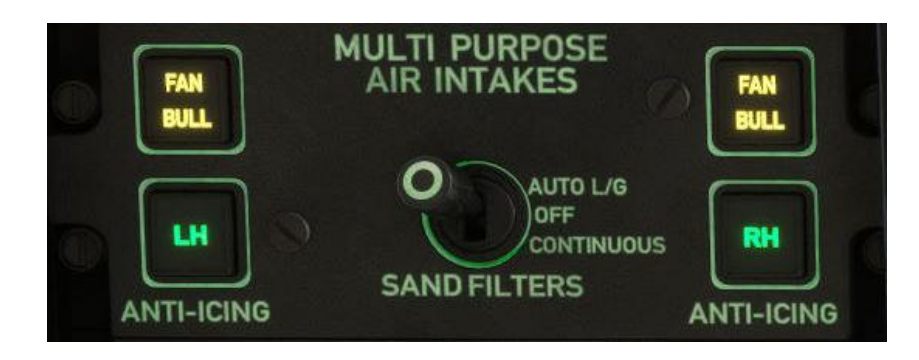

| Item                | Description                                                                                                    |
|---------------------|----------------------------------------------------------------------------------------------------|
| MPAI on WCP         | A yellow light is illuminated on the MPAI panel.                                                                                                    |
| FAN                 | Sand ejector fan is running.                                                                                                    |
| BULL                | Bullet circuit is powered and in motion.                                                                                                    |
| RH or LH            | Anti-ice is on for the specified side.                                                                                                    |
| SAND FILTERS Switch | 3 Stable positions:<br><b>AUTO L/G</b> : Filters enabled when L/G is down<br><b>OFF</b> : Filters never enabled<br><b>CONTINUOUS</b> : Filters always enabled |
|                     | <b>NOTE</b> : When filters are enabled, bullets will close.                                                                                                   |

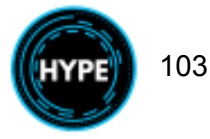

# Weather Radar (WXR)

This aircraft is equipped with weather radar which may be used to avoid flying into thunderstorms or other bad weather.

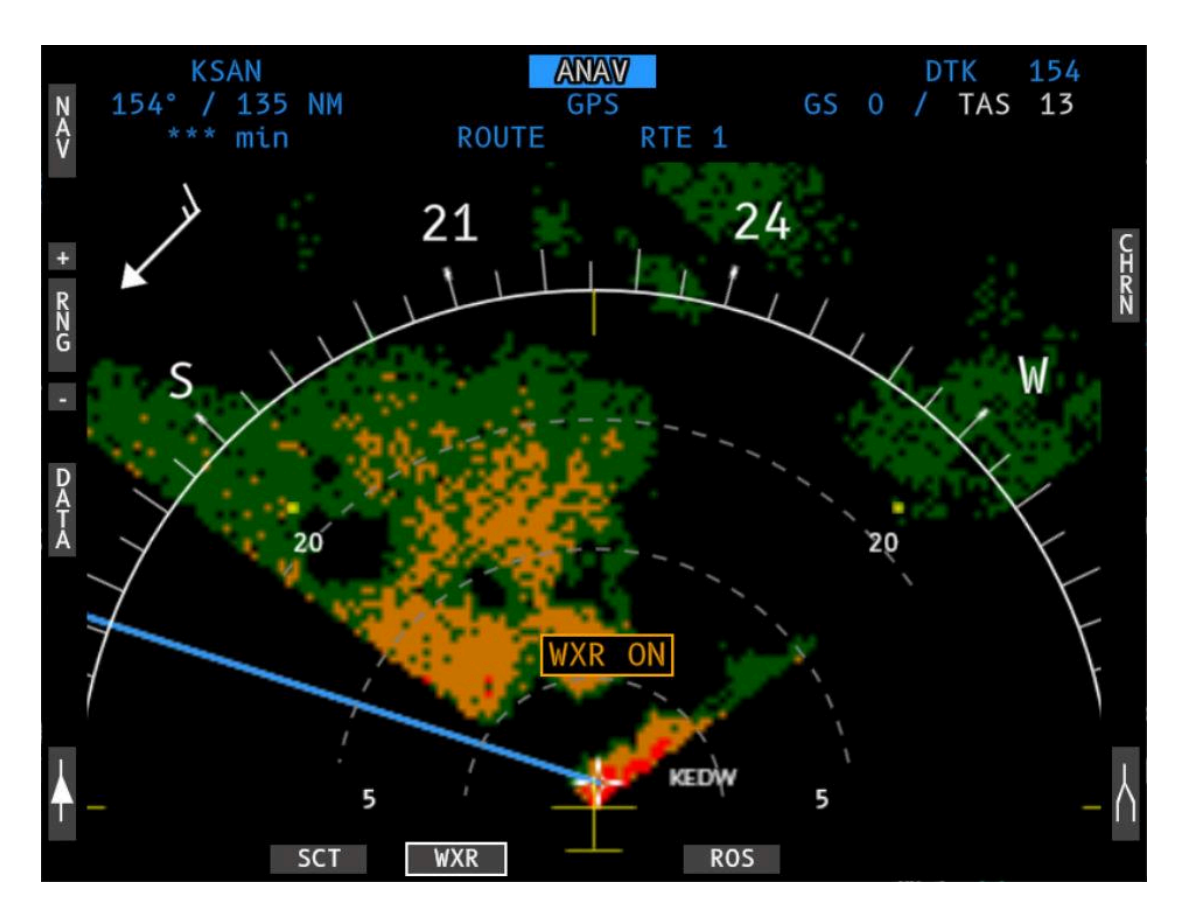

| ltem        | Description                                                                    |
|-------------|--------------------------------------------------------------------------------|
| WXR Key     | Toggle weather overlay on or off                                               |
| WXR         | Total failure of weather radar, or circuit switched off.                       |
| WXR ON      | Radar is on while the aircraft is on the ground.                               |
|             | Switch the radar off to avoid injury to personnel working around the aircraft. |
| WXR STANDBY | Radar is in standby mode.                                                      |

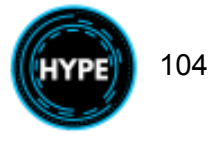

| 1            | 2                       | 3          | 4            |        |
|--------------|-------------------------|------------|--------------|--------|
|              | 1                       |            | 1            |        |
| ON 60<br>TST | wx                      | WXA        |              |        |
| OFF          | SRCH                    | BCN        |              |        |
| SRCH G       | AIN BCN<br>GAIN<br>PUSH | $\bigcirc$ | PULL<br>STAB | )<br>) |
|              | MAX CODE                |            | -15          | +15    |
|              |                         |            |              |        |
| 5            | 6                       | 7          | 8            |        |

| No. | Description                                                                                                    |  |  |
|-----|----------------------------------------------------------------------------------------------------|--|--|
| 1   | Radar function selector with 5 states.                                                                                             |  |  |
|     | OFF: Off<br>STBY: Standby mode, for ground.<br>TST: Radar system test<br>ON: ON at 120 degrees angle<br>60: ON at 60 degrees angle |  |  |
| 2   | Weather Mode                                                                                                    |  |  |
| 3   | Weather+Alerting Mode                                                                                                    |  |  |
|     | Altering mode not available in the simulator                                                                                       |  |  |
| 4   | Beacon Mode                                                                                                    |  |  |
|     | Beacon mode not available in the simulator                                                                                         |  |  |
| 5   | Search Gain control.                                                                                                    |  |  |
|     | Used for manually setting the gain in search (SRCH) mode.                                                                          |  |  |
| 6   | Search Mode button                                                                                                    |  |  |
|     | Search mode not available in the simulator                                                                                         |  |  |
| 7   | Selects the desired beacon code                                                                                                    |  |  |
| 8   | Tilt control (of the vertical angle)                                                                                               |  |  |
|     | Tilt control not available in the simulator                                                                                        |  |  |

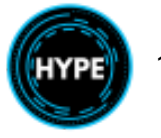

# **Emergency Floatation System**

The helicopter is equipped with an emergency floatation system. The floats are designed to allow helicopter egress and may or may not keep the helicopter upright after a ditching.

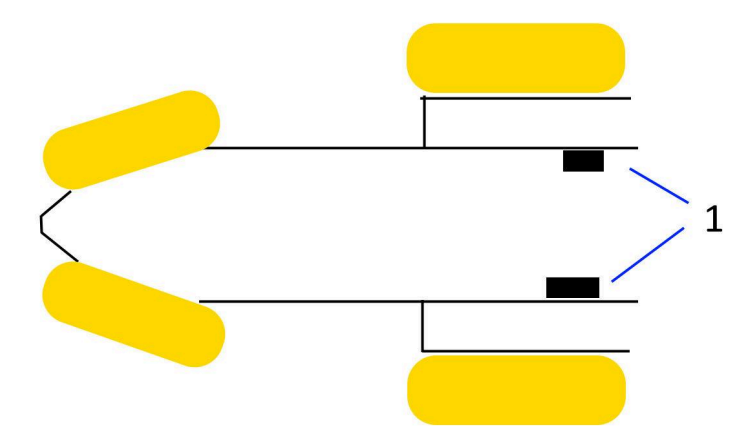

| Item | Description           |
|------|-----------------------|
| 1    | Circuit breaker boxes |

#### Restrictions

- The emergency floatation gear system must only be used for ditching.
- Normal landing on water is **prohibited**.
- Takeoff is prohibited after ditching
- With floats armed or inflated, VNE is limited to......150kt

#### The system is controlled by:

| Item                      | Description                                                 |
|---------------------------|-------------------------------------------------------------|
| Float Control Panel       | Arming and disarming of the system.                         |
| Collective control (both) | Inflate button                                              |
| Water immersion sensor    | Activities the floats when armed and actively sensing water |

#### Indications:

| Item   | Description                                                                                                    |  |
|--------|----------------------------------------------------------------------------------------------------|--|
| 1 or 2 | Float circuit is energized and will deploy when the inflate button is pressed or when the immersion sensor is activated. |  |

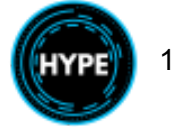

# **Normal Procedures**

Checklists are adapted from a real-life H225 operator and the H225 flight manual.

- Procedures marked as *memory* should be done from memory and without referencing the checklist card.
- Entries marked with **SUP** indicate reference to a procedure in the supplemental checklist section. Run the supplemental checklist (if applicable) and then return to the flow.

## **Pre-Flight Checks**

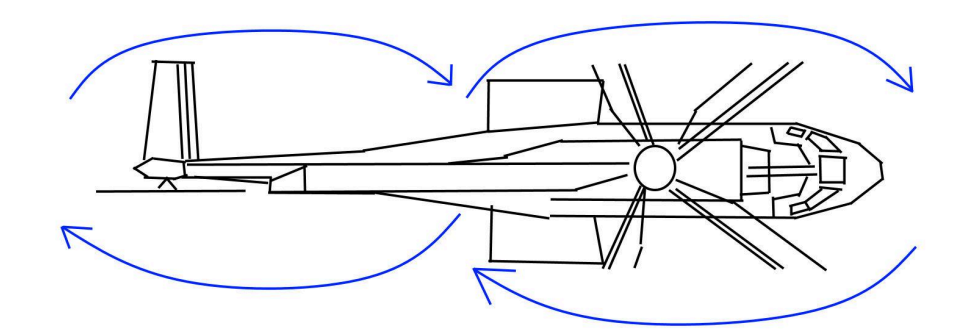

Route of travel during pre-flight checks.

| External Checks:<br>1. Head the aircraft into the wind.<br>2. Area around the aircraft Clean, obstacle-free<br>3. RH air intakes General check |  |
|----------------------------------------------------------------------------------------------------|--|
| <ol> <li>Kn Engine exhaust pipes</li></ol>                                                                                                    |  |
| <ol> <li>RH side landing gear</li></ol>                                                                                                    |  |
| 9. Fuel tank filler capsClosed and locked<br>10. RH fuel filtersCheck                                                                          |  |
| 11. Access panels/doorsClosed<br>12. RH side staticCovers removed<br>13. RH side tail rotor guard                                              |  |
| 14. Tail rotor blades                                                                                                    |  |
| 16. LH side tail rotor guard General check<br>17. SSB antenna                                                                                  |  |
| 19. LH side static                                                                                                    |  |
| 21. LH side skin, cowling panels, Windows General check 22. LH side cowlingsLocked                                                             |  |

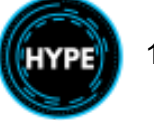

| 23. LH Engine exhaust pipesBlanks removed24. LH air intakesGeneral check25. Nose compartmentClosed26. Nose landing gearGeneral check                                                                                                    |  |
|----------------------------------------------------------------------------------------------------|--|
| Internal Checks - Cabin:         1. Access doors       Check         2. Fire extinguisher       In place, check         3. Emergency axe       In place         4. Oxygen equipment       In place, check         5. Electrical equipment rack panels       Closed         6. Flight control rack       Closed |  |
| <ul> <li>7. Freight tied down</li></ul>                                                                                                    |  |
| Checks before starting engines:<br>1. SeatsAdjusted, latched, checked<br>2. Pilot's seat armrestsRaised<br>3. PedalsAdjusted<br>4. HarnessesAdjusted, secure.<br>5. DoorsClosed, locked.                                                                                                    |  |

# **Before Start**

| 27. Parking Brake                 | ON                       |
|-----------------------------------|--------------------------|
| 28. Bake Accumulator              | CHECK                    |
| 29. Circuit Breakers              | IN                       |
| 30. General CUT-OUT Handles       | IN                       |
| 31. Ventilation, Cooling, Heating | OFF                      |
| 32. AVCS                          | ON                       |
| 33. Mission Selector              | OFF                      |
| 34. ALT, TRU's, Bus Tie           | On/Normal                |
| 35. Lighting Switches             | As Required              |
| 36. Training Idle Switches        | Normal/Guarded           |
| 37. Engine Control Switches       | Pin Removed              |
| 38. Engine Back-Up Switches       | Normal/Guarded           |
| 39. Fuel Shut-Off Switches        | Forward                  |
| 40. Rotor Brake Lever             | Forward                  |
| 41. Rotor Brake Arming Lever      | AFT/ <mark>RB ARM</mark> |
| 42. Pitot & Windshield heating    | OFF                      |
| 43. Wipers                        | Manual/OFF               |

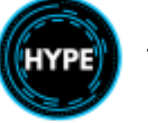
## **Engine Start**

|                                                    | i                  |
|----------------------------------------------------|--------------------|
| 1. Helmets/Headsets ON                             |                    |
| 2. If DC GPU is to be used PRESS ON                |                    |
| 3. Battery Switch ON/Check 25V                     |                    |
| 4. If Battery Start, MFDs & AHRS OFF               |                    |
| 5. Triple RPM Check FADEC Test Flag Removed        |                    |
| 6. If AC GPU Press ON                              |                    |
| 7. Chip Detectors IEST                             |                    |
| 8. IGB/IGB IESI                                    | 0.1.5. // /        |
| 9. Engine & MGB Fire Warnings LINE & FIRE TEST     | SUP #1             |
| 10. Master Caution Panel IESI                      |                    |
| 11. VMS PERFPO Page Enter Weight                   | No Entry.          |
| 12. VMS FADEC Page Record N1 and N2 Cycles         |                    |
| 13. VMS NUM PRESS ON                               |                    |
| 14. C.FIRE                                         | eu                 |
| 15. Flight Controls CHECK                          | SUP #2             |
| 16. Cyclic CONFIRM CENTERED                        |                    |
| 17. Seatbelts ON                                   |                    |
| 18. Doors CLOSED and LOCKED                        |                    |
| 19. All Booster Pumps ON                           | SUP #3 (high wind) |
| 20. First engine                                   |                    |
| 21. Engine T's and P's CHECK                       |                    |
| 22. MFDs and AHRS ON                               |                    |
| 23. NAVD MFD DATA SELECT GWT                       |                    |
| 24. GPU Switch/Cord/Light PRESS OFF/Disconnect/OFF |                    |
| 25. A.PUMP & EMERG SUPPLY HIG ON                   |                    |
| 26. OEI HI, LO, and CT CHECK ALL, SET CT           |                    |
| 27. Power Supply Panel CHECK                       |                    |
| 28. Second Engine                                  |                    |
|                                                    |                    |
| JU. INK ILS                                        |                    |
| 31. Secona Engine FLI (>10C)                       |                    |

# After Engine Start

| <ol> <li>NR ILSOFF</li> <li>Engine SwitchesOFF</li> <li>Rotor Brake Arm LeverForward/RB ARM</li> <li>Heating, Ventilation, CoolingTEST and SET</li> <li>EMERGENCY &amp; HEEL lightsTEST and ARM As Required</li> </ol> | UP #4 |
|----------------------------------------------------------------------------------------------------|-------|
|----------------------------------------------------------------------------------------------------|-------|

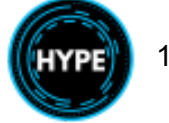

| <ol> <li>Cabin &amp; All Other Lighting As Required</li> <li>Standby Compass Check Within 10 Degrees</li> <li>Pitot &amp; Windshield Heating ON/As Required</li> <li>Avionics &amp; FMS ON</li> </ol> |        |
|----------------------------------------------------------------------------------------------------|--------|
| 10. Radar Altimeter TEST, ON                                                                                                    | SUP #5 |
| 11. Booster Pumps TEST, ON                                                                                                    | SUP #6 |
| 12. Fuel Panel TEST                                                                                                    |        |
| 13. AFCS P.FLT TEST                                                                                                    | SUP #7 |
| 14. AP2 and then AP1 ON                                                                                                    |        |
| 15. Avionics TEST and SET                                                                                                    |        |
| 16. Altimeters & ISIS SET                                                                                                    |        |
| 17. TAWS and ACAS SET                                                                                                    |        |
| 18. Clocks SET                                                                                                    |        |
| 19. ANTI-ICING/MPAI TEST/SET (Anti-Icing ON below +5C)                                                                                                    | SUP #8 |
| 20. Doors/Cowlings CLOSED/LOCKED/DOOR                                                                                                    |        |
| 21. Cabin, Pax, Ground Crew, Chocks SECURE/CLEAR                                                                                                    |        |

## Before Taxi

| 1. VMS PERFPO     | Update As Required |  |
|-------------------|--------------------|--|
| 2. WCP, T's & P's | CHECK              |  |
| 3. Fuel Quantity  | CHECK              |  |
| 4. Parking Brake  | OFF                |  |
| 5. Nose Wheel     | UNLOCKED           |  |

## Before Takeoff

| 1.       | Takeoff & Departure Briefing | COMPLETE           |  |
|----------|------------------------------|--------------------|--|
| 2.       | VMS PERFPO Page              | Update As Required |  |
| 3.       | Heater Switches.             | OFF                |  |
| 4.       | WCP, T's & P's               | CHECK              |  |
| 5.       | Upper Modes                  | Set As Required    |  |
| 6.       | Fuel Quantity                | CHECK              |  |
| 7.       | Fuel Transfer/Auto Transfer  | OFF/OFF            |  |
| 8.       | Transponder                  | ALT                |  |
| 9.       | Nose Wheel.                  | LOCK               |  |
| 9.<br>10 | Nose Wheel                   | As Required        |  |

## Hover (Memory)

| 1.<br>2 | FLI Power Margin Announce<br>WCP_T's & P's CHECK |  |
|---------|--------------------------------------------------|--|
| 3.      | Flight Instruments CHECK                         |  |

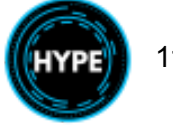

## After Takeoff/Go Around

| 2. WUF, IS & F S                  |  |
|-----------------------------------|--|
| 3. Upper Modes VERIFY As Required |  |
| 4. WX Radar ON As Required        |  |

## Cruise

| 1. | Cruise Power               | SET 0.7 below MCP         |  |
|----|----------------------------|---------------------------|--|
| 2. | ENG Anti-Icing             | ON when below +5C         |  |
| 3. | Fuel (Every 30 Minutes) Cl | HECK/Transfer As Required |  |
| 4. | Engine Power Check         | Complete As Required      |  |

# Before Landing

| <ol> <li>Landing Gear Check Down, 3 Green</li> <li>Fuel Transfer &amp; Auto Transfer OFF/OFF</li> <li>Heater Switches Off</li> <li>WCP, T's &amp; P's CHECK</li> <li>Parking Brake As Required</li> <li>Crew Pax Cargo</li> </ol> | <ol> <li>Lan</li> <li>Avia</li> <li>Lan</li> <li>Lan</li> <li>Lan</li> <li>Ean</li> <li>Fue</li> <li>Fue</li> <li>Hea</li> <li>WC</li> <li>Par</li> <li>Creation</li> </ol> | iding Gear Lever<br>onics<br>iding Briefing<br>iding Gear<br>I Transfer & Auto Transfer<br>ater<br>P, T's & P's<br>king Brake | DOWN<br>Set As Required<br>Complete<br>Check Down, 3 Green<br>OFF/OFF<br>Switches Off<br>CHECK |  |
|----------------------------------------------------------------------------------------------------|----------------------------------------------------------------------------------------------------|----------------------------------------------------------------------------------------------------|------------------------------------------------------------------------------------------------|--|
|----------------------------------------------------------------------------------------------------|----------------------------------------------------------------------------------------------------|----------------------------------------------------------------------------------------------------|------------------------------------------------------------------------------------------------|--|

## Final Landing Checks (Memory)

| <ol> <li>Landing Gear</li> <li>WCP, T's &amp; P's</li> </ol> | Check Down, 3 Green<br>CHECK |  |
|--------------------------------------------------------------|------------------------------|--|
| <ol> <li>Parking Brake</li> <li>Landing Clearance</li> </ol> | As Required<br>Received      |  |

## After Landing

| 1. | Nose Wheel | . UNLOCK As Required |  |
|----|------------|----------------------|--|
| 2. | WX Radar   | STANDBY              |  |

## Shutdown

| 1. | Parking Brake ON        |
|----|-------------------------|
| 2. | Flight Controls Neutral |

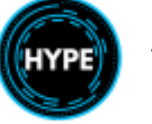

| 6. A.PUMP and EMERG SUPPLY HTGOFF<br>7. Sub-panelAll Switches OFF<br>8. Avionics, Traponder, Radio Altimeter, RadarOFF<br>9. Booster PumpsOFF<br>10. Landing LightOFF<br>11. Ventilation, Cooling, HeatingOFF<br>12. Anti-IceOFF<br>13. Engine Control SwitchesIDLE 1 second, then OFF<br>14. MFDs and AHRSOFF As Required<br>15. Rotor Brake Arm LeverNR < 45%, APPLY<br>17. All Lighting SwitchesINR < 45%, APPLY<br>17. All Lighting SwitchesNR < 45%, APPLY<br>19. VMS FADEC PageRecord N1/N2 Cycles<br>20. FMS |
|----------------------------------------------------------------------------------------------------|
|----------------------------------------------------------------------------------------------------|

# **Supplemental Procedures**

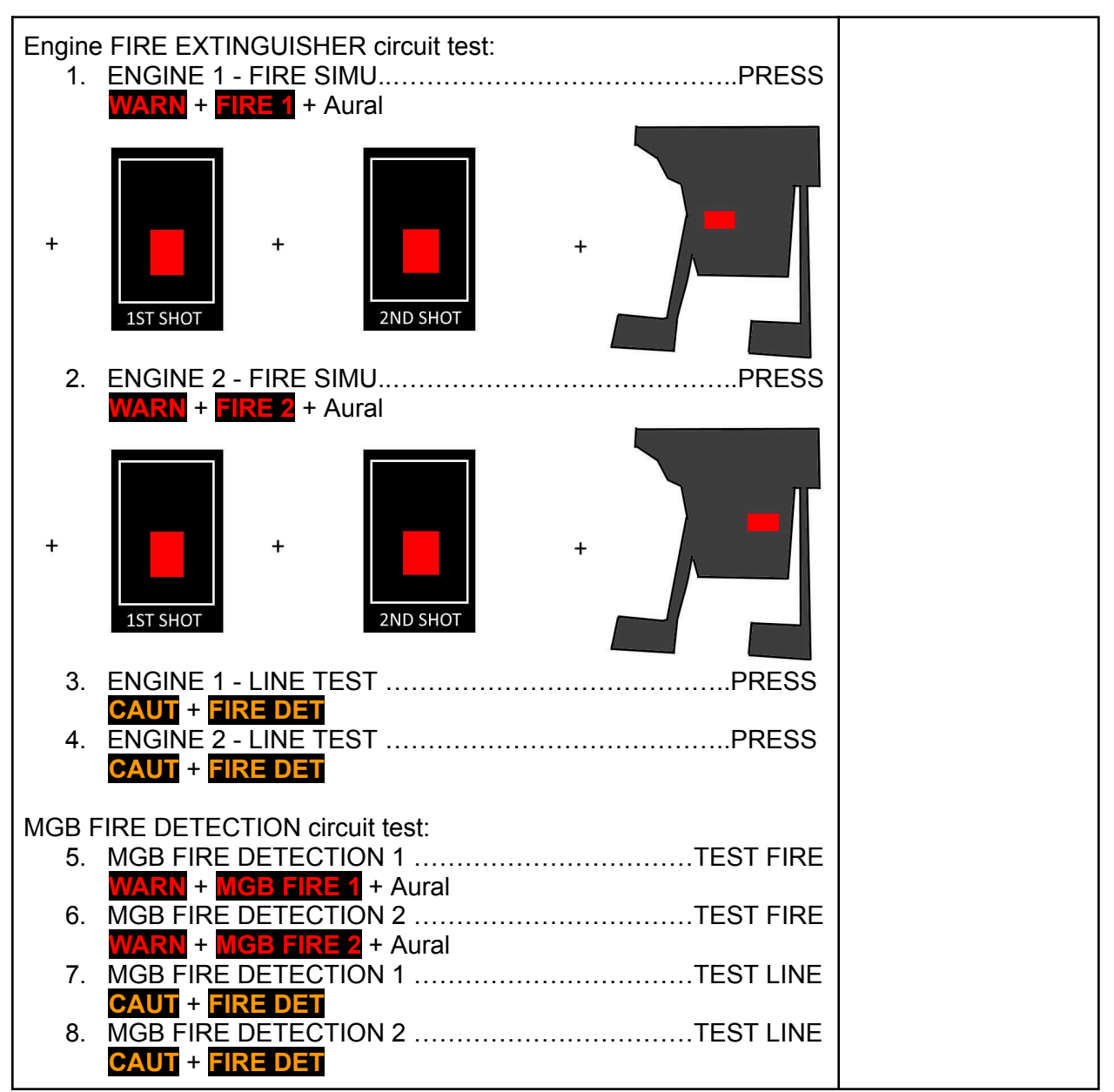

## 1. Engine & MGB Fire Detection Tests

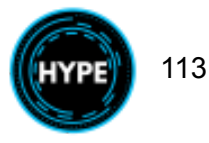

# 2. Flight Controls Check

## 3. High Wind Start

| 1. A.PUMP ON                                                    |  |
|-----------------------------------------------------------------|--|
| 2. Rotor Brake Lever DYNAMIC POSITION (21LB)                    |  |
| 3. RB ON ILLUMINATED                                            |  |
| 4. Static Braking Enable Lever 150LB                            |  |
| 5. Rotor Brake Lever STATIC POSITION (150LB)                    |  |
| 6. Engine Control Switch FLT or IDLE As Required                |  |
| a. Abort start if rotor turns before <b>IDLE</b>                |  |
| <li>b. Do not run engine &gt;5MIN with rotor brake applied</li> |  |
| c. Release rotor brake and continue start at DLE                |  |
| 7. Rotor Brake Lever FORWARD                                    |  |
| 8. Continue Checklist ENGINE START ITEM 21                      |  |

## 4. Heater Test

| 1. | Cockpit SwitchOFF               |  |
|----|---------------------------------|--|
| 2. | Cabin Switch HEATING / [X] ON   |  |
| 3. | Cabin Heat CHECK                |  |
| 4. | Cabin Switch VENT / [X] OFF     |  |
| 5. | Cockpit Switch HEATING / [X] ON |  |
| 6. | Cockpit Heat CHECK              |  |
| 7. | Switches Set As Required        |  |

## 5. Radio Altimeter Test

| 1. Set DH (Both Sides)                                             |                    |  |
|--------------------------------------------------------------------|--------------------|--|
| 2. RADALT Test Toggle Switch                                       | MOVE TO 1 and HOLD |  |
| 3. Indications                                                     | CONFIRM for LHP    |  |
| 4. RADALT Test Toggle Switch                                       | MOVE TO 2 and HOLD |  |
| <ol> <li>Indications</li> <li>RADALT Test Toggle Switch</li> </ol> |                    |  |

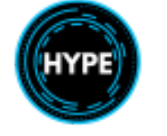

| 5. Indications CONFIRM for RHP |  |
|--------------------------------|--|
|--------------------------------|--|

### 6. Booster Pump Test

Conduct once for ENG1 and again for ENG2.

| 1. Both Pumps   |                                          | ON                 |
|-----------------|------------------------------------------|--------------------|
| 2. No 1 Pump    | OFF (                                    | (Pressure >0.5bar) |
| 3. No 2 Pump    | . OFF ( <b>FUEL</b> on WCP and <b>PR</b> | ESS on fuel panel) |
| 4. No 1 Pump    | ON (FUEL and PRESS,                      | Pressure >0.5bar)  |
| 5. Both Booster | Pumps                                    | ON                 |

## 7. Pre-Flight (P.FLT) Test

| 1. | Collective Lock   | OFF                        |  |
|----|-------------------|----------------------------|--|
| 2. | Controls          | Neutral                    |  |
| 3. | AP1 and AP2       | OFF                        |  |
| 4. | P.FLT TEST Button | PRESS ON                   |  |
| 5. | MFD Test Pages    | DISPLAYED                  |  |
| 6. | Flight Controls   | CHECK MOTION               |  |
| 7. | AP2 and AP1       | CHECK <mark>TEST OK</mark> |  |
| 8. | P.FLT TEST Button | PRESS OFF                  |  |
| 9. | Collective Lock   | ON                         |  |

## 8. Anti-Icing / MPAI Test

| <ol> <li>LH and RH anti-icing push buttonsON</li> <li>and RI lightsILLUMINATED</li> <li>Sand Filter SwitchOFF</li> <li>LH and RH anti-icing push buttonsPUSH OFF / III and RI</li> <li>BulletsCheck OPEN</li> <li>Sand Filter SwitchContinuous</li> <li>BulletsCheck CLOSED</li> </ol> |  |
|----------------------------------------------------------------------------------------------------|--|
| 7. Bullets                                                                                                    |  |
| 8. Sand Filter Switch Auto L/G                                                                                                    |  |
| 9. Bullets Check OPEN then CLOSED                                                                                                    |  |
| 10. Switches Set As Required                                                                                                    |  |

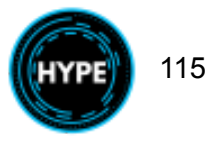

# **Emergency Procedures**

## Use of General CUT-OUT Handles

The General CUT-OUT handles are located above each pilot's head and are to be used only when on or close to the ground in the event of a hazardous landing.

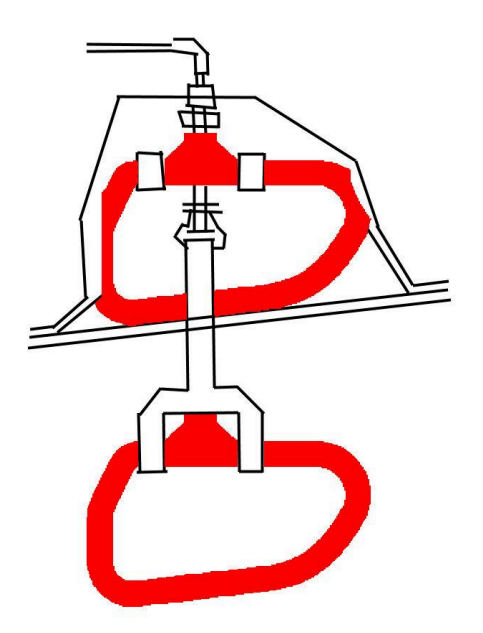

Activating either handle (by pulling down) shuts off both engines and cuts off all electrical consumers except:

- Engine fire extinguishing system
- Cockpit utility lights
- Emergency Floats
- Standby instruments
- Emergency Exit Lights
- Triple RPM indicator -

## Use of the Electrical Emergency Cut-Off Gang Bar

Pulling the emergency cut-off gang bar forward will cut off:

- The main battery
- ALT1 and ALT2
- Isolate all consumers except those directly connected to the hot battery bus
- EMERG BAT ..... -

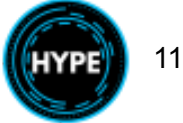

# Flight Management System Supplement

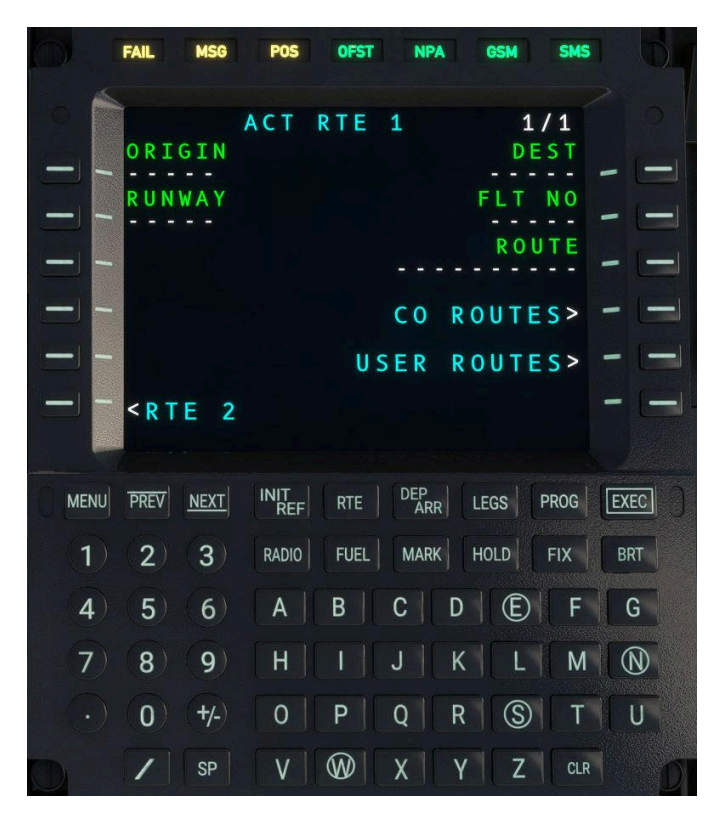

## CMA9000 System Overview

The CMA9000 is a capable FMS for rotorcraft and fixed-wing aircraft.

### **Display Function Buttons**

The FMS has 6 Line-Select keys on the left and right side of the screen. These correspond to the functions labeled next to the key.

| LSK1 |                 | RSK1 |
|------|-----------------|------|
| LSK2 |                 | RSK2 |
| LSK3 |                 | RSK3 |
| LSK4 |                 | RSK4 |
| LSK5 |                 | RSK5 |
| LSK6 |                 | RSK6 |
|      | SCRATCHPAD LINE |      |

Text entered on the FMS is entered into the scratch pad, which is the line at the bottom of the screen. This text can be modified by typing and then entered into a field by selecting the adjacent Line Select Key.

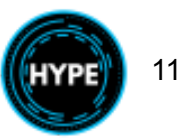

**Keypad Function Buttons** 

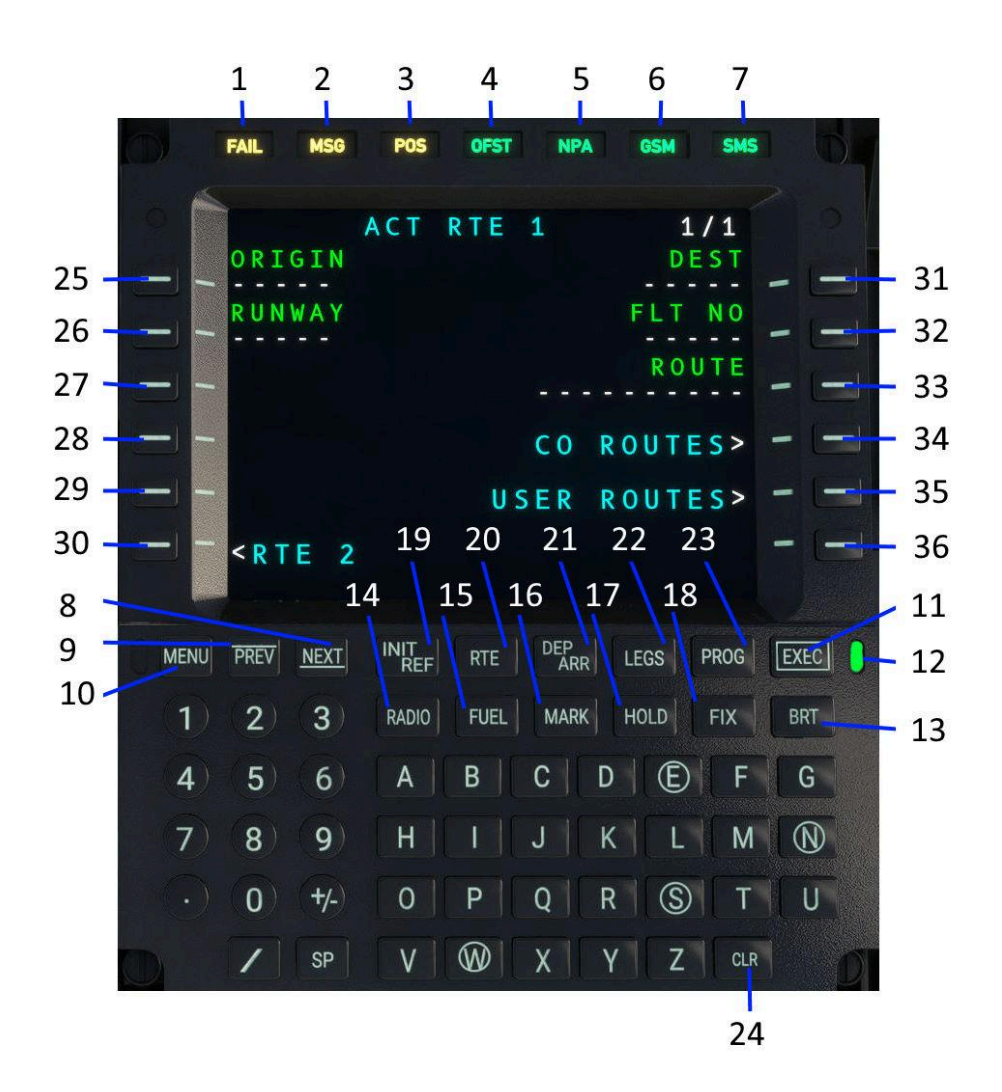

| No. | Description                                                               |
|-----|---------------------------------------------------------------------------|
| 1   | FAIL Major system failure.                                                |
| 2   | MSC Alert-level system message is currently visible in the scratchpad     |
| 3   | <b>POS</b> FMS is operating in dead-reckoning mode (without GPS position) |
| 4   | <b>OFST</b> Parallel track (OFFSET) is currently active.                  |
| 5   | NPA Non-precision approach (NPA) is currently active.                     |
| 6   | GSM Incoming call on the GSM network                                      |
| 7   | SMS A Short Message Service (SMS) message has been received.              |

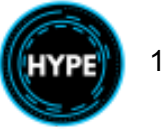

| 8, 9 | PREV and NEXT buttons.                                                                                                    |
|------|----------------------------------------------------------------------------------------------------|
|      | Move forward or backward within the set of pages available for the current view.                                                                            |
|      | Page number is shown in the upper right corner <b>1/N</b>                                                                                                   |
| 10   | MENU: Access to the MCDU menu                                                                                                    |
| 11   | EXEC: Execute unsaved changes and make them active.                                                                                                    |
| 12   | Unsaved changes are present that need to be executed to become active.                                                                                      |
|      | Press EXEC to save the changes once they are verified, or find the <b>DELETE</b> or <b>CLEAR</b> button on screen to undo the changes.                      |
| 13   | BRT: Change screen brightness.                                                                                                    |
| 14   | RADIO: Access the RADIO page.                                                                                                    |
| 15   | FUEL: Access the RADIO page.                                                                                                    |
| 16   | MARK: Save the current aircraft position for later navigation.                                                                                              |
|      | NOTE: After marking, PREDEF WPT page is displayed.                                                                                                    |
| 17   | HOLD: Access the HOLD page.                                                                                                    |
| 18   | FIX: Access the FIX INFO page.                                                                                                    |
| 19   | INIT/REF: Access the INIT/REF INDEX page.                                                                                                    |
| 20   | RTE: Access the ROUTE page.                                                                                                    |
| 21   | DEP/ARR: Access the Departures & Arrivals INDEX page.                                                                                                    |
| 22   | LEGS: Access the LEGS page.                                                                                                    |
| 23   | PROG: Access the PROGRESS page.                                                                                                    |
| 24   | CLR: Clear key. Clears one character at a time from the scratchpad.                                                                                         |
|      | When the scratchpad is empty, it will insert <b>DELETE</b> into the scratchpad, which can be used to remove items (e.g. remove entries from the legs page.) |
| 25   | L1, LSK1: Left 1 Line. Left Select Key 1.                                                                                                    |
| 26   | L2, LSK2: Left 2 Line. Left Select Key 2.                                                                                                    |
| 27   | L3, LSK3: Left 3 Line. Left Select Key 3.                                                                                                    |
| 28   | L4, LSK4: Left 4 Line. Left Select Key 4.                                                                                                    |

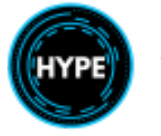

| 29 | L5, LSK5: Right 5 Line. Left Select Key 5.  |
|----|---------------------------------------------|
| 30 | L6, LSK6: Right 6 Line. Left Select Key 6.  |
| 31 | R1, RSK1: Right 1 Line. Right Select Key 1. |
| 32 | R2, RSK2: Right 2 Line. Right Select Key 2. |
| 33 | R3, RSK3: Right 3 Line. Right Select Key 3. |
| 34 | R4, RSK4: Right 4 Line. Right Select Key 4. |
| 35 | R5, RSK5: Right 5 Line. Right Select Key 5. |
| 36 | R6, RSK6: Right 6 Line. Right Select Key 6. |

### **Execute Function**

Modifications to the active flight plan will require EXEC to be pressed, the corresponding green light will be illuminated when there are unsaved changes to the active flight plan.

## Flight Plan Functions

Entering origin and destination airports

- 1. Open the ROUTE page by pressing the **RTE** button.
- 2. Key the origin airport into the scratchpad such as **KSEA**. Select **LSK1** to insert it.
- 3. Key the destination airport into the scratchpad such as KPAE. Select RSK1 to insert it.
- 4. Select **EXEC** to save the changes.
- 5. Open the MFD **NAVD** page and observe a direct route between KSEA and KPAE.

#### Add En-route legs

- 1. Open the LEGS page by pressing the **LEGS** button.
- 2. Enter a waypoint such as **ROESH** in the scratchpad
- 3. Press LSK1 to sequence the new waypoint ahead of **KPAE**. Waypoints are sequenced prior to the selected waypoint entry location.
- 4. Press **EXEC** to save the changes, and observe the new route on **NAVD**.

NOTE: Use the **CLR** key to enter DELETE into the scratchpad, which can be used to remove a single waypoint. Additionally you may "move up" a waypoint to remove one or more waypoints.

Selecting Departure procedures

1. Open the DEPARTURES/ARRIVALS INDEX by pressing the **DEP/ARR** button.

Not For Physical Flight - For Flight Simulator Use Only

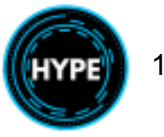

- 2. Select **DEP** under RTE 1
- 3. On the departures page, select a runway such as **34C** and a departure procedure such as **ISBERG1**. Select a departure transition if applicable.
- 4. Press **EXEC** to save the changes, and observe the new route on **NAVD**.

NOTE: You may also enter the runway on the ROUTE page.

Selecting Arrival and Approach procedures

- 5. Open the DEPARTURES/ARRIVALS INDEX by pressing the **DEP/ARR** button.
- 6. Select ARR under RTE 1
- 7. On the arrivals page, select an approach such as **RNAV RW34L** and an arrival procedure and transition if applicable.
- 8. Press **EXEC** to save the changes, and observe the new route on **NAVD**.

Autopilot navigation following the flight plan

- 1. On NAVD or FND, press the **NAV** button to cycle through sources. Select the FMS source
- 2. Press the **CPL FND** or **CPL NAVD** button on the Flight Control Panel (FCP) to begin navigation

**NOTE**: The source must remain visible for the AFCS to continue following that navigation source.

## Aircraft Functions

Find nearby airports and Navaids

- 1. Select INIT/REF, then NEAREST, then AIRPORT or VHF/NAV
- 2. Wait for the data to load
- 3. A list is presented of the nearest 50 airports or navaids

Tune COM1 or COM2 radio

- 1. Open the **RADIO** page by pressing the **RADIO** button.
- 2. Key in a new frequency in the scratchpad, such as 121.70
- 3. Select RSK1 or RSK2 for COM1 or COM2
- 4. The frequency will be entered into the standby slot, press the same SK a second time to swap it to the active frequency.

Tune NAV1 or NAV2 radio

- 5. Open the **RADIO** page by pressing the **RADIO** button.
- 6. Key in a new frequency in the scratchpad, such as 116.80

Not For Physical Flight - For Flight Simulator Use Only

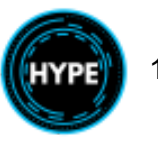

- 7. Select RSK3 or RSK4 for NAV1 or NAV2
- 8. The frequency will be entered into the standby slot, press the same SK a second time to swap it to the active frequency.

Enter transponder code

- 1. On the **RADIO** page, enter the new 4-digit transponder code
- 2. Press RSK4 to enter the code into the standby slot
- 3. Press RSK4 again to swap the active and standby slots

Turn transponder ON and OFF

- 4. On the **RADIO** page, Select the **ATC** menu at RSK5.
- 5. Press RSK3 to cycle between transponder states. Press RSK2 to toggle MODE C reporting.

## Advanced Functions

Mark on top (create waypoint)

- 1. Press the MARK button as you overfly a location
- 2. The PREDEF WPF page will open with the MARK position indicated
- 3. Press RSK1 to copy the position to the scratchpad
- 4. Create a new user waypoint by clicking NEW USER WPT
- 5. Enter the position into LSK2
- 6. Enter an identifier into RSK1
- 7. SAVE to save the waypoint to the user database

NOTE: View the PREDEF WPT page without marking a new position, by using INIT/REF -> WPT LISTS -> PREDEF WPT to access the page.

NOTE: The JOYSTICK position is the DMAP cursor and may also be used to easily create new user waypoints.

Enter PlaceBearing/Distance waypoint

You may create a new fix based on an existing fix and a bearing/radial and distance.

A fix may be entered with a bearing and distance such as: **KSEA000/10** Fix: KSEA with Bearing: 000 and Distance 10 NM **KSEA180/10/R** Fix: KSEA with Radial: 180 and Distance 10 NM

After creation, the waypoint will be visible with an incrementing identifier, such as KSEA01

### Enter or modify a holding pattern

Enter /H into the scratchpad on the LEGS page, then select a waypoint. This will promote the waypoint to a hold and display the HOLD page. On this page you may select the hold details such as Right or Left turns, leg time and the inbound course. Use EXEC to save the changes.

Enter / into the scratchpad to clear the hold procedure from a given waypoint.

#### Enter or modify a search pattern (SAR)

- 1. Enter /S into the scratchpad on the LEGS page, then select a waypoint. This will promote the waypoint to a search pattern and display the SEARCH PATTERN page.
- 2. Enter the pattern details such as the type, leg length and track spacing. Select between Square, Ladder or Sector patterns
- 3. Press **ACTIVATE** to save into the modified flight plan. You may check the results on NAVD.
- 4. Press **EXEC** to commit the changes to the active flight plan.

Enter / into the scratchpad to clear the SAR procedure from a given waypoint.

### Editing the Company Database

The Company Database may be edited at the following location:

Community\hpg-airbus-h160\\html\_ui\HPGH160-System\CMA9000\COMPANY\_DATABASE.json

#### Company database contains:

- Routes with origin, destination and en-route waypoints as they would be entered on the LEGS page.
- Custom waypoints
- Information for the IDENT page

#### Editing the User Database

#### The user database is created automatically but may be edited by the user if needed. The location for Windows Store is:

```
%LocalAppData%Packages\Microsoft.FlightSimulator_8wekyb3d8bbwe\LocalState\packa
ges\microsoft-aircraft-ah225civil\work
```

The structure and information contained is identical to the Company Database.

#### Select flight plan from company route list

- 1. From the ROUTE page, select CO ROUTES
- 2. Select from the list of routes

Not For Physical Flight - For Flight Simulator Use Only

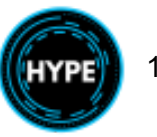

- 3. The route will be applied immediately, **!WAIT** will be displayed multiple times while looking up data. You may be asked to disambiguate waypoints.
- 4. Press **EXEC** to commit the changes to the active flight plan.

NOTE: Company database must be installed.

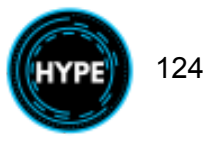